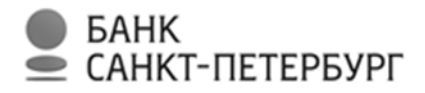

#### ПУБЛИЧНОЕ АКЦИОНЕРНОЕ ОБЩЕСТВО

«БАНК «САНКТ-ПЕТЕРБУРГ» (ПАО «Банк «Санкт-Петербург»)

УТВЕРЖДАЮ

N⁰

## РУКОВОДСТВО

### пользователя в Интернет-банке

Санкт-Петербург

# Содержание

| 1. | Подключение к интернет-банку4                                        |
|----|----------------------------------------------------------------------|
| 2. | Вход в интернет-банк4                                                |
|    | Первый вход                                                          |
|    | Повторный вход                                                       |
|    | Доверенный вход7                                                     |
| 3. | Восстановление доступа к интернет-банку8                             |
| 4. | Стартовая страница. Обзор10                                          |
| 5. | Счета                                                                |
|    | Выписка13                                                            |
|    | Текущие13                                                            |
|    | Открытие нового счета14                                              |
|    | Закрытие счета                                                       |
| 6. | Платежи и переводы17                                                 |
|    | Переводы                                                             |
|    | Перевод между своими счетами18                                       |
|    | Перевод в рублях другому клиенту Банка19                             |
|    | Перевод на счет в другом банке России 20                             |
|    | Перевод с карты на карту 22                                          |
|    | Валютный перевод 23                                                  |
|    | Перевод по номеру телефона в другой банк (СБП-перевод)               |
|    | Налоговые платежи и платежи в бюджет 28                              |
|    | Оплата услуг 30                                                      |
|    | Автоплатежи и подписки 32                                            |
|    | Подписка на получение счетов на оплату ГУП ВЦКП «Жилищное хозяйство» |
|    | Оплата и проверка штрафов ГИБДД и налогов по данным ГИС ГМП          |
|    | «Избранные» переводы                                                 |
|    | История переводов                                                    |
|    | Отзыв перевода 46                                                    |

|     | 2                                                       |    |
|-----|---------------------------------------------------------|----|
|     | Перевод с будущей датой                                 | 47 |
|     | Возврат налогов                                         | 47 |
|     | Запрос перевода                                         | 47 |
| 7.  | Карты                                                   | 49 |
|     | Управление картами                                      | 50 |
|     | Подключение услуги информирования об операциях по карте | 51 |
|     | Блокировка/разблокировка карты                          | 51 |
|     | Установка лимитов по карте                              | 52 |
|     | Включение/отключение возможности оплаты в Интернете     | 52 |
|     | Оформление туристической страховки                      | 53 |
|     | Заказ новой карты                                       | 53 |
|     | Выпуск виртуальной карты                                | 54 |
|     | Подключение карты стороннего банка                      | 55 |
| 8.  | Вклады                                                  | 57 |
|     | Открытие нового вклада                                  | 58 |
|     | Закрытие вклада                                         | 59 |
| 9.  | Кредиты                                                 | 60 |
|     | Подача заявки на кредит или кредитную карту             | 60 |
|     | Управление статусами кредитной заявки                   | 62 |
| 10. | Валюта                                                  | 65 |
|     | Простой режим                                           | 65 |
|     | Биржевой мост                                           | 67 |
|     | Мой курс                                                | 71 |
|     | Новости                                                 | 73 |
| 11. | Страхование                                             | 74 |
| 12. | Программа лояльности «Ярко»                             | 74 |
| 13. | Переписка с банком                                      | 77 |
| 14. | Контакты банка                                          | 79 |
| 15. | Настройки                                               | 80 |
|     | Изменение приветствия и аватара                         | 80 |

| Изменение логина и пароля                                    | 1 |
|--------------------------------------------------------------|---|
| Вход и подтверждение                                         | 2 |
| Добавление дополнительного номера телефона                   | 2 |
| Активация Google Authenticator83                             | 3 |
| Доверенный вход                                              | 4 |
| Регистрация/подтверждение учетной записи на портале Госуслуг | 5 |
| 16. Мобильное приложение                                     | 7 |
| Доступные функции до авторизации8                            | 7 |
| Доступные функции после авторизации                          | 8 |
| Push-уведомления                                             | 9 |
| 17. Безопасность при работе в интернет-банке9                | 1 |
| 18. Удаленная помощь при работе на стойках интернет-банка    | 3 |
| Приложение № 199                                             | 5 |
| Приложение № 29                                              | 7 |

### 1. Подключение к интернет-банку

Для получения доступа к интернет-банку необходимо обратиться в любое подразделение Банка. Доступ к интернет-банку предоставляется на основании заявления, оформленного в рамках Договора комплексного банковского обслуживания на условиях, изложенных в Правилах комплексного банковского обслуживания. В заявлении указывается номер мобильного телефона, на который Банк будет отправлять одноразовые Коды для входа в интернет-банк и подтверждения операций в интернет-банке.

Банк направляет логин и пароль для первого входа в интернет-банк на номер мобильного телефона, указанный в заявлении. Совершая первый вход в интернет-банк, клиент принимает предложение Банка о подключении интернет-банка. Срок действия логина и пароля для первого входа в интернет-банк составляет 30 дней со дня предоставления их Банком. По его истечении для получения дополнительной информации следует обратиться в Контактный центр Банка по телефонам: (812) 329-50-50 в Санкт-Петербурге, (495) 228-38-38 в Москве, (4012)997-000 в Калининграде.

## 2. Вход в интернет-банк

Для доступа в интернет-банк необходимо использовать один из вариантов:

 на сайте Банка https://www.bspb.ru нажать на кнопку «Войти», после чего произойдет переход на страницу авторизации http://i.bspb.ru;

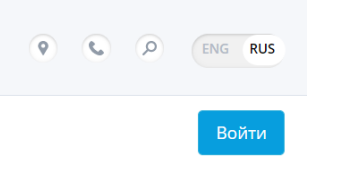

Рис. 1. Кнопка входа в интернет-банк на сайте Банка.

• зайти на страницу авторизации по прямой ссылке http://i.bspb.ru

### Первый вход

Для входа в интернет-банк (помимо логина и пароля) и подтверждения операций, совершаемых в интернет-банке, используются одноразовые Коды.

Код — это цифровой код, позволяющий подтвердить, что распоряжение в электронном виде подписано и (или) удостоверено Клиентом.

Для первого входа одноразовый Код генерируется Банком и направляется в виде SMS на номер мобильного телефона. Действует в течение 3 (трех) минут после его отправки, по истечении которых становится недействительным. Для получения нового Кода необходимо повторить попытку входа в интернет-банк или совершения операции в интернет-банке.

Порядок действий для первого входа в интернет-банк:

5

1) в поле «Логин» указать логин, полученный от Банка в виде SMS;

| БАНК<br>САНКТ-ПЕ         | ТЕРБУРГ         | Банк                                                                                 |
|--------------------------|-----------------|--------------------------------------------------------------------------------------|
| Логин                    |                 | САНКТ-ПЕТЕРБУРГ                                                                      |
| Пароль                   | Ø               | На номер <b>******3127</b> был отправлен код<br>подтверждения, введите его для входа |
| Войти                    |                 | \$MS-код С <sup>4</sup> Снова через 27 сек                                           |
| Забыли логин и           | ли пароль?      | Войти                                                                                |
| → In English → Об Интерн | ет-банке » Демо |                                                                                      |

Рис. 2. Форма авторизации в интернет-банке. Рис. 3. Ввод Кода при первом входе.

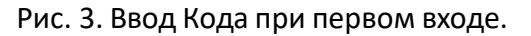

в поле «Пароль» указать пароль, также из SMS, и нажать кнопку «Войти».

При вводе корректных данных Банк отправит на номер мобильного телефона, указанный в заявлении, одноразовый Код. Если логин и/или пароль будет указан неверно 3 раза подряд, интернет-банк будет заблокирован, на экране появится соответствующее уведомление с указанием периода блокировки. После окончания блокировки процедуру входа можно повторить.

- 3) Указать полученный Код. Нажать кнопку «Войти».
- 4) Для повторной отправки Кода при входе в интернет-банк клиенту необходимо нажать на кнопку «Отправить снова», которая доступна через 30 секунд после первичной отправки Кода.
- 5) После успешного входа откроется страница смены пароля, где необходимо создать новый пароль, который в дальнейшем будет использоваться для входа в интернет-банк. Пароль должен удовлетворять требованиям по длине и составу символов, указанным на экране.

| Настройки пользователя | Настройки интернет-банка |                 |
|------------------------|--------------------------|-----------------|
| > Аватары              | Текущий пароль           | ſ.              |
| > Социальные сети      | Новый пароль             |                 |
| Изменить пароль        | Повторить пароль         |                 |
| > Изменить логин       |                          |                 |
| > Номера телефонов     |                          | Изменить пароль |
| Google Authenticator   |                          |                 |
| Уистория входов        |                          |                 |

Рис. 4. Смена пароля при первом входе в интернет-банк.

- 6) Подтвердить операцию смены Кодом.
- 7) Рекомендуется также сменить логин для входа в интернет-банк, создав новый, удобный для запоминания. Порядок смены логина аналогичен порядку смены пароля.

| Настройки пользователя | Настройки интернет-банка |                |
|------------------------|--------------------------|----------------|
| > Аватары              | Текущий логин            | itest02        |
| > Социальные сети      | Новый логин              |                |
| > Изменить пароль      | Текущий пароль           |                |
| Изменить логин         |                          |                |
| > Номера телефонов     |                          | Изменить логин |
| Soogle Authenticator   |                          |                |
| История входов         |                          |                |

6

Рис. 5. Смена логина в интернет-банке.

### Повторный вход

При втором и последующих входах в интернет-банк можно выбрать один из доступных способов получения одноразовых Кодов:

• **По SMS**.

Для повторной отправки Кода при входе в интернет-банк необходимо нажать на кнопку «Отправить снова». Кнопка повторной отправки Кода доступна через 30 секунд после первичной отправки Кода.

| номер ****<br>одтвержден | ***3127 был отправлен ко,<br>ия, введите его для входа |
|--------------------------|--------------------------------------------------------|
| 0000                     | С Отправить снова                                      |
| _                        |                                                        |
|                          | Войти                                                  |

 БАНК САНКТ-ПЕТЕРБУРГ
 Доступные способы авторизации
 SMS \*\*\*\*\*\*2280
 SMS \*\*\*\*\*\*4567
 Использовать по умолчанию

Рис. 6. Кнопка повторной отправки Кода при входе интернет-банк.

Рис. 7. Выбор способа получения одноразовых Кодов при входе в интернет-банк.

• В Push-уведомлении.

Push-уведомление - это краткое всплывающее оповещение, приходящее на мобильное устройство клиента. Для получения Push-уведомлений от Банка на устройстве должно быть установлено мобильное приложение BSPB и включено разрешение на их получение (управление в «Настройках» мобильного приложения). Историю таких оповещений можно посмотреть в мобильном приложении в разделе «Уведомления».

Если Push-уведомление не будет доставлено получателю, то Банк продублирует сообщение по SMS.

• С помощью приложения Google Authenticator (GA).

Приложение Google Authenticator генерирует Коды с периодичностью в 30 секунд. Каждый Код действует в течение времени отображения на экране приложения (30 секунд) и в течение 1 минуты после исчезновения с экрана приложения. Аналогичные правила применимы и для следующего за отображаемым на экране приложения (в момент совершения операции) Кода. Порядок активации использования Google Authenticator описан в разделе «Активация Google Authenticator».

Для второго и последующих входов в интернет-банк необходимо:

- 1) В полях «Логин» и «Пароль» указать соответственно свои логин и пароль и нажать кнопку «Войти».
- при необходимости смены способа получения Кодов нажать на ссылку «Войти другим способом» и выбрать один из доступных способов получения Кодов и нажать кнопку «Выбрать».

При этом выбранный способ получения Кодов можно установить как способ «по умолчанию», поставив соответствующую отметку в поле «Использовать по умолчанию». В этом случае после ввода логина и пароля Код подтверждения будет приходить выбранным способом. В случае, если способ по умолчанию не выбран, то после ввода логина и пароля система предложит выбрать вариант для входа.

- 3) Ввести одноразовый Код и нажать кнопку «Войти».
- 4) После успешного входа откроется стартовая страница интернет-банка.

### Доверенный вход

Пользователям, осуществляющим вход в Интернет-банк, на основании проверки Банка при последующих входах может быть предложено подключить бесплатную настройку «Доверенный вход» – режим входа, не требующий подтверждения SMS или кодом Google Authenticator. Индикатор включения настройки будет виден при входе в Интернет-банк

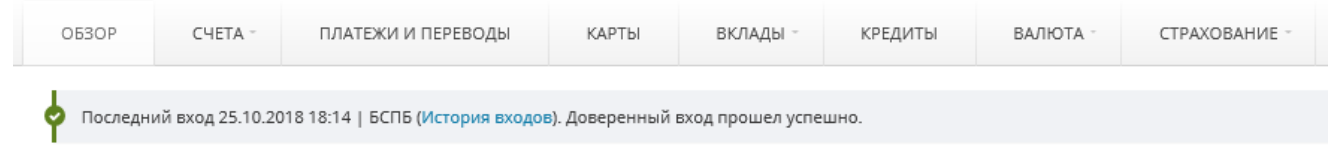

Рис. 8. Индикатор включения Доверенного входа.

После активации настройки «Доверенный вход», порядок подтверждения распоряжений на перевод денежных средств, оплату товаров, работ, услуг не изменится. Он зависит от выбранного способа и осуществляется в общем порядке.

## 3. Восстановление доступа к интернет-банку

Чтобы восстановить доступ к личному кабинету в Интернет-банке, необходимо на странице авторизации:

1) нажать на ссылку «Восстановить доступ»;

| <b>В</b> БАНК<br>САНКТ- | ПЕТЕРБУРГ         |  |
|-------------------------|-------------------|--|
| Логин                   |                   |  |
| Пароль                  | •                 |  |
| Boi                     | йти               |  |
| > Восстано              | вить доступ       |  |
| → In English → Об Инт   | ернет-банке ЭДемо |  |

Рис. 9. Восстановление доступа

2) ознакомиться с Правилами безопасности на вкладке «Физическим лицам» и принять их;

3) в полях «Номер карты» и «Дата рождения» указать номер своей банковской карты (любая активная карта, выпущенная Банком, у которой не истек срок действия), дату рождения и нажать на кнопку «Подтвердить данные»;

При вводе корректных данных Банк отправит на номер мобильного телефона, указанный в комплексном заявлении или отдельном заявлении при подключении интернет-банка, одноразовый Код (в виде SMS).

| БАНК<br>САНКТ-ПЕТЕРБУРГ                 |  |
|-----------------------------------------|--|
| Введите номер карты и дату рождения     |  |
| Номер карты<br>Дата рождения            |  |
| Подтвердить данные                      |  |
| → In English → Об Интернет-банке → Демо |  |

9

Рис. 10. Ввод данных

4) в открывшемся окне ввести одноразовый Код и нажать на кнопку «Подтвердить»;

5) после подтверждения данных одноразовым Кодом откроется окно, в котором необходимо сформировать новые данные для входа в интернет-банк – логин и пароль. При этом:

- логин может быть оставлен без изменений либо заменен на новый;

- если новый логин будет не уникален, то есть уже будет использован другим пользователем, система оповестит об этом;

- новый пароль должен соответствовать определенным требованиям, с которыми можно ознакомиться в подсказках, расположенных под знаком «?».

| БАНК САНКТ-ПЕТЕ               | РБУРГ       |   |
|-------------------------------|-------------|---|
| Восстановление логин          | а и пароля  |   |
| Логин                         | 0           |   |
| Новый пароль                  | 0           |   |
| Повторите пароль              |             |   |
| Войти                         |             |   |
| > In English —> Об Интернет-б | анке > Демо |   |
|                               |             | _ |

6) повторить новый пароль и нажать кнопку «Войти»;

Рис. 11. Ввод новых логина/пароля

7) ввести полученный от Банка одноразовый Код и нажать кнопку «Подтвердить»;

После успешного входа откроется стартовая страница интернет-банка.

В случае утери логина и/или пароля для входа в интернет-банк также можно обратиться:

 в Контактный центр, запросить утерянный логин и/или замену пароля и пройти идентификацию (быть готовым назвать свои ФИО, дату рождения, паспортные данные, адрес регистрации)

или

• в подразделение Банка, запросить утерянный логин и/или замену пароля и предъявить документ, удостоверяющий личность.

## 4. Стартовая страница. Обзор

При входе в интернет-банк открывается страница следующего вида:

| БАНК<br>САНКТ-ПЕТЕРБУРГ Интернет-банк                                                |                                                                                                    |                                                 |                 |                      | Hel<br>گ Королё<br>500.87 ярко   300.     | lo World!<br>ва Ольга<br>00 TRAVEL            | ∞° <b>∿ \ ≎</b> ×            |
|--------------------------------------------------------------------------------------|----------------------------------------------------------------------------------------------------|-------------------------------------------------|-----------------|----------------------|-------------------------------------------|-----------------------------------------------|------------------------------|
| 0530P C48                                                                            | ТА - ПЛАТЕЖИ И ПЕРЕВОДЫ                                                                                           | КАРТЫ                                           | вклады          | кредиты              | ВАЛЮТА -                                  | СТРАХОВАНИЕ -                                 | 2                            |
| <ul> <li>Последний вход</li> <li>По данным из Го</li> <li>По данным из Го</li> </ul> | 26.10.2018 11:39   БСПБ (История входо<br>сударственной информационной систе<br>ударственной информационной систе | в).<br>мы, у вас 2 неопл<br>мы, у вас 2 неопл   | аченных налога. |                      |                                           |                                               |                              |
|                                                                                      | Вам, как нашему давнему клиен<br>на сумму 120 000 рублей.<br>Получите деньги на счёт за 59 с<br>в банк.           | пу, банк уже одоб<br>текунд <b>. Без справи</b> | ірил кредит 🗙   |                      | Нам                                       | и важно знать ваше мн                         | ение! ×                      |
|                                                                                      |                                                                                                    |                                                 |                 |                      |                                           | Посмотреть                                    | все персональные предложения |
|                                                                                      | "Умный" п                                                                                                    | еревод 🛛                                        |                 |                      |                                           |                                               |                              |
|                                                                                      | имя, счёт,                                                                                                    | номер карты или                                 | мобильный телеф | он; ИНН организ      | зации                                     |                                               |                              |
|                                                                                      | Например В                                                                                                    | ЦКП                                             |                 |                      |                                           |                                               |                              |
|                                                                                      | E                                                                                                    | -                                               | R               |                      | <b>(</b>                                  | 0                                             |                              |
|                                                                                      | ЮИТ СЕРВИС                                                                                                    | Билайн                                          | Вэб Плас        | ГУП ВЦКП<br>Жилищное | Ростелеком                                | MTC                                           |                              |
|                                                                                      |                                                                                                    |                                                 | Все постає      | щики услуг           |                                           |                                               |                              |
| 🖹 Счета                                                                              | Финансо                                                                                                    | овая свобода                                    | 253 659.39 ₽    | 🚿 Пост               | едние операци                             | 11/1                                          |                              |
| Счёт                                                                                 |                                                                                                    |                                                 | Доступно        | 27.08.2018           | ПАО "БАНК "САНКТ                          | -ПЕТЕРБУРГ"                                   | -174.00 ₽                    |
| 📰 Зарплатный                                                                         | 800                                                                                                    | <u> </u>                                        | 344 690.00₽     | 10:01                | комиссия по тариф                         | у 12.04 за выполнение услуг                   | по сопровождению             |
| Счёт *4467                                                                           |                                                                                                    | (1) 333                                         | 121 634.00 ₽    | 10:01                | АО доступное жиле<br>Плата по ипотеке     | 5e                                            | -143.00 #                    |
| 🖹 Счёт *6667                                                                         |                                                                                                    |                                                 | -16 608.00 €    | 28.08.2018           | БСПБ                                      |                                               | -12.00 ₽                     |
| Счёт *5557                                                                           |                                                                                                    |                                                 | 4 130.00 \$     | 10:01                | возврат по овердр                         | афту                                          |                              |
| Вклады                                                                               |                                                                                                    |                                                 | 373 456.00 P    | 29.08.2018<br>10:01  | АО Страховка для в<br>Страховка недвижи   | всех<br>имости по счёту ххох                  | -68.00 ₽                     |
| Вам одобрен кр                                                                       | едит                                                                                                    |                                                 | 120 000.00 P    | 30.08.2018<br>10:01  | АО Страховка для в<br>Страховка недвижи   | асех<br>имости по счёту ххох                  | -44.00 P                     |
|                                                                                      |                                                                                                    |                                                 |                 |                      |                                           |                                               |                              |
| 🛱 Мои событ                                                                          | ИЯ                                                                                                    |                                                 |                 |                      |                                           |                                               |                              |
| 28 10                                                                                | 15 11<br>РЕГУЛЯРНЫЙ ПЕРЕВОД<br>10.00 ₽                                                                            | 10.00 ₽                                         | окончан         | 12<br>ИЕ КАРТЫ       | 01 01<br>окончание вклада<br>123 456.00 ₽ | 04 01<br>окончание карты<br>Visa Классическая | личное событие               |

Центральное место на странице занимает поле «умного перевода», которое позволяет быстро начать любой перевод. «Умный перевод» работает как поисковая строка, автоматически определяя на основе введенных данных тип совершаемого перевода. Система распознает номера телефонов, карт, счетов, а также ИНН организаций и любые данные ранее совершенных операций. Условия использования услуги «Умный перевод» указаны в разделе «Переводы».

Ниже поля «Умный перевод» расположены логотипы переводов, добавленных в «Избранное», или наиболее часто оплачиваемых поставщиков услуг из числа доступных для оплаты через раздел «Оплата услуг», а также созданные ранее подписки.

Для того чтобы совершить аналогичный перевод достаточно нажать на соответствующий логотип.

Далее следуют блоки со сводной информацией о счетах и выпиской последних операций. Клик по заголовку первого блока открывает раздел «Обзор» с более подробной информацией о счетах, картах, вкладах, а также о кредитах, если таковые имеются. Клик по заголовку блока с последними операциями открывает раздел «Выписка».

В нижней части экрана располагается информационная панель «Мои события», содержащая даты и описания ближайших событий, связанных банковскими услугами (например, даты и размеры платежей по кредитному договору, окончания сроков действия карт и т.д.). Также можно добавить свое собственное событие, нажав кнопку «Личное событие». Клик по заголовку панели открывает расширенное представление «Календарь событий».

Существует возможность настроить синхронизацию «Календаря событий» с приложениями календарей в мобильных устройствах, которые поддерживают формат iCal (например, Google Calendar, Яндекс.Календарь и др.). Для этого в расширенном представлении «Календаря событий» нужно нажать ссылку «Добавить календарь в мобильное устройство». При этом откроется страница с подробной инструкцией по настройке синхронизации.

Вызывать стартовую страницу можно с любой другой страницы интернет-банка по нажатию на логотип Банка в левом верхнем углу экрана.

В разделе «Обзор» можно присвоить счету (вкладу, кредитному договору) «имя» (переименовать счет/договор) для удобства работы. Например, «Зарплатный», «Накопительный», «Ипотека» и т.д. Для этого необходимо навести указатель мыши на номер счета/договора и нажать кнопку редактирования.

Также в разделе «Обзор» расположена информационная панель «Мои события».

| 曼 БАНК<br>😑 САНКТ-ПЕТЕРБ                          | УРГ Интернет-банк            | ¢               | приг            | ласить др. | Не<br>1. Королёва Ол<br>узей   500.87 ЯРКО   300 | ilo World!<br>6ra<br>0.00 TRAVEL |                     | Ф. Ф ×               |
|---------------------------------------------------|------------------------------|-----------------|-----------------|------------|--------------------------------------------------|----------------------------------|---------------------|----------------------|
| OE3OP CHETA -                                     | ПЛАТЕЖИ И ПЕРЕВОДЫ           | КАРТЫ           | вклады          | КРЕДИТ     | ты валюта                                        | CTPAXOBA                         | HNE -               | 8                    |
| Обзор                                             |                              |                 |                 |            |                                                  | Финансовая                       | я свобода           | 2 227 700.61 ₽       |
| 34                                                | платный потребительский креј | дит (предодобре | (яшны)          | F          | The Part                                         | длагаем подключ                  | ить лимит Стартовы  | ×                    |
|                                                   |                              |                 |                 |            |                                                  | I                                | Посмотреть все перс | ональные предложения |
| 🖺 Счета                                           |                              |                 |                 |            |                                                  |                                  |                     | 2 004 244.61 P       |
| Счёт                                              |                              | Кро             | дитный лимит    |            | Собственные средств                              | а Заро                           | зервировано 🛛       | Доступно 🛛           |
| Зарплатный                                        |                              | 0               |                 |            | 351 469.00 4                                     | ,                                | -127.00 ₽           | 351 342.00 ₽         |
| 50817 810 0 4800 0104467                          |                              |                 | 100 500.00 ₽    |            | -6 082.00 (                                      | ,                                | 0.00 P              | 94 418.00 ₽          |
| 40817 810 0 6666 6666667 🥳 🖻                      | •                            |                 |                 |            | -9 605.00 (                                      | E                                | 0.00 E              | -9 605.00 €          |
| 42301 810 0 9000 0000001                          |                              |                 |                 |            | 1 500 100.00 (                                   | 2                                | 0.00 P              | 1 500 100.00 P       |
| 40817 810 0 6666 5555557                          |                              |                 |                 |            | 14 920.00 5                                      | 5                                | 0.00 \$             | 14 920.00 \$         |
| 40817 810 3 1555 5555678                          |                              |                 |                 |            | 633.00 (                                         | 2                                | 0.00 ₽              | 633.00 ₽             |
| 30601 810 8 3200 0012661                          |                              |                 |                 |            | 100 000.00 (                                     | 2                                | 0.00 ₽              | 100 000.00 P         |
| 40817 810 1 6220 3451669                          |                              |                 |                 |            | 0.00 (                                           | 2                                | 0.00 ₽              | 0.00 P               |
| 🗱 Вклады                                          |                              |                 |                 |            |                                                  |                                  |                     | 223 456.00 P         |
| Счёт                                              | Вид                          | c               | юк              | Ставка     | Сумма                                            | Око                              | нчание              | Статус договора      |
| 73445 440 0 4803 3312225                          | Busines                      | s 1             | год             | 2.35%      | 100 000.00 P                                     | 03                               | .01.2014            | Действующий          |
| 73456 810 0 3331 0007779                          | Торира                       | ble 1           | год             | 2.35%      | 123 456.00 ₽                                     | 01.                              | .08.2021            | Действующий          |
| 🛱 Кредиты                                         |                              |                 |                 |            |                                                  |                                  |                     | 296 265,00 P         |
| Договор Ne                                        |                              | Ставка О        | кончание догово | opa C      | ледующие платежи                                 |                                  | Сумма Ост           | аток задолженности   |
| А 9802222-99L<br>Пополнение оборотных средств-РКЛ | (arr.)                       | 6.75%           | 01.01.2         | 035        | 03.09.2021                                       | 8.75₽ 1.000                      | 000.00 P            | 95 764.00 P          |
| Super-car loan                                    |                              | 13.00%          | 01.02.2         | 042        | 01.01.2019                                       | 1.15₽ 3.000                      | 000.00 ₽            | 100 001.00 ₽         |

| Overdraft                                           |                                         | 22.22%                        |          | 01.01.2019 3.4                            | 45 P 100 500.00 P                          |
|-----------------------------------------------------|-----------------------------------------|-------------------------------|----------|-------------------------------------------|--------------------------------------------|
| Потребительский кредит од<br>Получите до 05.06.2021 | обрен                                   | 11%                           |          |                                           | 100 000.00 P                               |
| Потребительский кредит пр                           | едварительно одобрен                    | 15.00%                        |          |                                           | 120 000.00 P                               |
| 🛱 Мои события                                       |                                         |                               |          |                                           |                                            |
| 02 06<br>PETV/00/H50/10/00000<br>150.50 P           | 09 06<br>Регулярный перевод<br>150.50 Р | регулярных перевод<br>10.00 Р | 150.50 P | 23 06<br>PETV/007H501 TEPEBOD<br>150.50 P | окончание карты<br>Единая карта петербуржц |

Рис. 13. Страница «Обзор»

100 500.00 ₽

Пере

## 5. Счета

В разделе «Счета» интернет-банка можно получить информацию об открытых текущих счетах в Банке, а также открывать и закрывать текущие счета.

#### Выписка

В разделе «Выписка» можно просмотреть все поступления и расходы по счетам. Для формирования выписки за любой период (но не ранее 01.01.2012) необходимо выбрать нужный счет (или несколько счетов), указать период, за который необходима выписка (можно выбрать один из предустановленных периодов, либо задать период вручную) и нажать кнопку «Получить».

|        | Запплатный: 63 | 90 P                                                                          | <ul> <li>или выбрать несколько счетов</li> </ul> |
|--------|----------------|-------------------------------------------------------------------------------|--------------------------------------------------|
| c (c)  | Показать закр  | ытые счета                                                                    |                                                  |
| Период | 02.07.2018 🗂   | Вчера   Прошлая неделя   Прошлый месяц                                        |                                                  |
|        | 09.07.2018 🗂   | Сегодня Гтекущая неделя Гтекущий месяц<br>С начала прошлого месяца до сегодня |                                                  |
|        | Расширенный фи | ильтр                                                                         |                                                  |
|        | Получить       | Экспорт 🕶                                                                     |                                                  |

Рис. 14. Получение выписки по счету в интернет-банке.

При нажатии на кнопку "Расширенный фильтр" открывается возможность фильтрации и поиска операций в выписке. Поиск осуществляется по любым данным об операции, представленным в столбцах выписки. В частности, можно отобрать операции по счету, совершенные с использованием карты, указав в строке поиска \*XXXX, где XXXX — четыре последние цифры номера карты.

При необходимости выписку можно экспортировать в виде файла PDF или MS Excel.

Из выписки можно создать новый перевод на основе ранее совершенного. Для этого необходимо:

- 1) найти в выписке нужный перевод и нажать на соответствующее имя плательщика или получателя;
- 2) в открывшемся окне с деталями перевода нажать кнопку «Новый перевод»;
- в результате откроется форма создания нового перевода, где все поля уже будут заполнены данными из ранее совершенного перевода, который был выбран в выписке; при необходимости можно изменить данные в любом из полей, например, сумму перевода;
- 4) нажать кнопку «Дальше» и подтвердить операцию одноразовым Кодом.

#### Текущие

В разделе «Текущие» содержится подробная информация об открытых текущих счетах в Банке.

| Счета                                   |                 |                      |                   |              |    |
|-----------------------------------------|-----------------|----------------------|-------------------|--------------|----|
| Счёт                                    | Кредитный лимит | Собственные средства | Зарезервировано 🔞 | Доступно 😢   |    |
| 40817 810 1 9015 0030673  🖈 🗷 🎮         |                 | 581 891.30 ₽         | 35 517.84 ₽       | 617 409.14 ₽ | ÷. |
| 40817 810 8 9015 0030847  🖈 🕜 🍋         |                 | 612 188.06 ₽         | -612 120.02 ₽     | 68.04₽       | ¢٠ |
|                                         | _               |                      |                   |              |    |
| Открыть счёт Открыть накопительный счёт |                 |                      |                   |              |    |

14

Рис. 15. Просмотр открытых текущих счетов в интернет-банке.

Для того чтобы просмотреть детали счета (номер договора, дату открытия, наименование подразделения Банка, в котором ведется счет и пр.) и его полные реквизиты следует нажать на номер (или наименование) счета. Один из счетов может быть назначен основным. На основной счет по умолчанию зачисляются переводы, отправленные по номеру телефона клиентами внутри банка и из других банков.Для назначения счета в качестве основного необходимо:

- нажать на иконку-«кнопку» рядом с названием/номером счета;
- ознакомиться с информацией, размещенной в открывшимся окне, и нажать кнопку «ОК»

Кнопка действий справа в строке напротив каждого счета позволяет совершать следующие операции:

- 1) заказ карты к выбранному счету;
- 2) открытие вклада за счет средств с выбранного счета;
- 3) закрытие выбранного счета.

В разделе «Текущие» можно открыть накопительный счет в рублях и сразу его пополнить (кнопка «Открыть накопительный счет»).

#### Открытие нового счета

В интернет-банке можно открыть новый текущий счет в следующих валютах:

| Наименование валюты | Сокращение |
|---------------------|------------|
| Российский рубль    | RUB        |
| Доллар США          | USD        |
| Евро                | EUR        |
| Фунт стерлингов     | GBP        |
| Швейцарский франк   | CHF        |
| Шведская крона      | SEK        |
| Норвежская крона    | NOK        |

| Датская крона        | ОКК |
|----------------------|-----|
| Канадский доллар     | CAD |
| Австралийский доллар | AUD |
| Белорусский рубль    | BNY |
| Польский злотый      | PLN |
| Китайский юань       | CNY |
| Японская йена        | JPY |

Для этого необходимо:

- 1) в разделе «Счета» > «Текущие» нажать кнопку «Открыть счет»;
- 2) выбрать подразделение Банка, в котором будет открыт счет, и валюту счета; нажать кнопку «Открыть счет»;
- 3) поставить отметку о согласии с условиями обслуживания и нажать кнопку «Открыть счет»;
- 4) подтвердить операцию одноразовым Кодом.

| Открытие   | нового счёта                                                                                                    |
|------------|----------------------------------------------------------------------------------------------------|
| Валюта     | Российский рубль 🗢                                                                                                    |
| Офис счёта | ЕВРОПЕЙСКИЙ ПАО БАНК САНКТ-ПЕТЕРБУРГ: 236010, г.Калини⊧ ≑                                                                                                    |
|            | ✓ Я ознакомлен(а) и соглашаюсь с Правилами комплексного банковского обслуживания и Тарифами, даю согласие на обработку персональных данных и списание денежных средств в установленных случаях (Подробнее) |
|            | Открыть счёт                                                                                                    |

Рис. 16. Открытие нового текущего счета.

При открытии счета в валюте, отличной от рублей РФ, долларов США и евро («цветной» валюте) перед подтверждением операции появится уведомление о возможности работы с выбранной валютой в наличной форме.

| 📋 Открь                                      | тие нового счёта                                                                                                    |
|----------------------------------------------|----------------------------------------------------------------------------------------------------|
| Валюта                                       | Норвежская крона                                                                                                    |
| Офис счёта                                   | Петроградский: 197101, г.Санкт-Петербург, Каменноостровски                                                                                                    |
|                                              | Я ознакомлен(а) и соглашаюсь с Правилами комплексного банковского обслуживания и Тарифами, даю согласие на обработку персональных данных и списание<br>денежных средств в установленных случаях (Подробнее) |
| Операции с наличным<br>«Автозаводский» г. Мо | и в данной валюте доступны в отделениях Банка в г. Санкт-Петербург и Ленинградской области, за исключением г. Кириши, г. Приозерска, а также в ДО<br>сквы                                                   |

Рис. 17. Открытие нового счета в «цветной» валюте.

Безналичные операции доступны в Интернет-банке во всех перечисленных валютах.

#### Закрытие счета

При необходимости в интернет-банке можно закрыть текущий счет. Закрыть можно только текущий счет и только если он удовлетворяет следующим условиям:

- по счету отсутствуют неисполненные распоряжения на перевод;
- на денежные средства, находящиеся на счете, не наложен арест или проведение операций по счету не приостановлено в соответствии с законодательством РФ;
- остаток по счету не отрицательный;
- счет не является счетом действующей карты или карты, с момента закрытия которой прошло менее 45 дней;
- счет не указан в действующем договоре на вклад или заявлении на распоряжение вкладом (для перечисления суммы вклада и/или суммы начисленных процентов по вкладу);
- счет не открыт в рамках действующего кредитного договора и не используется для погашения задолженности;
- счет не является единственным текущим счетом клиента в Банке (в этом случае закрыть счет можно, обратившись с письменным заявлением в любой офис Банка).

Для закрытия текущего счета, удовлетворяющего вышеперечисленным условиям, необходимо:

- 1) перейти в раздел «Счета» > «Текущие» и нажать кнопку действий справа в строке напротив вклада;
- 2) в появившемся меню нажать «Закрыть счет»;

| Счёт                           | Кредитный лимит         | Остаток собственных средств | Зарезервировано | Доступн    | 10                              |
|--------------------------------|-------------------------|-----------------------------|-----------------|------------|---------------------------------|
| Зарплатный 🖈 🕜 🏓               |                         | 344 817.00 ₽                | -127.00 P       | 344 690.00 | P 🔅                             |
| 50817 810 0 4800 0104467 📌 🗷 👼 | 100 500.00 <del>P</del> | 21 134.00 ₽                 | 0.00₽           | 121 634.0  | Заказать карту<br>Открыть вклад |
| 40817 810 0 6666 6666667 🛛 🗷 📌 |                         | -16 608.00 €                | 0.00 €          | -16 608.0  | Закрыть счёт                    |
| 40817 810 0 6666 5555557 🕜 🏕   |                         | 4 130.00 \$                 | 0.00 \$         | 4 130.6.   | Реквизиты                       |
| 30601 810 8 3200 0012661 🕜     |                         | 100 000.00 P                | 0.00 ₽          | 100 000.00 | ₽                               |
| Вам одобрен кредит             | 120 000.00 <del>P</del> |                             |                 | 120 000.00 | P Domine                        |

Рис. 18. Закрытие текущего счета.

 если счет не удовлетворяет всем условиям для закрытия, появится окно с информацией об условиях, несоблюдение которых препятствует закрытию счета; если все условия закрытия удовлетворены, появится окно, где при необходимости можно выбрать счет для перечисления остатка закрываемого счета;

| Закрываемый счёт  | 50817 810 0 4800 0104467 |   |  |
|-------------------|--------------------------|---|--|
| Остаток на счету  | 121 634.00 ₽ @           |   |  |
| Перевести на счёт | Зарплатный: 344 690.00 ₽ | ~ |  |

Рис. 19. Вывод средств с закрываемого текущего счета.

4) нажать кнопку «Дальше» и подтвердить операцию одноразовым Кодом.

## 6. Платежи и переводы

При переходе в раздел «Платежи и переводы» открывается страница следующего вида:

| OE3OP                    | CHETA -      | ПЛАТЕЖИ И ПЕРЕ     | воды карт          | ы вкла            | лы креди          | ТЫ ВА           | ЛЮТА СТРА        | ХОВАНИЕ -      |          | 2 |
|--------------------------|--------------|--------------------|--------------------|-------------------|-------------------|-----------------|------------------|----------------|----------|---|
| 0000                     | CIER         |                    | ющи                | 51 510174         |                   |                 |                  |                |          |   |
| 0<br>                    | "Умный"      | перевод 🕝          |                    |                   |                   |                 |                  |                |          |   |
| История                  | имя, счёт,   | номер карты или мо | бильный телефон; И | 1НН организации   |                   |                 |                  |                |          |   |
| *                        | Например 🛚   | Иетро              |                    |                   |                   |                 |                  |                |          |   |
| 1збранное                | 🖹 Между      | своими счетами     | 🚪 На карту 🤰       | По реквизитах     | валютни           | ый              |                  |                |          |   |
| r‡1                      |              |                    |                    |                   |                   |                 |                  |                |          |   |
| Переводы                 | Избранно     | e                  |                    |                   |                   |                 |                  |                |          |   |
| *                        |              |                    |                    | +                 |                   |                 |                  |                |          |   |
| о телефону<br>в другой   | жкх          | Мой телефон        | Телефон ребёнка    | Добавить          |                   |                 |                  |                |          |   |
| банк                     |              |                    |                    |                   |                   |                 |                  |                |          |   |
| ß                        |              |                    |                    |                   |                   |                 |                  |                |          |   |
| плата услуг              | Автоплат     | ежи и подписки     | -                  | -                 | -                 | -               |                  |                |          |   |
| \$                       |              |                    |                    |                   |                   | R               |                  |                | R        |   |
| втоплатежи<br>1 подписки | 78XC471014   | 500100732259       | 50AA007811         | Оплата услуг ВЦКП | Оплата услуг ВЦКП | — Q<br>Домашний | Домашний телефон | Билайн: Оплата | InterZet |   |
| ref.                     |              |                    |                    | ЛС 123123123      | ЛС 81000002       | интернет        |                  | телефона       |          |   |
| 3anpoc                   | L            | +                  |                    |                   |                   |                 |                  |                |          |   |
| перевода                 | Королёва Оль | га Добавить        |                    |                   |                   |                 |                  |                |          |   |
| Мон                      |              |                    |                    |                   |                   |                 |                  |                |          |   |
| балансы                  | Оплата ус    | слуг               |                    |                   |                   |                 |                  |                |          |   |
|                          |              |                    |                    |                   |                   |                 |                  |                |          |   |
|                          |              |                    |                    |                   |                   |                 |                  |                |          |   |

Рис. 20. Раздел «Платежи и переводы»

На этой странице расположены следующие блоки:

 меню слева позволяет получить сквозной доступ к подразделам раздела «Платежи и переводы», в том числе к истории ранее совершенных переводов;

- поле «Умного» перевода. Сервис работает как поисковая строка: достаточно ввести номер телефона, карты, счета или ИНН организации и система сама найдет нужный шаблон или форму для заполнения остальных данных перевода;
- быстрый доступ к типам переводов с главного экрана раздела (под строкой «Умного» перевода). Полный перечень типов переводов доступен в разделе «Переводы» в меню слева;
- «Избранное». В блоке доступен список переводов, добавленных в «Избранное», с возможностью их настройки, удаления и добавления новых. Полный перечень переводов, добавленных в «Избранное», доступен в разделе «Избранное» в меню слева или при клике на название блока;
- «Автоплатежи и подписки». В блоке доступен список настроенных автоплатежей, подписок и регулярных переводов с возможностью их редактирования, удаления и настройки новых. Полный перечень настроенных подписок, автоплатежей и регулярных переводов доступен в разделе «Автоплатежи и подписки» в меню слева или при клике на название блока;
- «Оплата услуг». В блоке доступны категории услуг для оплаты услуг по предустановленным Банком реквизитам. Полный перечень категорий доступен в разделе «Оплата услуг» в меню слева или при клике на название блока.

#### Переводы

Раздел «Переводы» позволяет осуществлять:

- переводы денежных средств между своими счетами;
- переводы денежных средств на счета других клиентов Банка;
- переводы денежных средств на счета в других кредитных организаций;
- переводы денежных средств в другой банк по номеру телефона;
- идр.

#### Перевод между своими счетами

Для осуществления перевода средств между своими счетами в Банке, открытыми в одинаковой валюте, необходимо (порядок осуществления переводов между счетами, открытыми в разных валютах, указан в разделе «Обмен валют»):

- перейти в раздел «Платежи и переводы» > «Переводы» > «Между своими счетами» (либо нажать на иконку «Между своими счетами» под строкой «Умный» перевод» на главном экране раздела «Платежи и переводы»);
- 2) выбрать счет списания и счет зачисления денежных средств, указать сумму и назначение

перевода; нажать кнопку «Дальше» и подтвердить перевод (для подтверждения перевода между своими счетами одноразовый Код не требуется).

| O53OP                     | CHETA -                        | ПЛАТЕЖ     | И И ПЕРЕВОДЫ        | КАРТЫ          | вклады -   | КРЕДИТЫ  | ВАЛЮТА -   | СТРАХОВАНИЕ -  |
|---------------------------|--------------------------------|------------|---------------------|----------------|------------|----------|------------|----------------|
| Переводы                  | ← <sup>назад</sup><br>Переводі | Ы          |                     |                |            |          |            |                |
| ß                         | 🖹 Между сво                    | оими счета | ми 🛷 На карту       | 은 По ре        | квизитам 🖗 | В бюджет | 🗟 Налоги 🕠 | жкх 🌐 Валютный |
| Оплата услуг              |                                | Со счёта   | Зарплатный: 134.6   | 1₽             |            | ¢        |            |                |
| ☆<br>Избранное            |                                | Куда       | Ипотека: 0.00 ₽     |                |            | ٥        |            |                |
| Q                         |                                | Дата       | сразу или ка        | к регулярный г | перевод    |          |            |                |
| Автоплатежи<br>и подписки | Koun                           | Сумма      |                     |                |            |          |            |                |
| ry.                       | 1.0200                         | emapsin    | brigen rozbito bain |                |            |          |            |                |
| Запрос<br>перевода        |                                |            | Дальше              | Сохранить      | черновик   |          |            |                |
| alla                      |                                |            |                     |                |            |          |            |                |
| Мои балансы               |                                |            |                     |                |            |          |            |                |
| 0<br>0<br>0               |                                |            |                     |                |            |          |            |                |
| История                   |                                |            |                     |                |            |          |            |                |

Рис. 21. Перевод между своими счетами.

#### Перевод в рублях другому клиенту Банка

В интернет-банке реализована возможность быстрого перевода денежных средств (в рублях РФ) со счета одного клиента Банка на счет другого клиента Банка по номеру карты, счета или мобильного телефона получателя. Для того, чтобы осуществить перевод другому клиенту Банка, необходимо:

1) в поле «Умный перевод» указать номер мобильного телефона, карты или счета клиента Банка;

| /мный" перевод 🔞                                 |      |
|--------------------------------------------------|------|
| +7 (911) 123-45-67                               |      |
| 🕗 Новый перевод клиенту банка +7 (911) 123-45-67 |      |
| e م                                              | тный |

19

Рис. 22. Перевод другому клиенту Банка по номеру его мобильного телефона.

 система найдет подходящий шаблон и предложит перевод клиенту с указанным номером телефона, карты или счета; по клику на поисковой выдаче откроется форма для заполнения остальных данных перевода;

| Ċ                         | Перевод                              |                                         |               |
|---------------------------|--------------------------------------|-----------------------------------------|---------------|
| переводы                  | Со счёта                             | Зарплатный: 134.61 ₽                    |               |
| Оплата услуг              | Дата                                 | сразу или как регулярный перевод        |               |
| ☆<br>Избранное            | Фамилия получателя<br>Номер телефона | +7 (911) 123-45-67                      |               |
| ¢5                        |                                      |                                         |               |
| Автоплатежи<br>и подписки | Банк                                 | ПАО "БАНК "САНКТ-ПЕТЕРБУРГ"             | БИК 044030790 |
| rta                       | Сумма                                | 0 ₽                                     |               |
| Запрос<br>перевода        | Назначение                           | ола ола ола ола ола ола ола ола ола ола |               |
| alla                      |                                      |                                         |               |
| Мои балансы               | Комментарий                          | виден только вам                        |               |
| 8<br>История              |                                      | <b>Дальше</b> Сохранить черновик        |               |

Рис. 23. Перевод другому клиенту Банка: заполнение данных для перевода.

- необходимо ввести фамилию получателя, а также указать счет, с которого будут списаны денежные средства, сумму и назначение перевода;
- 4) нажать кнопку «Дальше» и подтвердить перевод одноразовым Кодом.

#### Перевод на счет в другом банке России

Для перевода денежных средств (в рублях РФ) на счет, открытый в другом банке на территории Российской Федерации необходимо:

- перейти в раздел «Платежи и переводы» > «Переводы» > «По реквизитам» (либо нажать на иконку «По реквизитам» под строкой «Умный поиск» на главном экране раздела «Платежи и переводы»);
- 2) на открывшейся форме выбрать счет, с которого будут списаны денежные средства, заполнить недостающие данные (Поле «Комментарий» является необязательным и предназначено для личных пометок, в том числе для того, чтобы в дальнейшем упростить задачу поиска данного перевода. Данные из поля «Комментарий» не видны получателю перевода или банку получателя.);

| rta.                      | ← Назад              |                                          |          |       |          |
|---------------------------|----------------------|------------------------------------------|----------|-------|----------|
| Переводы                  | Переводы             |                                          |          |       |          |
| ß                         | 🗊 Между своими счета | ми 🛷 На карту 👌 По реквизитам 🔞 В бюджет | 🗟 Налоги | С жкх | Валютный |
| Оплата услуг              | Со счёта             | Зарплатный: 134.61 ₽ Ф                   |          |       |          |
| 22                        | Дата                 | сразу или как регулярный перевод         |          |       |          |
| Избранное                 | Получатель           |                                          |          |       |          |
| ¢                         |                      |                                          | -<br>1   |       |          |
| Автоплатежи<br>и подписки | Счет получателя      |                                          | инн      |       |          |
| rka.                      | Банк                 | БИК или название банка                   |          |       |          |
| Запрос                    | Сумма                | 0 ₽                                      |          |       |          |
| перевода                  | Назначение           | 0/21 видно получателю и банку            |          |       |          |
| nlln                      |                      |                                          |          |       |          |
| Мои балансы               | Комментарий          | виден только вам                         |          |       |          |
| 0                         |                      |                                          |          |       |          |
| История                   |                      | <u>Дальше</u> Сохранить черновик         |          |       |          |

Рис. 24. Перевод на счет в другом банке России.

3) нажать кнопку «Дальше» и подтвердить перевод одноразовым Кодом.

Для упрощения перевода в адрес организаций можно воспользоваться «Умным переводом», позволяющим ускорить заполнение реквизитов:

- 1) для начала поиска нужно ввести в поле «Умный перевод» ИНН организации: по указанному ИНН система произведет поиск реквизитов организации в соответствии с данным ИНН;
- 2) среди результатов поиска выбрать необходимый (если есть), ориентируясь на наименование банка и номер счета получателя;
- 3) проверить предложенные реквизиты перевода и, если они корректны, указать сумму и нажать кнопку «Дальше»;
- 4) проверить корректность реквизитов перевода, сумму комиссии и подтвердить перевод одноразовым Кодом.

| ٢            | "Умный" перевод 🥝                                           |         |       |          |
|--------------|-------------------------------------------------------------|---------|-------|----------|
| Переводы     | 7825                                                        |         |       |          |
| ß            | 🛑 ГУП ВЦКП Жилищное хозяйство - коммунальные платежи        | ^       | _     |          |
| Оплата услуг | ••• Аркан (БалтАвтоПоиск) - Охранные системы                | 1       | ный   |          |
| *            | 🔯 ПРЭО НЕЖИЛОЙ ФОНД - Оплата ЖКУ р/с 40702810237000000922   |         |       |          |
| Избранное    | 🔯 ПРЭО НЕЖИЛОЙ ФОНД - Оплата ЖКУ р/с 40702810855040011837   |         |       |          |
| Ċ            | 🔯 Ай Би Траст - Оплата ЖКУ (Большой пр. П.С., д.100)        |         | TELE2 | +        |
| Автоплатежи  | Ph                                                          | Ť       |       |          |
| и подписки   | Дом_Капремонт Дом_Комуналка Оплата ЖКУ за Проездной<br>Июнь | Татьяна | Теле2 | Добавить |
|              |                                                             |         |       |          |
| 3anpoc       |                                                             |         |       |          |

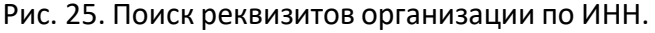

#### Перевод с карты на карту

Услуга перевода с карты на карту позволяет осуществлять переводы между банковскими картами платежных систем «Мир», MasterCard и Visa, эмитированными российскими банками, используя только номер карты получателя.

Для перевода с карты на карту необходимо либо ввести в поле «Умный перевод» номер карты получателя (в этом случае система предложит перевести на карту с указанным номером; по клику на поисковой выдаче откроется форма для заполнения остальных данных перевода), либо сразу выбрать тип перевода «На карту» в разделе «Платежи и переводы» > «Переводы» (либо нажать на иконку «На карту» под строкой «Умный поиск» на главном экране раздела «Платежи и переводы»).

- 1) в поле «Умный перевод» указать номер карты получателя;
- на открывшейся форме выбрать карту, со счета которой будут списаны денежные средства (или указать ее данные (номер, срок действия, имя владельца, код CVV2/CVC2) в случае если это, например, карта стороннего банка);
- 3) указать сумму перевода (в рублях) и нажать кнопку «Дальше»;

| r da                      | ← <sup>назад</sup>   |                        |                  |                        |         |              |              |                     |                 |
|---------------------------|----------------------|------------------------|------------------|------------------------|---------|--------------|--------------|---------------------|-----------------|
| Переводы                  |                      |                        |                  |                        |         |              |              |                     |                 |
| B                         | 🗊 Между своими счета | ми 🛷 На карту          | 🚊 По реквизи     | птам 🔞 В бюджет        | 1       | Налоги       | С жкх        | Валютный            |                 |
| Оплата услуг              | С карты              | Mastercard Яркая: 143  | .74₽             |                        | ≎ ил    | и ввести да  | нные карты в | ручную              |                 |
| \$                        |                      | В переводах могут учас | твовать только к | арты с подключенным    | интерне | ет-кодом, ка | оторый можно | подключить в разде. | ле <b>Карты</b> |
| Избранное                 | На карту             | 4377 7237 4197 3683    | VISA V           | или выбрать карту из с | писка   |              |              |                     |                 |
| ¢,                        | Сумма                | ₽                      |                  |                        |         |              |              |                     |                 |
| Автоплатежи<br>и подписки |                      | Дальше                 |                  |                        |         |              |              |                     |                 |
| res.                      |                      |                        |                  |                        |         |              |              |                     |                 |

- проверить сумму перевода и подтвердить свое согласие с Правилами предоставления услуги и с комиссией Банка;
- 5) в случае, если перевод осуществляется с карты Банка, подтвердить операцию одноразовым Кодом;
- 6) если перевод осуществляется с карты стороннего банка, подтвердить вводом кода CVV2/ CVC2 / ППК2 этой карты, а также кодом 3D Secure / SecureCode / MirAccept, полученным от банка-эмитента карты, со счета которой осуществляется перевод.

#### Валютный перевод

В разделе «Платежи и переводы» > «Переводы» также можно осуществить перевод денежных средств в долларах США и евро со счета, открытого в Банке в соответствующей валюте, на счет в другом банке за пределами Российской Федерации. Перед совершением валютного перевода необходимо ознакомиться с требованиями и ограничениями по переводам в валюте через интернет-банк, указанными в Приложениях № 1 и № 2.

Для валютного перевода необходимо:

- перейти в раздел «Платежи и переводы» > «Переводы» > «Валютный» (либо нажать на иконку «Валютный» под строкой «Умный поиск» на главном экране раздела «Платежи и переводы»);
- заполнить данные, необходимые для перевода, руководствуясь подсказками, расположенными под знаками «?» справа от полей; заполнение всех полей необходимо производить латинскими буквами;
- 3) нажать кнопку «Дальше» и подтвердить перевод одноразовым Кодом.

Банк имеет право запросить у клиента, осуществляющего валютную операцию, документы и информацию, подтверждающие обоснованность ее проведения. В случае возникновения такой потребности Банк связывается с клиентом по мобильному телефону, указанному в заявлении на предоставление доступа в интернет-банк, с целью информирования о необходимости предоставления документов. Клиент обязан предоставить оригиналы запрашиваемых Банком документов в любое подразделение Банка в срок до 3 рабочих дней после получения соответствующего запроса от Банка. В случае непредоставления клиентом запрашиваемых документов в указанный срок Банк имеет право отказать в проведении операции.

| rts.                      | ← Назад                                                                                 |                                                                                                    |
|---------------------------|-----------------------------------------------------------------------------------------|----------------------------------------------------------------------------------------------------|
| Переводы                  | Переводы                                                                                |                                                                                                    |
| Оплата услуг              | <ul> <li>Уважаемый клиент!</li> <li>ПАО «Банк «Санкт-П<br/>зарегистрированны</li> </ul> | leтербург» не принимает к исполнению платежные поручения в иностранной валюте в адрес получателей (бенефициаров) или банков,<br>іх или расположенных в государстве / на территории государства, находящихся в санкционных списках стран OFAC. Подробнее |
| ☆<br>Из6ранное            | 🗐 Между своими счет                                                                     | ами 🛷 На карту 🛕 По реквизитам 🔞 В бюджет 🗟 Налоги 🎧 ЖКХ 🌐 Валютный                                                                                                    |
| ¢2                        | Со счёта                                                                                | 40817 978 3 9055 0002736: 0.00 € \$                                                                                                    |
| Автоплатежи<br>и подписки | Счёт получателя                                                                         | •                                                                                                    |
| (L)                       | Имя получателя                                                                          | •                                                                                                    |
| Запрос<br>перевода        | Адрес получателя                                                                        | Улица, дом, город 📀                                                                                                    |
|                           | Статус получателя                                                                       | О Резидент РФ О Нерезидент РФ                                                                                                    |
| Мои балансы               | Банк получателя                                                                         | ВІС/SWIFT-код или название банка 📀                                                                                                    |
| История                   | Сумма                                                                                   | €                                                                                                    |
|                           | Назначение                                                                              | видно получателю и банку                                                                                                    |
|                           | Цель перевода                                                                           | Выбрать 🔹 📀                                                                                                    |
|                           | Дополнительная<br>информация для<br>валютного контроля                                  |                                                                                                    |
|                           | Комментарий                                                                             | виден только вам                                                                                                    |
|                           |                                                                                         | П Я ознакомлен(а) и соглашаюсь с тарифами и требованиями по переводам на счета в других банках за пределами РФ через интернет-банк                                                                                                    |
|                           |                                                                                         | Дальше Сохранить черновик                                                                                                    |

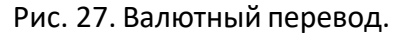

#### Перевод по номеру телефона в другой банк (СБП-перевод)

Система быстрых платежей (далее - СБП) - сервис платежной системы Банка России, который позволяет физическим лицам мгновенно (в режиме 24/7) переводить деньги:

- в пользу получателя — физического лица по номеру мобильного телефона, вне зависимости от того, в каком банке открыты счета отправителя или получателя средств;

- в пользу получателя – торгово-сервисного предприятия путем считывания информации из QR-кода.

Для подключения к СБП необходимо перейти в раздел Настройки (шестеренка в правом верхнем углу экрана), выбрать подраздел "Настройки интернет-банка" и нажать кнопку "Система быстрых платежей". После нажатия кнопки «Система быстрых платежей» на экране будут отображаться:

 Основной номер телефона. Указанный номер телефона используется в качестве идентификатора, позволяющего однозначно установить номер счета клиента, на который Банк будет зачислять денежные средства, поступившие от клиентов другого банка по СБП.  Номер или название счёта, на который будут зачисляться денежные средства, поступившие от клиентов другого банка по СБП.

В качестве основного номера телефона отображается номер, сведения о котором были указаны клиентом в комплексном заявлении или отдельном заявлении при подключении интернет – банка. Основной номер не может быть обновлен и (или) изменен в подразделе «Настройки интернет – банка». Его обновление и (или) изменение может быть произведено клиентом только в подразделении Банка.

Если у одного клиента открыто несколько счетов, отображаемых в выпадающем списке, то он вправе выбрать любой из них в качестве счета для зачисления денежных средств, поступивших от клиентов другого банка по СБП.

| Настройки пользователя    | Настройки интернет-банка |                                                                                                    |
|---------------------------|--------------------------|----------------------------------------------------------------------------------------------------|
| > Календарь событий       |                          | Уважаемый клиент!                                                                                                    |
| > Подключение к Госуслуга | М                        | рых<br>телефона в другие банки без ввода дополнительных реквизитов.                                                                         |
| > Система быстрых платеж  | ей                       |                                                                                                    |
|                           | Номер телефона           | ı +7 (999) 123-45-67 😧                                                                                                    |
|                           | Счёт зачисления          | Н Мой счёт: 49 544.15 ₽ 💠 😧                                                                                                    |
|                           |                          | Нажимая кнопку "Подключить", вы подтверждаете свое ознакомление и согласие с<br>Условиями предоставления сервиса "Система быстрых платежей" |
|                           |                          | Подключить                                                                                                    |

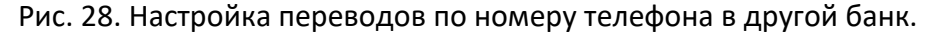

При нажатии на кнопку "Подключить", может быть предложено ввести одноразовый Код (в виде SMS), который направляется на основной номер телефона. Для ввода правильного кода предусмотрено 3 попытки.

Если одноразовый Код введён правильно, то на следующем экране клиенту будет предложено установить ПАО Банк «Санкт-Петербург» в качестве банка по умолчанию. Выбор Банка в качестве банка по умолчанию означает, что при наличии у клиента нескольких счетов в разных банках, зачисление денежных средств по умолчанию будет осуществляться на выбранный счет им счет в Банке, если отправитель перевода вручную не выберет другой банк из предоставленного ему списка.

Выбор Банка в качестве банка по умолчанию подтверждается посредством ввода одноразового Кода (в виде SMS). На правильный ввод одноразового Кода дается 3 попытки.

Установка Банка в качестве банка по умолчанию может быть произведена и после подключения СБП. Для этого необходимо перейти в раздел "Настройки", выбрать подраздел "Настройки интернет-банка" и нажать кнопку "Система быстрых платежей". После нажатия кнопки "Система быстрых платежей" на экране будут отображаться текущие настройки СБП. Слева от поля "Сделать БСПБ по умолчанию для получения переводов" необходимо поставить соответствующую отметку и нажать кнопку "Сохранить". Для подтверждения выбора Банка в качестве банка по умолчанию потребуется ввести одноразовый Код (в виде SMS), отправленный на основной номер телефона.

| Календарь событий          |                                    | Уважаемый клиент!                                                                                                    |
|----------------------------|------------------------------------|----------------------------------------------------------------------------------------------------|
| Оодключение к Госуслугам   | сбп<br>система быстрых<br>платежей | Система быстрых платежей позволяет получать и переводить деньги по номеру<br>телефона в другие банки без ввода дополнительных реквизитов. |
| • Система быстрых платежей |                                    |                                                                                                    |
|                            | Номер телефона 🕂                   | 7 (999) 123-45-97 🛛 😧                                                                                                    |
|                            | Счёт зачисления                    | Мой счёт: 49 919.85 ₽ 🗘 🗘                                                                                                    |
|                            |                                    | Сделать БСПБ по умолчанию для получения переводов                                                                                         |
|                            | Н                                  | ажимая кнопку "Сохранить", вы подтверждаете свое согласие с Условиями                                                                     |

26

Рис. 29. Установка банка по умолчанию

Для осуществления перевода через СБП необходимо перейти в раздел "Платежи и переводы"> "По телефону в другой банк".

Если сервис СБП ранее не был подключен, то сначала будет предложено его подключить (см. выше).

Если сервис СБП уже подключен, то на экране появится форма, где необходимо:

- в поле "Со счета" выбрать счет, с которого будут списаны денежные средства (если у клиента открыто несколько счетов, отображаемых в выпадающем списке, то можно выбрать любой из них);
- 2) в поле "Номер телефона" ввести номер мобильного телефона получателя перевода;
- в открывшемся после ввода номера мобильного телефона поле "Банк получателя", выбрать банк, в который осуществляется перевод (если у получателя выбран банк по умолчанию, то поле заполнится автоматически);
- 4) в поле "Сумма" указать сумму перевода согласно ограничениям, указанным под полем.

После ввода суммы автоматически рассчитается комиссия Банка за перевод.

Поле "Сообщение получателю" заполняется по желанию клиента. При заполнении данного поля и после осуществления перевода получатель перевода увидит содержание заполненного сообщения в интерфейсе своего интернет-банка (максимальная длина сообщения - 140 символов.

После заполнения всех полей необходимо нажать кнопку "Перевести" и подтвердить перевод одноразовым Кодом (в виде SMS). Для ввода правильного кода предусмотрено 3 попытки.

При подтверждении перевода одноразовым Кодом произойдет переход на экран со статусом и деталями перевода.

|                                |       |                         |                        |                       | 27         |                |          |             |  |
|--------------------------------|-------|-------------------------|------------------------|-----------------------|------------|----------------|----------|-------------|--|
| ОБЗОР                          | СЧЕТА | ПЛАТЕЖИ И ПЕР           | ЕВОДЫ КА               | АРТЫ ВК.              | ЛАДЫ       | КРЕДИТЫ        | ВАЛЮТА   | СТРАХОВАНИЕ |  |
| і=<br>История                  | Пер   | ревод по на             | меру те.               | лефона                | в дру      | гой бан        | IK       |             |  |
| ☆<br>Избранное                 | 2     |                         | СИСТЕМ                 | бол на быстрых<br>кей |            |                |          |             |  |
|                                |       | Со счета                | Мой счёт: 49           | 9 904 919.85 🕯        | 2          |                |          | \$          |  |
| Переводы                       |       | Номер телефона          | +7 (999) 987           | -65-43                |            |                |          |             |  |
| ₩                              |       | Банк получателя         | Уральский б            | банк реконстр         | рукции и ј | развития ПАС   | )        | ~           |  |
| По телефон<br>в другой<br>банк | iλ    | Сообщение<br>получателю | за обед<br>Необязателы | ное поле. Длі         | ина сооби  | цения - 140 си | ИМВОЛОВ  | 7/140       |  |
| 🖪<br>Оплата услу               | /Г    | Сумма                   | 30<br>Вы можете пе     | оф ₽<br>еревести сум  | му от 10.0 | 0 до 75 000.0  | 0 рублей |             |  |
| C2                             |       | Комиссия                | 25.00₽                 |                       |            |                |          |             |  |
| Автоплатеж<br>и подписки       | 1     |                         | Перевест               | พ 325.00 ₽            |            |                |          |             |  |

Рис. 30. Выполнение перевода через СБП

Совершённый исходящий перевод можно увидеть в Истории платежей (Платежи и переводы > История) и в Выписке (Счета > Выписка). Входящие переводы отображаются только в Выписке (Счета > Выписка)

При нажатии на строку с переводом доступны следующие детали для входящих/исходящих переводов:

- 1) Счет зачисления/списания
- 2) Дата и время совершения перевода
- 3) ФИО отправителя/получателя платежа в формате "Имя Отчество Ф."
- 4) Номер телефона отправителя/получателя
- 5) Сумма перевода
- 6) Комиссия за перевод (только для исходящих переводов)
- 7) Банк отправителя/получателя
- 8) БИК банка отправителя/получателя
- 9) Сообщение от отправителя/получателя (если оно было заполнено при переводе)
- 10) Статус перевода ("успешно", "в обработке" или "ошибка операции")
- 11) Код операции (32 символа)

|                         |                |                                   |                              |                                  | 36.3 APKO   U TRAVEL |                                 |
|-------------------------|----------------|-----------------------------------|------------------------------|----------------------------------|----------------------|---------------------------------|
| O53OP                   | СЧЕТА -        | ПЛАТЕЖИ И ПЕ                      | Детали операции              |                                  | ×                    | ВАНИЕ -                         |
| 8 <u>=</u>              | ← Назад        |                                   |                              | системе быстрых                  |                      |                                 |
| История                 | Истори         | Я операций в си                   | Со счета                     | 40817 810 0 9011 0000001         |                      |                                 |
|                         | and the second |                                   | Дата                         | 06.12.2019 15:16:03              |                      |                                 |
| <u> </u>                |                |                                   | Сумма операции               | 452.00₽                          |                      |                                 |
| Избранное               |                |                                   | Статус                       | Перевод выполнен успешно         |                      |                                 |
| t)                      |                |                                   | Получатель                   | Иван Иванович И.                 |                      |                                 |
| Переводы                | в Просм        | ютреть всю истори                 | Номер телефона<br>получателя | +7 (999) 222-22-22               |                      | ользуйте Историю для добавления |
| ×                       | innare.        | жей и переводов в                 | Банк получателя              | Газпромбанк                      |                      |                                 |
|                         |                |                                   | Комиссия                     | 25.00₽                           |                      |                                 |
| По телефону<br>в другой | Все счета      | \$                                | Идентификатор                | A934012153751200jkDE3Z53D6F7F49E |                      | Загрузить                       |
| банк                    | Дата           | Получат                           | операции                     |                                  |                      | Сумма Статус                    |
| 🖸<br>Оплата услуг       | 06.12.2019     | Иван Ива<br>+7 (999) 2<br>Перевод | _                            |                                  | Новый перевод        | 452.00 ₽ Исполнен               |

Рис. 31. Детали перевода через СБП в выписке

В деталях платежа также есть возможность скачать квитанцию перевода в формате PDF (кнопка "PDF/Печать"). Квитанция содержит ту же информацию, что и детали перевода.

#### Налоговые платежи и платежи в бюджет

Через интернет-банк можно также оплачивать налоги и совершать платежи в бюджеты Российской Федерации. Для этого необходимо:

- 1) перейти в раздел «Платежи и переводы» > «Переводы» > «Налоги» или «В бюджет»;
- 2) на открывшейся форме заполнить необходимые поля; у большинства полей справа расположены подсказки (обозначены знаком «?»), которые могут помочь в заполнении формы.

| Ċ1                 | ← назад<br>Переводы                                                                                             |                                                                                                    |
|--------------------|----------------------------------------------------------------------------------------------------|----------------------------------------------------------------------------------------------------|
| Переводы           |                                                                                                    |                                                                                                    |
| ß                  | <ul> <li>Оплатить налоги о<br/>• запрос налоговой<br/>• Личный кабинет в</li> </ul>                             | нлаин можно также через:<br>і задолженности из государственных информационных систем по ИНН или по индексу документа;<br>налогоплательцика или сервис Заплати налоги на сайте ФНС. выбрав для оплаты Банк "Санкт-Петербург". |
| Оплата услуг       |                                                                                                    |                                                                                                    |
| *                  | 🗊 Между своими счета                                                                                            | іми 🛷 На карту 👌 По реквизитам 🔞 В бюджет 🖪 Налоги 🎧 ЖКХ 🌐 Валютный                                                                                                    |
| Избранное          | Co quêra                                                                                                    | 230003704 J 124 61 D                                                                                                    |
| ¢                  | Cocyera                                                                                                    | ער דוס, אומדו וועועסכ ד 10,+כו .אומדו וועועסכ ד דו                                                                                                    |
| Автоплатежи        | ИНН плательщика                                                                                                 | 524928466334 0                                                                                                    |
| и подписки         | Дата                                                                                                    | сразу или как регулярный перевод                                                                                                    |
| 1                  | Получатель                                                                                                    |                                                                                                    |
| Запрос<br>перевода | Cuër pomueren                                                                                                   |                                                                                                    |
| alla               | Caernonyaarona                                                                                                  |                                                                                                    |
| Мои балансы        | Банк                                                                                                    | БИК или название банка 🕜                                                                                                    |
| :=                 | ИНН получателя                                                                                                  | Ø         клп         Ø                                                                                                    |
| История            | КБК                                                                                                    | OKTMO O                                                                                                    |
|                    | Код                                                                                                    |                                                                                                    |
|                    |                                                                                                    | Злесь можно найти КБК и ОКТМО налоговой инстекции                                                                                                    |
|                    | (TTTT) (T (101)                                                                                                 |                                                                                                    |
|                    | Статуслица                                                                                                    |                                                                                                    |
|                    | Основание(106)                                                                                                  | 0 - Не определен 🗢 😧                                                                                                    |
|                    | Период <sup>(107)</sup>                                                                                         | МС – месячные платежи 💠 октября 💠 2018 🖨 🌍                                                                                                    |
|                    | Сумма                                                                                                    | ₽ 📀                                                                                                    |
|                    | Назначение                                                                                                    | 14/210<br>Оплата налогов                                                                                                    |
|                    | The second second second second second second second second second second second second second second second se |                                                                                                    |
|                    | Коннентарий                                                                                                    |                                                                                                    |
|                    | ionine i april                                                                                                  | unifiers commentered                                                                                                    |
|                    |                                                                                                    | <b>Дальше</b> Сохранить черновик                                                                                                    |

Рис. 32. Налоговый платеж.

При совершении налоговых платежей и платежей в бюджет необходимо в обязательном порядке заполнять следующие реквизиты:

- ИНН и статус плательщика;
- ИНН и КПП получателя;
- КБК, ОКТМО и реквизит «Код»;
- основание и период платежа.
- Нажать кнопку «Дальше»; проверить данные и подтвердить операцию одноразовым Кодом. (Подтверждение одноразовым Кодом потребуется всегда при ручном заполнении формы налогового платежа. При оплате налога по данным ГИС ГМП подтверждение Кодом не требуется.)

#### Оплата услуг

В интернет-банке можно осуществить платеж в адрес организаций, перечень которых определен в разделе «Платежи и переводы» > «Оплата услуг», указав только свои личные данные — например, номер телефона при оплате услуг мобильной связи. Реквизиты организации заранее известны Банку и не требуют отдельного указания.

Для того чтобы оплатить услугу, представленную в разделе «Оплата услуг», например, в адрес ПАО «Ростелеком» необходимо:

- 1) для начала поиска нужно ввести в поле «Умный перевод» наименование поставщика или услуги;
- 2) в поисковой выдаче выбрать искомую услугу например, «Ростелеком Оплата по лицевому счету»;

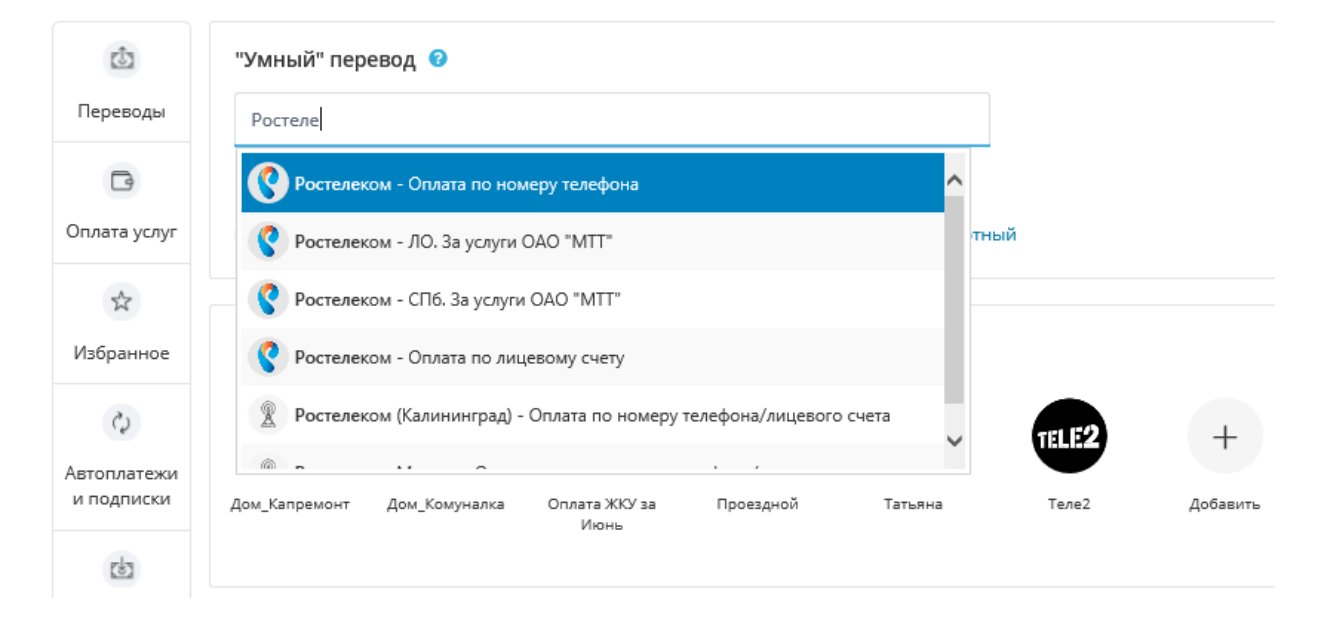

Рис. 33. Поиск поставщика для оплаты услуг.

 выбрать счет для оплаты или подключенную карту другого банка; указать номер телефона и сумму платежа;

| eîs.         | ← Назад       |                                    |   |
|--------------|---------------|------------------------------------|---|
| Переводы     | ПАО "Ростелек | ОМ" Оплата по лицевому счету       |   |
| B            | Счёт          | Зарплатный: 134.61 ₽               | ¢ |
|              |               | или подключить карту другого банка |   |
| Оплата услуг | Дата          | сразу или как регулярный перевод   |   |
| \$           |               |                                    |   |
| Избранное    | Лицевой счет  |                                    |   |
| изоранное    | _             |                                    |   |
| çs           | Сумма         | + от 0.00 до 500 000.00 ₽          |   |
| Автоплатежи  | Комментарий   | виден только вам                   |   |
| и подписки   |               |                                    |   |
|              |               | <b>Дальше</b> Сохранить черновик   |   |
| Запрос       |               |                                    |   |

Рис. 34. Оплата услуги.

4) нажать кнопку «Дальше» и подтвердить платеж одноразовым Кодом.

Для простоты совершения аналогичного перевода в следующий раз достаточно добавить его в «Избранное» по завершении текущего процесса оплаты, нажав на кнопку «Добавить в Избранное» и подтвердить добавление одноразовым Кодом. Добавленный платеж будет отображаться в подразделе «Избранное» раздела «Платежи и переводы».

Одной из наиболее популярных и важных примеров оплаты услуг является оплата сотовой связи. Для этого необходимо:

1) в поле «Умный перевод» в разделе «Платежи и переводы» ввести номер телефона и выбрать пункт «Оплата сотовой связи»;

| Ċ                      | "Умный" перевод 🔞                              |      |
|------------------------|------------------------------------------------|------|
| Переводы               | +7 (911) 123-45-67                             |      |
| ß                      | Новый перевод клиенту банка +7 (911) 123-45-67 |      |
| Оплата услуг           | 👚 Оплата сотовой связи                         | тный |
| $\overset{\sim}{\sim}$ |                                                |      |
|                        | Ma6aauuaa                                      |      |

Рис. 35. Ввод номера телефона для оплаты сотовой связи.

 система попытается автоматически определить принадлежность номера к одному из операторов связи, подсветив его логотип цветом; если оператор системой определен неверно, следует нажать кнопку «Другой» и произвести выбор самостоятельно;

| 000          | ← Назад        |           |           |                      |  |
|--------------|----------------|-----------|-----------|----------------------|--|
| История      | Сотовая связь  |           |           |                      |  |
| *            | Счёт           | 40817 810 | 1 9059 00 | 00959: 64.74 ₽       |  |
| Избранное    | Дата           | сразу     | или ка    | к регулярный перевод |  |
| Ċ1           | Номер телефона |           |           |                      |  |
| Переводы     | Сумма          |           | ₽         |                      |  |
| ß            | Комментарий    | виден тол | ько вам   |                      |  |
| Оплата услуг |                |           |           |                      |  |
| 0            |                | Дальш     | e         | Сохранить черновик   |  |
| Автоплатежи  |                |           |           |                      |  |

Рис. 36. Оплата сотовой связи.

3) ввести сумму платежа, нажать «Дальше» и подтвердить операцию одноразовым Кодом.

#### Автоплатежи и подписки

В разделе «Платежи и переводы» > «Автоплатежи и подписки» доступен список настроенных:

- 1) автоплатежей по порогу баланса (доступен для настройки автоматических платежей за сотовую связь);
- 2) автоплатежей по расписанию (далее регулярных переводов);
- 3) автоплатежей по подписке;
- 4) подписок.

Для автоплатежей, регулярных переводов и подписок доступна возможность редактирования, удаления и настройки новых.

| )Е<br>История    | Автоплат             | ежи и подпи           | иски                      |                         |            |            |          |             |          |
|------------------|----------------------|-----------------------|---------------------------|-------------------------|------------|------------|----------|-------------|----------|
| *                | Автоплатежи и р      | егулярные переводі    | 5                         |                         |            |            |          |             | Добавить |
| ~                | Получатель           |                       |                           | Условия списа           | ния        | Со счёта   | Сумма    | Подробности |          |
| Избранное        | теле2: О<br>95228022 | )плата телефона<br>80 |                           | Пороговая суми          | va 10.00 P | Зарплатный | 100.00 P | Активен     | 0        |
| (4) Переводы     | O MTC: On 91012345   | илата телефона<br>67  |                           | Пороговая суми          | va 30.00 P | Зарплатный | 100.00 P | В обработке | 0        |
| D                | Подписки             | 103                   |                           |                         | 4          |            |          |             |          |
| unara yenyi      | U                    | <b>S</b>              | TELEZ                     |                         |            |            |          |             |          |
| ()<br>втоплатежи | Налоги               | Штраф на машину       | Теле2: Оплата<br>телефона | МТС: Оплата<br>телефона | Каартира   |            |          |             |          |

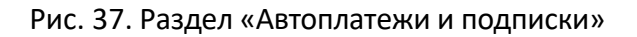

Для создания нового автоплатежа по порогу баланса/по подписке, регулярного перевода или подписки, необходимо нажать на кнопку «Добавить», после чего выбрать нужную категорию поставщика услуги или нажать на иконку «Создать регулярный перевод».

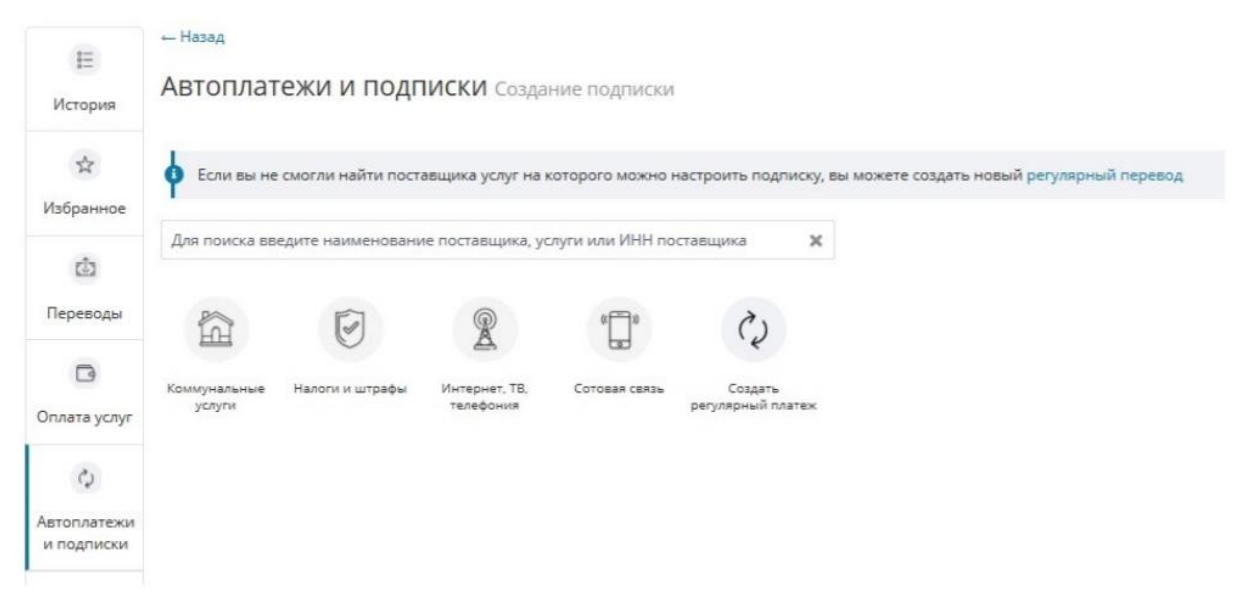

Рис. 38. Создание автоплатежа или подписки

Созданные автоплатежи по порогу баланса/по подписке и регулярные переводы доступны в таблице «Автоплатежи и регулярные переводы». Изменить настройки автоплатежа по порогу баланса/по подписке или регулярного перевода можно нажав на кнопку управления напротив нужного платежа в таблице. Там же доступно удаление настроенного перевода.

| IE<br>История                  | назад<br>Автоплат           | гежи и подпі           | иски                      |                         |             |            |          |            |                                               |
|--------------------------------|-----------------------------|------------------------|---------------------------|-------------------------|-------------|------------|----------|------------|-----------------------------------------------|
| ☆<br>Избранное                 | Аатоплатежи и<br>Получатель | регулярные перевод     | 5                         | Условия списа           | ния         | Co cuēta   | Сумма    | Подробнос  | Добавить                                      |
|                                | теле2:<br>9522802           | Оплата телефона<br>280 |                           | Пороговая сум           | ua 10.00 ₽  | Зарплатный | 100.00 P | Активен    | 0                                             |
| Переводы                       | O MTC: 0<br>9101254         | плата телефона<br>567  |                           | Пороговая сум           | via 30.00 P | Зарплатный | 100.00 P | В обработк | <ul> <li>Изменить</li> <li>Удалить</li> </ul> |
| 🕞<br>Оплата услуг              | Подписки                    | 6                      | TELE2                     |                         |             |            |          |            |                                               |
| С<br>Автоплатежи<br>и подписки | Hanors                      | Штраф на машину        | Теле2: Оплата<br>телефона | МТС: Оплата<br>телефона | Каартира    |            |          |            |                                               |

Рис. 39. Настройки автоплатежей и регулярных переводов

Настроенные подписки на выставленные счета (квитанции) доступны в подразделе «Подписки» раздела «Автоплатежи и подписки». Для редактирования или удаления подписки необходимо навести курсор на иконку подписки и нажать на кнопку действия «...».

| 1=                        | ← Назад                                          |                         |                                              |            |         |             |          |
|---------------------------|--------------------------------------------------|-------------------------|----------------------------------------------|------------|---------|-------------|----------|
| История                   | Автоплатежи и подписки                           |                         |                                              |            |         |             |          |
| ∲<br>Избоанное            | Автоплатежи и регулярные переводы<br>Получатель  | Условия списани         | 49                                           | Со счёта   | Сумма   | Подробности | Добавить |
|                           | Теле2: Оплата телефона<br>9522802280             | Пороговая сумма         | 10.00₽                                       | Зарплатный | 100.00₽ | Активен     | ۰ ب      |
| Переводы                  | МТС: Оплата телефона<br>9101234567               | Пороговая сумма         | 30.00₽                                       | Зарплатный | 100.00₽ | В обработке | ٥.       |
| Оплата услуг              | Подлиски                                         |                         |                                              |            |         |             |          |
| Q                         | Налоги Штраф на машину Теле2: Оплата<br>телефона | МТС: Оплата<br>телефона | Квартира                                     |            |         |             |          |
| Автоплатежи<br>и подписки |                                                  |                         | <ul> <li>Назвать</li> <li>Удалить</li> </ul> |            |         |             |          |
| and an                    |                                                  |                         |                                              |            |         |             |          |

Рис. 40. Настройки подписок

#### Автоплатеж по порогу баланса

Услуга «Автоплатеж» (автоплатеж по порогу баланса) позволяет дать Банку распоряжение на пополнение баланса мобильного телефона, указанного в распоряжении, со счета выбранной карты при наступлении определенных условий, а именно снижении баланса мобильного телефона ниже установленного значения.

Пополнение осуществляется в случае получения от оператора связи уведомления о снижении баланса мобильного телефона ниже установленного в распоряжении значения.

Для подключения услуги «Автоплатеж» необходимо:

- на форме оплаты сотовой связи поставить галку «Создать автоплатеж» (она появляется на форме в случае наличия возможности настройки автоплатежа для выбранного оператора мобильной связи);
- 2) на открывшейся форме выбрать карту для оплаты;

| а=<br>История                                        | Сотовая связь                                |                                                  |                                    |        |                  |                 |        |
|------------------------------------------------------|----------------------------------------------|--------------------------------------------------|------------------------------------|--------|------------------|-----------------|--------|
| *                                                    | Cuết                                         | Зарплатный                                       | i: 77.11 ₽                         |        |                  | ٠               |        |
| Избранное                                            | Дата                                         | сразу                                            | или как регуля                     | рный г | перевод          |                 |        |
| Ċ                                                    | Номер телефона                               | +7 (911) 123                                     | -45-67                             |        |                  |                 |        |
| Переводы                                             | Оператор                                     | 00                                               | @ ⊖ [                              | Дру    | /гой             |                 |        |
| ß                                                    |                                              | Оператор бы                                      | и определён ав                     | томати | чески, нажмите н | а лого, чтобы г | томеня |
| Оплата услуг                                         | Сумма                                        |                                                  | ₽                                  |        |                  |                 |        |
|                                                      |                                              |                                                  |                                    |        |                  |                 |        |
| \$                                                   | Комментарий                                  | виден толь                                       | ко вам                             |        |                  |                 |        |
| С<br>втоплатежи<br>и подписки                        | Комментарий                                  | виден толь                                       | ко вам<br>втоплатёж                |        |                  |                 |        |
| С<br>и подписки<br>С<br>Запрос                       | Комментарий<br>Номер карть                   | виден толь<br>Создать а<br>5272 69*              | ко вам<br>втоплатёж<br>* **** 1901 | •      | 0                |                 |        |
| С<br>квтоплатежи<br>и подписки<br>Вапрос<br>перевода | Комментарий<br>Номер карта<br>Пороговая сумм | виден толы<br>Создать а<br>5272 69*<br>в 30.00 ₽ | ко вам<br>втоплатёж<br>* **** 1901 | •      | 0<br>0           |                 |        |

Рис. 41. Подключение услуги «Автоплатеж»

- выбрать пороговую сумму баланса мобильного телефона, при достижении которой Банк получит от оператора связи соответствующее техническое уведомление и произойдет списание средств со счета, к которому выпущена выбранная карта;
- 4) указать сумму пополнения баланса мобильного телефона при достижении им порогового значения;
- 5) нажать кнопку «Дальше» и подтвердить операцию одноразовым Кодом.

После успешного подтверждения операции запрос на согласование подключения услуги «Автоплатеж» направляется оператору связи. Максимальное время обработки запроса составляет 4 часа. В случае успешной обработки запроса на номер телефона, указанный при подключении услуги, поступит SMS от оператора связи с информацией об успешном подключении услуги. В случае неуспешной обработки запроса и получения соответствующего SMS необходимо повторить процедуру подключения услуги «Автоплатеж». В случае отказа оператора связи в согласовании подключения услуги предоставление Банком услуги невозможно.

Настроить «Автоплатеж» по порогу баланса можно также в подразделе «Автоплатежи и подписки» раздела «Платежи и переводы», нажав на кнопку «Добавить», а далее на иконку "Сотовая связь".

Для изменения или отказа от услуги «Автоплатеж» по порогу баланса необходимо:

 перейти в раздел «Платежи и переводы» > «Автоплатежи и подписки» и в таблице подраздела «Автоплатежи и регулярные переводы» нажать на кнопку действия напротив нужного автоплатежа;
| ІЕ<br>История                   | — назад<br>Автоплат | гежи и подпи           | иски                      |                         |            |            |          |            |                                               |     |
|---------------------------------|---------------------|------------------------|---------------------------|-------------------------|------------|------------|----------|------------|-----------------------------------------------|-----|
| *                               | Автоплатехон и      | регулярные переводи    | 4                         | Условия списа           | HMG        | Co cuera   | CVMMA    | Подробнос  | Добае                                         | ыпь |
| Избранное                       | теле2               | Оплата телефона        |                           | Пороговая сум           | va 10.00 ₽ | Зарплатный | 100.00 P | Активен    |                                               | ٥.  |
| (ф)<br>Переводы                 | O MTC: 0<br>9101234 | плата телефона<br>1567 |                           | Пороговая сум           | va 30.00 P | Зарплатный | 100.00 P | В обработк | <ul> <li>Изменить</li> <li>Удалить</li> </ul> |     |
| 🖸<br>Оплата услуг               | Подтикои            | 6                      | TELE2                     |                         |            |            |          |            |                                               |     |
| С)<br>Автоплатежи<br>и подписки | Налоги              | Штраф на машяну        | Теле2: Оплата<br>телефона | МТС: Оплата<br>телефона | Квартира   |            |          |            |                                               |     |

Рис. 42. Изменение или отключение услуги «Автоплатеж» по порогу баланса

- 2) выбрать опцию «Изменить» или «Удалить»; изменить можно пороговую сумму и сумму пополнения;
- 3) подтвердить операцию одноразовым Кодом.

После успешного подтверждения операции запрос на согласование изменения или удаления услуги «Автоплатеж» направляется оператору связи. После обработки запроса поступит SMS с подтверждением изменения параметров автоплатежа или его удаления соответственно. Максимальное время обработки запроса — 4 часа.

После успешного подключения услуги «Автоплатеж», каждый раз при снижении баланса мобильного телефона ниже порогового значения, Банк будет получать запрос от оператора связи на пополнение баланса и производить перевод указанной при подключении услуги суммы пополнения в адрес оператора связи. После зачисления средств поступит SMS от оператора связи с информацией о пополнении баланса.

Банк не несет ответственность в случае указания пользователем услуги «Автоплатеж» неверного номера телефона или иных реквизитов распоряжения. Возврат средств по таким платежам Банк не производит. Для урегулирования претензий в указанных случаях следует обращаться к оператору связи.

Просмотреть список настроенных и действующих автоплатежей по порогу баланса можно на главном экране раздела «Платежи и переводы», а также в подразделе «Автоплатежи и подписки».

#### Автоплатеж по расписанию (регулярный перевод)

Совершенный ранее перевод можно сделать регулярным, задав частоту его автоматического повторения (автоплатеж по расписанию). Для создания регулярного перевода на основе ранее совершенного необходимо:

- 1) найти нужный перевод в истории;
- 2) перейти в детали данного перевода;
- нажать кнопку «Сделать регулярным»;
- 4) в открывшемся окне выбрать период повторения, дату повторения, сумму, а также дату начала и дату окончания регулярного перевода;
- 5) нажать кнопку «Сохранить» и подтвердить операцию одноразовым Кодом.

| Ежедневно<br>Еженедельно      | 11        | числа      |    |             |  |
|-------------------------------|-----------|------------|----|-------------|--|
| Каждые 2 недели               | в сумме   | 400.40     | ₽  |             |  |
| Каждый месяц<br>Раз в квартал | начиная с | 12.07.2018 | до | расторжения |  |
| Раз в год                     |           |            |    |             |  |

Рис. 43. Создание регулярного перевода

Задать регулярность повторения можно и для вновь создаваемого платежа.

Список созданных и действующих регулярных переводов можно просмотреть в разделе «Платежи и переводы» > «Автоплатежи и переводы» в таблице «Автоплатежи и регулярные переводы».

Для того чтобы изменить параметры регулярного перевода или удалить его, необходимо нажать кнопку действий и выбрать соответствующий пункт.

| 000                       | ← Назад                                    |                                            |            |          |             |            |
|---------------------------|--------------------------------------------|--------------------------------------------|------------|----------|-------------|------------|
| История                   | Автоплатежи и подписки                     |                                            |            |          |             |            |
| *                         | 夕 Регулярный перевод создан. Следующая     | дата проведения: 31.01.2019                |            |          |             |            |
| Избранное                 | Автоплатежи и регулярные переводы          |                                            |            |          |             | Добавить   |
| Ċ                         | Получатель                                 | Условия списания                           | Со счёта   | Сумма    | Подробности |            |
| Переводы                  | теле Теле2: Оплата телефона<br>9522802280  | Пороговая сумма 10.00 ₽                    | Зарплатный | 100.00₽  | Активен     | Q-         |
|                           | МТС: Оплата телефона<br>9101234567         | Пороговая сумма 30.00 Р                    | Зарплатный | 100.00 P | В обработке | <b>0</b> - |
| cy.                       | В Корнеева                                 | Каждый месяц 31 числа                      | Зарплатный | 250.00₽  | На кофе     | ٥-         |
| Автоплатежи<br>и подписки | Подписки                                   |                                            |            |          |             |            |
| ය<br>3appor               | Налоги Штраф на машину Теле2: Ог<br>телефо | плата МТС: Оплата Квартира<br>она телефона |            |          |             |            |
| Sanpoe                    |                                            | 18134 (A.1823) (B.1834)                    |            |          |             |            |

Рис. 44. Просмотр регулярных переводов

#### Подписка на получение счетов на оплату ГУП ВЦКП «Жилищное хозяйство»

В интернет-банке можно подписаться на ежемесячное получение информации, предоставляемой ГУП ВЦКП «Жилищное хозяйство» о сумме задолженности, начисленной за коммунальные услуги (далее — счета).

Для оформления подписки необходимо:

 перейти на страницу оплаты ГУП ВЦКП «Жилищное хозяйство» в разделе «Переводы и платежи» > «Автоплатежи и подписки» > «Добавить»;

| 8=                        | ← Назад                                                  |
|---------------------------|----------------------------------------------------------|
| °−<br>История             | ГУП ВЦКП "Жилищное хозяйство" Оплата по лиц. счетам 0080 |
| \$                        | Название подписки                                        |
| Избранное                 | Лицевой счет 🛛 🛛 🛛                                       |
|                           | Автоплатёж 🕐 🔞                                           |
| Переводы                  |                                                          |
| ß                         | Создать подписку                                         |
| Оплата услуг              |                                                          |
| ç                         |                                                          |
| Автоплатежи<br>и подписки |                                                          |

Рис. 45. Создание подписки ГУП ВЦКП «Жилищное хозяйство».

2) указать номер лицевого счета из квитанции ГУП ВЦКП «Жилищное хозяйство» и название подписки;

 нажать кнопку «Создать подписку» и подтвердить операцию одноразовым Кодом.
 Оформленная подписка отобразится в разделе «Платежи и переводы» > «Автоплатежи и подписки».

| Авт  | оплатежи и                                                | подписки   |                       |
|------|-----------------------------------------------------------|------------|-----------------------|
|      | 2                                                         | 2          | 2                     |
| 5001 |                                                           | 78XC471014 | ГУП ВЦКП<br>"Жилищное |
|      | 57.21 ₽<br>979.00 ₽                                       |            |                       |
| On.  | <ul> <li>Назвать</li> <li>Удалить</li> <li>(П)</li> </ul> |            | F.                    |

Рис. 46. Получение счета на оплату ГУП ВЦКП «Жилищное хозяйство».

Просмотреть список всех настроенных подписок можно на главном экране раздела «Платежи и переводы», а также в подразделе «Автоплатежи и подписки»

Информация о сумме задолженности за текущий месяц поступает в период со 2 по 15 число текущего месяца. При получении этой информации в интернет-банке у иконки подписки появится уведомление с цифрой «1».

Для оплаты задолженности необходимо нажать на сумму начисления, откроется

стандартная форма оплаты услуг ГУП ВЦКП «Жилищное хозяйство» с заполненными данными. Необходимо подтвердить перевод одноразовым Кодом.

Бумажные экземпляры квитанций ГУП ВЦКП «Жилищное хозяйство» на оплату коммунальных услуг направляются плательщику независимо от наличия подписки на получение информации.

Банк не несет ответственности за нарушение сроков информирования о задолженности в случае несвоевременного предоставления информации Банку от ГУП ВЦКП «Жилищное хозяйство».

#### Подписка на получение счетов на оплату поставщиков услуг. Автоплатеж по подписке

В интернет-банке можно подписаться на ежемесячное получение информации от поставщиков услуг о выставленных счетах (квитанциях) на оплату услуг, а также настроить автоплатеж по оформленной подписке.

Для оформления подписки на получение выставленных счетов необходимо:

- 1) перейти в раздел «Платежи и переводы» > «Автоплатежи и подписки»;
- 2) нажать на кнопку «Добавить»;
- выбрать категорию поставщика услуги или сразу ввести его название в строку поиска и выбрать необходимый тип услуги;

| 8<br>В<br>История               | ← Назад<br>Автоплатежи и подписки Создание подписки                                                                       |
|---------------------------------|----------------------------------------------------------------------------------------------------|
| *                               | Eсли вы не смогли найти поставщика услуг на которого можно настроить подписку, вы можете создать новый регулярный перевод |
| Избранное                       | ростелеком х                                                                                                    |
| Оплата услуг                    | Оплата по номеру телефона<br>ЛО. За услуги ОАО "МТТ"<br>СПб. За услуги ОАО "МТТ"<br>Оплата по лицевому счету              |
| С)<br>Автоплатежи<br>и подписки |                                                                                                    |

#### Рис. 47. Поиск поставщика услуги при создании подписки

4) в открывшемся окне дать название создаваемой подписки и ввести необходимые реквизиты для ее настройки;

| )<br>История                    | ← Назад<br>ПАО "Ростелеком" Оплата по номеру телефона |
|---------------------------------|-------------------------------------------------------|
| ☆<br>Избранное                  | Название подписки<br>Номер телефона                   |
| Переводы                        | Автоплатеж Автоматическая оплата новых счетов 🥹       |
| Оплата услуг                    | Создать подписку                                      |
| С)<br>Автоплатежи<br>и подписки |                                                       |

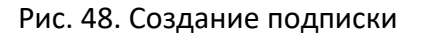

5) нажать на кнопку «Создать подписку» и подтвердить действие одноразовым Кодом.

Просмотреть список всех настроенных подписок можно на главном экране раздела «Платежи и переводы», а также в подразделе «Автоплатежи и подписки».

При получении информации о сумме задолженности в интернет-банке у иконки подписки появится уведомление с цифрой «1».

Для создания автоплатежа по подписке необходимо:

1) на странице оформления подписки нажать на переключатель «Автоплатеж»

| 1=                        | ← Назад           |                                      |
|---------------------------|-------------------|--------------------------------------|
| I—<br>История             | ПАО "Ростелек     | ОМ" Оплата по номеру телефона        |
|                           | Название подписки |                                      |
| Избранное                 | Номер телефона    | 0                                    |
| Ċ)                        | Автоплатеж        | Автоматическая оплата новых счетов 📀 |
| Переводы                  | Дата списания     | 1 🔹 число каждого месяца             |
| ß                         |                   |                                      |
| Оплата услуг              | Лимит списания    | Оплачивать счета до 5 000 рублей     |
| C2                        | Счет оплаты       | Зарплатный: 201.58 ₽ Ф               |
| Автоплатежи<br>и подписки |                   | Создать подписку                     |

Рис. 49. Настройка автоплатежа по подписке

- 41
- 2) указать дату для автоматической оплаты новых счетов;
- при необходимости указать лимит списания. Если сумма, указанная в счете (квитанции), будет превышать указанный лимит, то автоматическая оплата счета производиться не будет;
- 4) выбрать счет для осуществления автоматической оплаты;
- 5) нажать на кнопку «Создать подписку» и подтвердить действие одноразовым Кодом.

После настройки автоплатежа по подписке в адрес поставщиков коммунальных услуг, необходимо передавать показания счетчиков любым удобным способом.

Просмотреть список всех настроенных автоплатежей по подписке можно в разделе «Платежи и переводы» > «Автоплатежи и подписки».

По настроенному автоплатежу по подписке уведомление о неоплаченном счете будет появляться после даты автооплаты, если по каким-либо причинам счет не был оплачен.

Бумажные экземпляры квитанций на оплату услуг направляются плательщику независимо от наличия подписки на получение информации.

Банк не несет ответственности за нарушение сроков информирования о задолженности в случае несвоевременного предоставления информации Банку от поставщика услуги.

#### Оплата и проверка штрафов ГИБДД и налогов по данным ГИС ГМП

Оплату штрафов ГИБДД и налогов можно осуществить через раздел «Платежи и переводы» > «Автоплатежи и подписки», выбрав категорию «Налоги и штрафы».

Сервис позволяет проверять наличие задолженности и оплачивать налоги и штрафы ГИБДД в интернет-банке, а также создавать подписки для оперативного получения из Государственной информационной системы государственных и муниципальных платежей (ГИС ГМП) информации о новых начислениях. При этом Банк не несет ответственности за корректность информации, получаемой из ГИС ГМП.

Чтобы воспользоваться сервисом, необходимо:

 перейти в раздел «Платежи и переводы» > «Автоплатежи и подписки», нажать на кнопку «Добавить» и выбрать категорию «Налоги и штрафы»;

| ( <u>)</u><br>Переводы          | ← Назад<br>Автоплатежи и подписки Создание подписки                                                                       |
|---------------------------------|----------------------------------------------------------------------------------------------------|
| ß                               | Если вы не смогли найти поставщика услуг на которого можно настроить подписку, вы можете создать новый регулярный перевод |
| Оплата услуг                    | группа:Налоги и штрафы                                                                                                    |
| Избранное                       | Штрафы ГИБДД                                                                                                    |
| С)<br>Автоплатежи<br>и подписки | Проверить штрафы<br>В Налоги<br>Проверить налоги<br>Заполнить декларацию 3-НДФЛ для возврата налога New                   |
| 3апрос<br>перевода              | Проверка по индексу документа (УИН) Проверить начисление                                                                  |

Рис. 50. Проверка наличия задолженности по налогам и штрафам ГИБДД.

- 2) для проверки неоплаченных штрафов или налогов нажать соответствующую кнопку;
- для проверки задолженностей по штрафам ГИБДД указать номер водительского удостоверения и/или свидетельства о регистрации транспортного средства и нажать кнопку

«Проверить штрафы»; для подписки на автоматическую регулярную проверку наличия задолженностей поставить соответствующее согласие;

| Ċ.                        | ← Назад                        |                                                                                                    |
|---------------------------|--------------------------------|----------------------------------------------------------------------------------------------------|
| Переводы                  |                                | Проверка задолженностей: штрафы ГИБДД                                                                                                    |
|                           | Водительское удостоверение     | Номер водительского удостоверения                                                                                                    |
| Оплата услуг              |                                | и/или                                                                                                    |
| $\Rightarrow$             | Свидетельство о регистрации ТС | Номер свидетельства о регистрации ТС                                                                                                    |
| Избранное                 |                                |                                                                                                    |
| ¢5                        |                                |                                                                                                    |
| Автоплатежи<br>и подписки |                                | Создать подписку                                                                                                    |
| 3                         |                                | Чтобы распечатать квитанцию об оплате штрафа, перейдите в раздел Переводы – История переводов.                                                                                                    |
| Запрос<br>перевода        |                                | Информация о проведенных платежах отправляется в Государственную информационную систему мгновенно. ГИБДД обновляет<br>свои данные в течение суток.                                                    |
| nla                       |                                | Если вы не находите свой штраф в Государственной информационной системе, вы можете оплатить его по номеру постановления<br>из квитанции или заполнить вручную платёжное поручение в разделе Переводы. |
| Мои балансы               |                                |                                                                                                    |

Рис. 51. Проверка наличия задолженности по штрафам ГИБДД.

- 4) интернет-банк обратится в ГИС ГМП и отобразит задолженности при их наличии;
- 5) для оплаты одного из начислений нажать соответствующую кнопку «Оплатить»; в результате откроется платежное поручение, заполненное данными из ГИС ГМП;
- 6) применение скидки на оплату штрафа (при ее наличии) производится при нажатии на ссылку «Рассчитать скидку»;

 для завершения оплаты нажать кнопки «Далее» и затем «Подтвердить», при этом ввод одноразового Кода не потребуется (подтверждением операции будет служить сам факт нажатия кнопки «Подтвердить»).

Аналогично, для проверки задолженностей по налогам необходимо

 указать свой ИНН, если он не был подставлен автоматически, и нажать кнопку «Проверить налоги»; для подписки на автоматическую регулярную проверку наличия задолженностей поставить соответствующее согласие;

Проверка задолженностей: налоги инн 524928466334 Проверить налоги Вы можете распечатать квитанцию об оплате начисления в разделе Переводы – История переводов. Аля корректной обработки платежей в ФНС рекомендуем пени оплачивать через 5-7 дней после оплаты налога. Оплаченные налоги и пени исчезнут из системы только после того как ФНС учтет ваши платежи (в течение 2-4 недель). Если вы не находите свой налог в Государственной информационной системе, вы можете оплатить его по индексу документа из квитанции (УИН) или заполнить вручную платёжное поручение в разделе Переводы.

Рис. 52. Проверка наличия задолженности по налогам.

2) дальнейшие действия аналогичны описанным выше при оплате штрафов ГИБДД.

Для просмотра списка настроенных подписок на штрафы ГИБДД и налоги необходимо перейти в раздел «Платежи и переводы» > «Автоплатежи и подписки». Список отобразится в подразделе «Подписки».

| 8≡<br>История             | – назад<br>Автоплатежи и подписки                |                         |            |          |             |          |
|---------------------------|--------------------------------------------------|-------------------------|------------|----------|-------------|----------|
| Избранное                 | Автоплатежи и регулярные переводы<br>Получатель  | Условия списания        | Со счёта   | Сумма    | Подробности | Добавить |
| risopannoe                | теле2: Оплата телефона<br>9522802280             | Пороговая сумма 10.00 ₽ | Зарплатный | 100.00₽  | Активен     | ٥-       |
| Переводы                  | ይ Kopheesa                                       | Каждый месяц 31 числа   | Зарплатный | 250.00 ₽ | На кофе     | ٥-       |
| D<br>Оплата услуг         | Подписки                                         |                         |            |          |             |          |
| Автоплатежи<br>и подписки | Налоги Штраф на машину Теле2: Оплата<br>телефона | Квартира                |            |          |             |          |

Рис. 53. Список подписок

#### «Избранные» переводы

В интернет-банке ранее совершенные переводы можно добавить в «Избранное». Данный функционал позволяет в дальнейшем повторять переводы по указанным ранее реквизитам в упрощенном порядке без дополнительного подтверждения одноразовым Кодом.

Раздел «Избранное» изначально наполнен переводами, определенными на основе истории ранее совершенных операций. При повторе такого перевода в случае необходимости его сохранения в «Избранном», клиент может дать свое согласие на последующую отправку переводов по сохраняемым реквизитам без подтверждения одноразовым Кодом.

Банк может исключить возможность совершения отдельных переводов из раздела «Избранное» без подтверждения одноразовым Кодом по требованиям информационной безопасности в рамках исполнения требований законодательства о противодействии хищению денежных средств.

| Добавить в "Избранное"                                                            |                                                 | ×              |
|-----------------------------------------------------------------------------------|-------------------------------------------------|----------------|
| После добавления в "Избранное" перевода<br>без дополнительного подтверждения одно | ы данному получателю будут (<br>эразовым кодом. | осуществляться |
|                                                                                   | Отказаться                                      | Подтвердить    |

Рис. 54. Добавление перевода, определенного на основе истории совершенных операций, в "Избранное".

Для добавления другого ранее совершенного перевода в «Избранное» необходимо:

- 1) перейти в раздел «Платежи и переводы» > «Избранное»;
- 2) нажать кнопку «Добавить»;
- 3) в открывшемся окне «История операций» найти необходимый перевод и отметить его, нажав на иконку ☆;
- в открывшемся окне дать название переводу и подтвердить согласие на последующую отправку переводов по сохраняемым реквизитам без подтверждения в дальнейшем этой операции одноразовым Кодом.

|     | Название | получателю будут осущ<br>подтверждения однора | оранное переводь<br>ествляться без допо<br>зовым кодом. | лнительного |
|-----|----------|-----------------------------------------------|---------------------------------------------------------|-------------|
| Наз |          | Теле2                                         |                                                         |             |

Рис. 55. Добавление перевода в «Избранное»

Переводы, ранее добавленные в «Избранное», в Истории операций отмечены закрашенной иконкой 🛠 .

Добавить перевод в «Избранное» можно также нажав на кнопку «Добавить в Избранное» на экране после подтверждения операции.

Просмотреть список переводов, добавленных в «Избранное», можно на главном экране раздела «Платежи и переводы», а также в подразделе «Избранное».

Для изменения названия, настройки автоплатежа по расписанию (регулярного перевода) или удаления перевода из «Избранного» необходимо перейти в раздел «Платежи и переводы» > «Избранное», навести курсор на иконку перевода, нажать на символ «…» и выбрать необходимое действие.

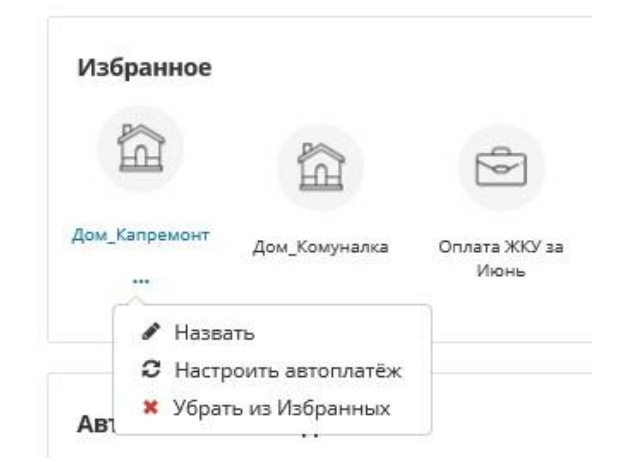

Рис. 56. Настройка перевода, добавленного в «Избранное»

#### История переводов

← Назад

Вся история совершенных клиентом в интернет-банке переводов хранится в разделе «Переводы» > «История».

Найти нужный перевод в истории можно с помощью поля для поиска. Поиск производится по любым неполным данным из деталей перевода.

Подробную информацию о совершенном переводе можно посмотреть, кликнув на наименование получателя.

| История    | опера | ций в сис            | теме                   |              |            |                               |                             |             |   |
|------------|-------|----------------------|------------------------|--------------|------------|-------------------------------|-----------------------------|-------------|---|
| Все счета  |       | ٥                    | Период                 | 29.07.2018 🗰 | 29.10.2018 | Введите значение для поиска 🗙 | Показать только сохранённые | Загрузить   |   |
| Дата       |       | Получа               | тель                   |              |            | Назначение                    | Сумма                       | Статус      | × |
| 05.10.2118 | 2     | Malkovic<br>40820 81 | :h John<br>10 8 9055   | 0000012      |            | В будущем                     | 5 000.00 ₽                  | Вожидании   |   |
| 29.10.2018 | L     | Malkovic<br>40820 81 | h John<br>10 8 9055    | 0000012      |            | Исполняется                   | 5 000.00 P                  | В обработке |   |
| 29.10.2018 | £     | С карты<br>5416 00*  | на карту<br>** **** 11 | 11           |            |                               | 100.02 <del>P</del>         | Исполнен    |   |
| 29.10.2018 | 2     | С карты<br>5416 00*  | на карту<br>** **** 77 | 74           |            |                               | 100.01 ₽                    | Исполнен    | 1 |
| 29.10.2018 | L     | Обмен R<br>40817 81  | RUB → EU<br>10 0 6666  | R<br>6666667 |            | Гульну в отпуске!             | 1 000.00 ₽                  | Исполнен    | ✓ |
| 29.10.2018 | 2     | Семен С<br>40820 81  | еменыч<br>10 9 9056    | 0000012      |            | Outdated BIC                  | 24.00 P                     | Исполнен    |   |
| 29.10.2018 | L     | Петр Пе<br>40820 81  | трович<br>10 8 9055    | 0000012      |            | За квартиру 2                 | 42.00₽                      | Исполнен    |   |

Рис. 57. История операций в интернет-банке.

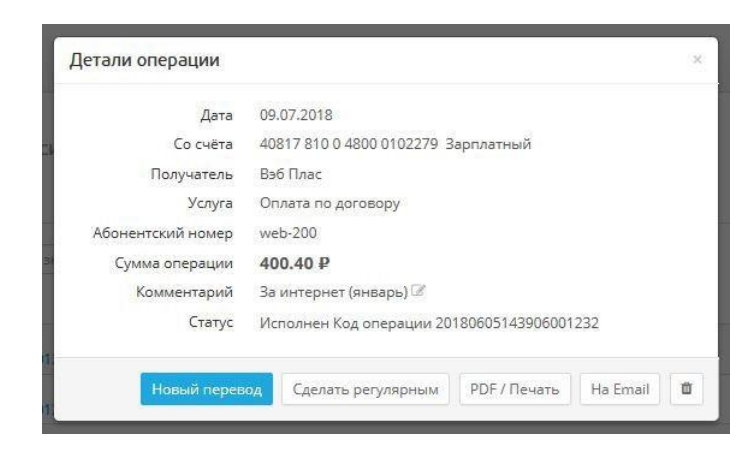

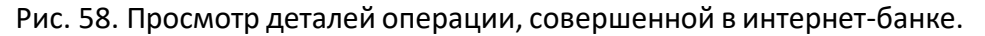

Платежное поручение по совершенному переводу или чек по оплаченной услуге можно сохранить на свой компьютер, нажав в деталях транзакции кнопку «PDF/Печать».

| БАНК<br>САНКТ-ПЕТЕРБУРГ                                             |                                                                                                    | Королёва<br>Ольга                                                                             |
|---------------------------------------------------------------------|----------------------------------------------------------------------------------------------------|-----------------------------------------------------------------------------------------------|
| •                                                                   | Чек                                                                                                  |                                                                                               |
| Дата<br>Со счёта<br>Получатель<br>Услуга<br>Номер телефона<br>Сумма | 05.03.2015<br>40817 810 0 4800 010227<br>Билайн<br>Оплата телефона<br>+7 (912) 253-77-57<br>100.00 ₽ | 9 Зарплатный                                                                                  |
| комментарии                                                         | за мооильный                                                                                         | ПАО "БАНК "САНКТ-ПЕТЕРБУРГ"<br>БИК 044030790<br>Исполнен<br>Код операции 20120605143906001232 |

Рис. 59. Пример чека платежа в интернет-банке.

Также можно отправить его на адрес электронной почты, нажав кнопку «На Email».

| Er | mail | bob@boboff.name |  |
|----|------|-----------------|--|
|    |      |                 |  |

Рис. 60. Отправка платежного поручения или чека по оплаченной услуге на электронную почту.

Отправка письма осуществляется с электронного адреса Банка noreply@bspb.ru. Отправитель самостоятельно принимает решение об использовании содержащейся в письме информации о платеже и несет ответственность за ее дальнейшее распространение.

#### Отзыв перевода

До тех пор пока перевод находится в статусе «В обработке», его можно отозвать. Для этого необходимо найти нужный перевод в истории, перейти в детали этого перевода и нажать

### Перевод с будущей датой

При создании перевода можно установить в поле «Дата перевода» будущую дату. Перевод с датой исполнения в будущем будет отображаться в истории со статусом «В ожидании» до даты, указанной при создании перевода, когда Банк примет перевод в обработку. До тех пор, пока перевод находится в статусе «В ожидании» его можно отозвать, перейдя в детали перевода и нажав кнопку «Удалить».

#### Возврат налогов

Через интернет-банк можно получить помощь в оформлении налоговой декларации 3-НДФЛ для получения налогового вычета. Чтобы воспользоваться сервисом, необходимо:

1) перейти в раздел «Платежи и переводы» > категория «Налоги и штрафы» в разделе «Оплата услуг»;

2) нажать на кнопку «Заполнить декларацию З-НДФЛ для возврата налога» после чего откроется сайт компании-партнера.

Формирование налоговой декларации 3-НДФЛ производится самостоятельно (или с помощью консультанта) на сайте компании-партнера. При этом Банк не несет ответственность за корректность оформленной налоговой декларации 3-НДФЛ, заполняемой на сайте компаниипартнера. Банк не предоставляет информацию по вопросам работы сайта компании-партнера и не несет ответственность за действия компании-партнера по оказанию услуги заполнения декларации.

#### Запрос перевода

Клиент Банка, являющийся пользователем интернет-банка и держателем карты Банка, может отправить другому лицу запрос на перевод денежных средств на свой счет, к которому выпущена карта. При этом лицо, которому направлен запрос перевода, может не являться клиентом Банка.

В интернет-банке генерируется уникальная гиперссылка на интернет-ресурс Банка для осуществления перевода отправителем платежа в пользу получателя с использованием реквизитов карт платежных систем «Мир», MasterCard Worldwide и Visa Internatonal. Гиперссылку отправляет получатель денежных средств от своего имени, в том числе со своего личного номера телефона (например, по SMS) или со своего личного адреса электронной почты или иным способом.

Информация, направленная пользователем интернет-банка, доступная по гиперссылке для предполагаемого отправителя перевода, содержит реквизиты, идентифицирующие получателя средств (ФИО, маскированный номер карты получателя), а также сумму и назначение платежа.

Для формирования запроса перевода необходимо:

- 1) перейти в раздел «Платежи и переводы» > «Запрос перевода»;
- 2) выбрать карту для получения перевода, ввести сумму перевода и назначение платежа;
- 3) нажать кнопку «Сформировать запрос».

| 8≘<br>История | ⊷ <sub>Назад</sub><br>Создать запро | ос на перевод с карты                  |                    |                         |                   |                  |
|---------------|-------------------------------------|----------------------------------------|--------------------|-------------------------|-------------------|------------------|
| \$            | Зачислить на карту                  | Mastercard Яркая (*1901): 64.74 ₽      | ¢                  |                         |                   |                  |
| Избранное     | Сумма                               | мин. 100 руб ₽                         |                    |                         |                   |                  |
| (În           | Назначение                          |                                        | 0/210              |                         |                   |                  |
| Переводы      |                                     |                                        | li.                |                         |                   |                  |
| D             |                                     | Сформировать запрос                    |                    |                         |                   |                  |
| Оплата услуг  |                                     |                                        |                    |                         |                   |                  |
| 0             | Запросы пере                        | водов                                  |                    |                         |                   |                  |
| A             | Дата                                | Зачислить на карту                     | Назначение         | Ссылка                  | Запрошенная сумма | Полученная сумма |
| и подписки    | 29.10.2018 10:06:15                 | 5272 69** **** 1901 - Mastercard Яркая | Запрос перевода    | Поделиться ссылкой      | 100.00 ₽          | 0.00₽ @          |
|               | 09.03.2017 11:05:14                 | 5272 69** **** 1901 - Mastercard Яркая | Запрос перевода    | поделиться ссылкой      | 100.00₽           | 100.00₽ 🛍        |
| 123           | 12.09.2016 13:25:41                 | 5272 69** **** 1901 - Mastercard Яркая | лелим счет за ужин | 📣 กิดสองสระระ รระเทศตรั | 1 000.00 ₽        | 0.00₽ @          |

Рис. 61. Запрос перевода на карту

В результате сгенерируется уникальная гиперссылка на интернет-ресурс Банка. Эту гиперссылку можно скопировать и отправить от своего имени лицу, которому направляется запрос перевода. Также, перед отправкой ссылку можно преобразовать в QR-код для удобства считывания камерой мобильного телефона.

| Поделиться ссылкой | i                                                                                                    | × |
|--------------------|----------------------------------------------------------------------------------------------------|---|
| Зачислить на карту | 4797 29** **** 6192 - 1                                                                                                    |   |
| Назначение         | 2 облос и<br>Запрос перевода                                                                                                    |   |
| Ссылка             | Вы можете послать гиперссылку на форму перевода по<br>электронной почте или поделиться ею в соцсетях<br>https://bspb.ru/payme/e45016t |   |
|                    | Сгенерировать QR-ко                                                                                                    | А |

Рис. 62. Отправка ссылки на запрос перевода на карту

- 1) Раздел «Платежи и переводы» > «Запрос перевода»;
- 2) выбрать карту для получения перевода, ввести сумму перевода и назначение платежа;
- 3) нажать кнопку «Сформировать запрос».

| ±1                        | ← Назад             |                                        |                    |                    |                     |                  |
|---------------------------|---------------------|----------------------------------------|--------------------|--------------------|---------------------|------------------|
| Переводы                  | Создать запро       | с на перевод с карты                   |                    |                    |                     |                  |
| ß                         | Зачислить на карту  | Mastercard Яркая (*1901): 143.74 ₽     | ٥                  |                    |                     |                  |
| Оплата услуг              | Сумма               | P                                      |                    |                    |                     |                  |
| *                         | Назначение          |                                        | 0/210              |                    |                     |                  |
| Избранное                 |                     |                                        |                    |                    |                     |                  |
| ç5                        |                     | Сформировать запрос                    |                    |                    |                     |                  |
| Автоплатежи<br>и подписки |                     |                                        |                    |                    |                     |                  |
|                           | Запросы перев       | зодов                                  |                    |                    |                     |                  |
| 292                       | Дата                | Зачислить на карту                     | Назначение         | Ссылка             | Запрошенная сумма   | Полученная сумма |
| 3anpoc                    | 09.03.2017 11:05:14 | 5272 69** **** 1901 - Mastercard Яркая | Запрос перевода    | Поделиться ссылкой | 100.00 <del>P</del> | 100.00 P 🛍       |
| перевода                  | 12.09.2016 13:25:41 | 5272 69** **** 1901 - Mastercard Яркая | делим счет за ужин | Поделиться ссылкой | 1 000.00 ₽          | 0.00₽ @0         |
|                           | 13.07.2016 12:32:01 | 5272 69** **** 1901 - Mastercard Яркая | Запрос перевода    | Поделиться ссылкой | 100.00 <del>P</del> | 0.00 ₽ 🛍         |

Рис. 63. Запрос перевода на карту.

В результате сгенерируется уникальная гиперссылка на интернет-ресурс Банка. Эту гиперссылку можно скопировать и отправить от своего имени лицу, которому направляется запрос перевода. Также, перед отправкой ссылку можно преобразовать в QR-код для удобства считывания камерой мобильного телефона.

| оделиться ссылкой  | 1                                                                                                    | ×    |
|--------------------|----------------------------------------------------------------------------------------------------|------|
| Зачислить на карту | 4797 29** **** 6192 - 1                                                                                                    |      |
| Сумма              | 2 000.00 P                                                                                                    |      |
| Назначение         | Запрос перевода                                                                                                    |      |
| Ссылка             | Вы можете послать гиперссылку на форму перевода по<br>электронной почте или поделиться ею в соцсетях<br>https://bspb.ru/payme/e45016t<br>В В В В В В В |      |
|                    | Сгенерировать QF                                                                                                    | -код |

Рис. 64. Отправка ссылки на запрос перевода на карту.

# 7. Карты

Раздел «Карты» содержит подробную информацию о банковских картах, открытых в Банке, а также о картах других банков, подключенных к интернет-банку.

| Зарплатный 344 690.00 ₽                               | 🔴 БАНК                     | (AVA)                                          | Mastercard Standard KX      | Л 🛛                  | Действует  |
|-------------------------------------------------------|----------------------------|------------------------------------------------|-----------------------------|----------------------|------------|
| 4797 29** **** 6192                                   | САНКТ-ПЕТЕР                | РБУРГ                                          | Пополнить                   | В Заблокировать      |            |
| • Mastercard Золотая 4797 72** **** 2224              | <b>H</b> (((, <b>H</b> ))) |                                                | С Сбросить счётчик пин-кода | 🐠 Оплата в интернете |            |
| 151 4797 72** **** 2225                               | 5416 00                    | ]** **** 1111                                  | а SMS уведомления           | E-mail уведомления   |            |
| 1 8885 99** **** 4524                                 | VAL                        | ° 11/18                                        | 🛦 Лимиты                    | Реквизиты            |            |
| Mastercard 4797-69** **** ***4-123<br>Яркая           | JOHN MALKOVICH             | mastercand                                     |                             |                      |            |
| VISA Electon 4797.69** **** 0556                      | Последние опе              | ерации                                         |                             | Bo                   | е операции |
| Visa 4012.88** **** 1881                              | 18.05.2018                 | АО Весело живём                                |                             |                      | -12.00 P   |
| Mastercard Standard 5416 00** **** 1111               | 18:00                      | Покупка товара в универмаге                    | карта *6192                 |                      | .246 00 P  |
|                                                       | 18:00                      | Покупка товара в универмаге                    | карта *6192                 |                      | -240.00 +  |
| Cuêt *4467 121 634.00 ₽                               | 01.06.2018                 | АО Весело живём                                |                             |                      | -181.00 ₽  |
| жа Visa Неэмбоссированная.<br>5415 сонт **** 7774     | 18:00                      | Покупка товара в универмаге                    | карта *6192                 |                      |            |
| и Visa Классическая 5416 00** **** 7785               | 03.06.2018<br>18:00        | Лукойл<br>Заправка бензина 95Е, 40 л., к       | арта *6192                  |                      | -123.00 ₽  |
| Mastercard Неэмбоссированная<br>7588 25** **** 8000.  | 24.06.2018<br>18:00        | АО Весело живём<br>Покупка товара в универмаге | карта *6192                 |                      | -218.00 P  |
| Вам одобрена кредитная карта<br>999 000.00 Р Получить |                            |                                                |                             |                      |            |
| Заказать карту                                        |                            |                                                |                             |                      |            |

Рис. 47. Вид раздела «Карты» в интернет-банке.

Карты сгруппированы по счетам, к которым они выпущены. Выписка последних операций по карте представлена в блоке «Последние операции». Полная выписка доступна по клику на кнопке «Все операции».

| B                                            | ыпи                               | ска                                                                                                    |                                                                                                    |            |                                           |
|----------------------------------------------|-----------------------------------|----------------------------------------------------------------------------------------------------|----------------------------------------------------------------------------------------------------|------------|-------------------------------------------|
|                                              | Cuér                              | 50817 810 0 4800 0104467: 121 634.00 P                                                                                                    | или выбрать несколько счетов                                                                                    |            |                                           |
|                                              | Период                            | Полазать закрытые счета<br>10.05.2018 В Вчера   Прошлая неделя   Прош<br>Сегодия   Техущая неделя   Техуч<br>16.07.2018 В С начала прошлого месяца до сег<br>Расширенный фильтр<br>Получить Экспорл - | лый меслиц<br>ций меслиц<br>адни                                                                                |            |                                           |
| Период: 10.0<br>3 000<br>2 000<br>1 000<br>0 | 05.2018 - 16<br>octyniaenwe  <br> | .07.2018<br>Cruicanore Coratox                                                                                                    |                                                                                                    |            | Распечатать<br>25 000<br>20 000<br>15 000 |
| -1 000                                       | 15.05                             | 20.05 25.05 30.05 4.06                                                                                                    | 9.06 14.06 19.06 24.06 29.06 4.07                                                                               | 9.07       | 14.07 5 000                               |
| Счёт: 50817                                  | 810 0 4800                        | 0104467                                                                                                    | Входящий остаток на                                                                                             | 10.05.2018 | 19 979.00                                 |
| Дата V<br>16.07.2018                         | ė                                 | Плательщик / Получатель<br>Лукойл<br>83151810351541100000                                                                                                    | Операция<br>Заправжа бензинка 95Е, 40 л., карка *6192,<br>колиска - v42.00 €                                    | Ø          | Сумма (RUB)<br>-208.00                    |
| 16.07.2018                                   | BLIGH                             | ГУП ВЦКП "Жилищное хозяйство"<br>40911810390009310001                                                                                                    | коммунальные платежи (январь 2018)                                                                              | Ø          | -33.00                                    |
| 15.07.2018                                   |                                   | ПАО "БАНК "САНКТ-ПЕТЕРБУРГ"<br>66951810351543500000                                                                                                    | Комиссия по тарифу 12.04 за выполнение услуг по сопровождению<br>полета, в том числе НДС (18%)<br>комила «62002 | Ø          | -258.00                                   |
| 15.07.2018                                   | 0                                 | АО Страховка для всех                                                                                                    | Страховка недвижимости по счёту хххх                                                                            | 0          | -253.00                                   |

Рис. 65. Выписка по счету карты.

## Управление картами

Для каждой из карт Банка, в зависимости от типа и статуса, доступны следующие действия:

- блокировка/разблокировка;
- сброс счетчика неверных вводов PIN-кода (разблокировка карты в случае, когда она была заблокирована в результате неверного трехкратного набора PIN-кода);
- подключение/отключение SMS и е-mail уведомлений;
- установка/изменение/удаление лимитов;
- подключение/изменение телефонов для доставки интернет-кодов (кроме карт «Детская» и «Дошкольная»);
- погашение задолженности (только для кредитных карт) путем перевода средств с одного из своих счетов в Банке на счет кредитной карты.

#### Подключение услуги информирования об операциях по карте

Для контроля над операциями по карте рекомендуется подключить услугу информирования об операциях. Для подключения необходимо:

- 1) нажать кнопку «SMS-уведомления» («Email-уведомления») напротив нужной карты;
- указать номер телефона (адрес электронной почты) для получения информации об операциях по карте;
- 3) ознакомиться с комиссией Банка и нажать кнопку «Подключить».

| У вас нет подкли                      | оченных услуг уведомлений.                                                          |        |
|---------------------------------------|-------------------------------------------------------------------------------------|--------|
| Іодключить ус                         | лугу информирования                                                                 |        |
| SMS                                   | +7 (911) 111-11-11                                                                  |        |
| O E-mail                              | Комиссия 69.00 ₽ в месяц                                                            |        |
| Нажимая кнопку I<br>ислиги SMS/E-mail | Подключить, вы соглашаетесь <b>с правилами, условиями и та</b><br>- информирование. | рифами |

Рис. 66. Подключение услуги информирования об операциях по карте.

#### Блокировка/разблокировка карты

- 1) нажать кнопку «Заблокировать» напротив нужной карты;
- 2) выбрать причину блокировки и нажать кнопку «Заблокировать». Причина блокировки

«Временная блокировка» позволяет отменить блокировку также через интернет-банк; при причинах блокировки «Потеряна» или «Украдена» разблокировка не производится по соображениям безопасности.

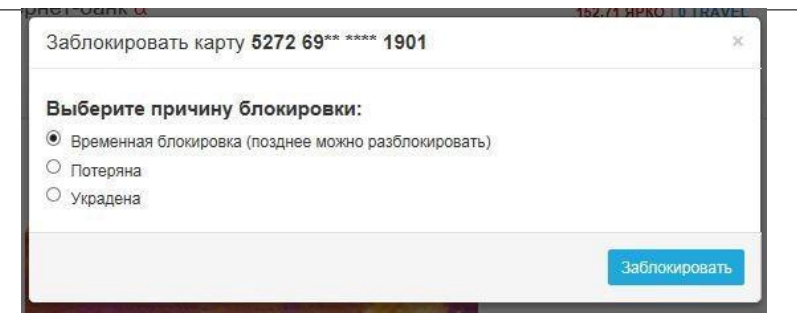

Рис. 67. Блокировка карты.

#### Установка лимитов по карте

- 1) нажать кнопку «Лимиты» напротив нужной карты;
- 2) указать тип лимита, сумму и период; нажать кнопку «Сохранить».

| Операция          |   | Лими      | т |         | Период       |
|-------------------|---|-----------|---|---------|--------------|
| Общий лимит       |   |           |   | В месяц | $\checkmark$ |
| Снятие наличных   | V | 100000.00 |   | В день  | ~            |
| Оплата за покупки |   |           |   | В день  | $\checkmark$ |

Рис. 68. Установка лимитов по карте.

#### Включение/отключение возможности оплаты в Интернете

Для совершения оплаты в интернете банковской картой может требоваться дополнительный код (3D Secure, SecureCode). Этот код отправляется Банком при каждой транзакции в виде SMS на выбранный номер мобильного телефона и является одноразовым. Для подключения номера телефона следует:

- 1) нажать кнопку «Оплата в Интернете» напротив нужной карты;
- 2) указать номер мобильного телефона для доставки кодов и нажать «Подключить»;
- 3) подтвердить операцию одноразовым Кодом.

При необходимости можно подключить несколько номеров телефонов для доставки Кодов. В этом случае при совершении оплаты в Интернете необходимо будет каждый раз выбирать тот номер, на который Банку следует отправить Код.

Для удаления ранее подключенного номера телефона необходимо нажать кнопку «Удалить» напротив нужного номера.

#### Оформление туристической страховки

У некоторых карт есть дополнительная опция получения бесплатной страховки для путешествий. Для оформления страхового полиса нужно нажать на кнопку «Туристическая страховка» в меню карты и указать email, на который будет отправлен полис.

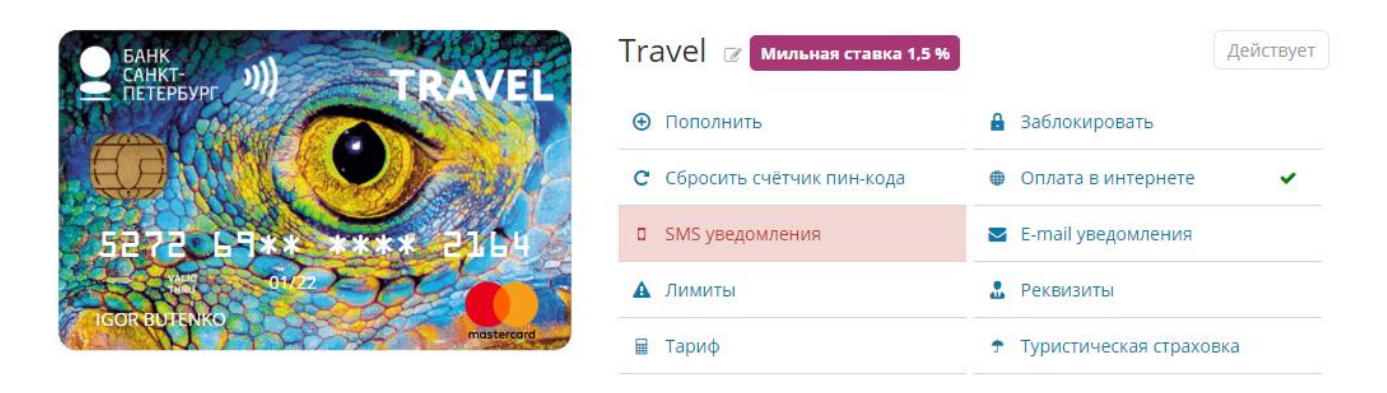

Рис. 69. Туристическая страховка.

#### Заказ новой карты

В разделе «Карты» можно заказать новую карту. Для этого необходимо:

- 1) нажать кнопку «Заказать карту»;
- 2) нажать кнопку «Заказать» под изображением выбранной картой;

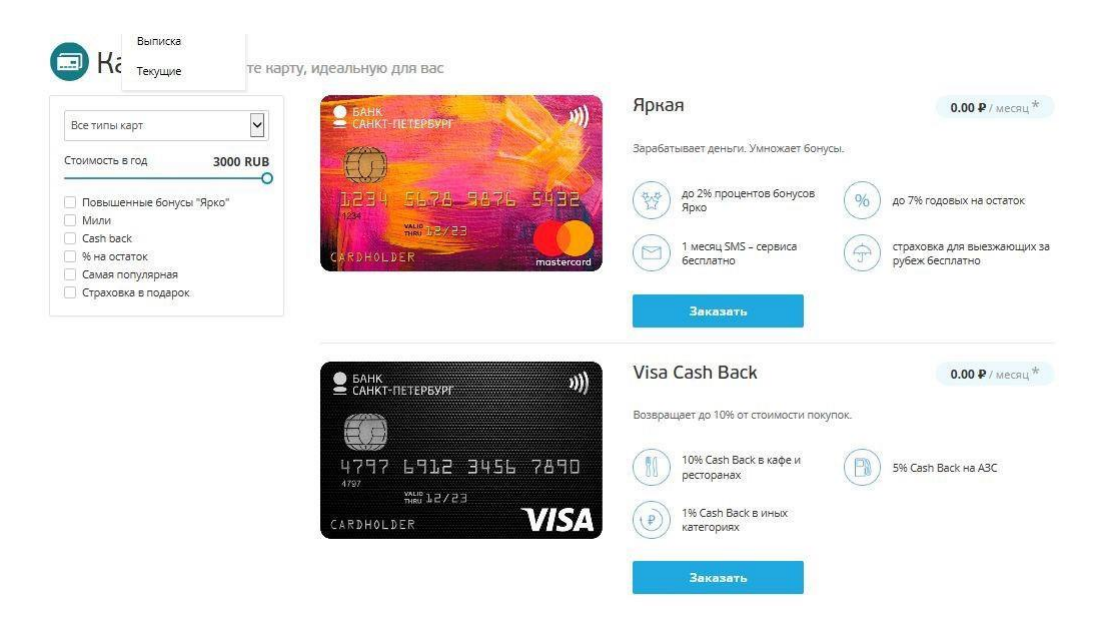

Рис. 70. Выбор карт для заказа.

 в открывшемся окне выбрать счет, к которому будет выпущена карта, либо выбрать «Открыть новый счет»; выбрать платежную систему (Visa, MasterCard и т.д.) и подразделение Банка, куда будет доставлена карта;

| Заказ карты "Ярка                                                                                                    | 9a"                                                                          |
|----------------------------------------------------------------------------------------------------|------------------------------------------------------------------------------|
| 2 BAHK<br>CAHKT DETERSURF                                                                                                    | 4)<br>5452                                                                   |
| OLGA KOROLEVA                                                                                                    |                                                                              |
| Заказать карту другому клие                                                                                                    | енту                                                                         |
| Зарглатный: 344 698.00 ₽                                                                                                    |                                                                              |
| Офис выдачи карты                                                                                                    | Y                                                                            |
| Подкличнить SMS-сервис на номер 7911<br>Комиссия 69.00 Р в месяц                                                                                                    | 1111111 🗆                                                                    |
| Планируемая дата готовности Ø                                                                                                    | 14.07.2018                                                                   |
| Я ознакомлен(а) и соглашаюсь с Пра<br>комплексного обенховского обслужие<br>Тарифании и Правильним раскета и в<br>вознаграждении (Сакh Back) за опере<br>совершенные с использованием тиа<br>(при заказе карты Мир Пексионави ) | вилами<br>канаты,<br>илаты цим,<br>пежных карт<br>лик Yisa Cash<br>Хоналынах |

Рис. 71. Заказ карты.

4) нажать кнопку «Отправить заявку».

Для заказа карты с индивидуальным дизайном необходимо дополнительно:

- 1) создать или выбрать дизайн карты, нажав на ссылку «Создайте свой дизайн здесь»;
- 2) указать в поле «Код дизайна» код, полученный после оформления заказа на индивидуальный дизайн.

Для того чтобы заказать дополнительную карту на имя другого клиента Банка, необходимо:

- 1) выбрать счет, к которому будет выпущена дополнительная карта;
- 2) нажать кнопку «Другому клиенту»;
- в открывшемся блоке «Данные другого клиента» в поле «Полное имя» указать фамилию, имя и отчество держателя дополнительной карты (как в паспорте РФ); в поле «Номер паспорта» указать серию и номер паспорта РФ держателя дополнительной карты; нажать кнопку «Предложить имя на карте»;
- 4) выбрать подразделение, куда будет доставлена карта;
- 5) нажать кнопку «Оформить заявку».

При необходимости можно оформить срочный выпуск карты с получением после 14:00 на следующий рабочий день в дополнительном офисе «Центральный», либо в срок не более 2 (двух) рабочих дней в любом офисе в пределах Санкт-Петербурга и Ленинградской области. За услугу срочного выпуска карты взимается комиссия в момент заказа в соответствии с тарифами Банка. Размер комиссии указывается на экране в момент оформления заявки.

#### Выпуск виртуальной карты

Для оплаты покупок в Интернете целесообразно выпустить виртуальную карту (карту без

Выпуск виртуальной карты аналогичен выпуску карты с физическим носителем, однако, дополнительно необходимо:

- 1) в поле «Лимит» указать максимальную сумму, которая может быть израсходован с использованием данной карты;
- 2) выбрать срок действия виртуальной карты 1, 3 или 6 месяцев.
- ознакомиться с комиссией Банка и нажать кнопку «Создать виртуальную карту».
   Операцию нужно будет подтвердить одноразовым Кодом.

| Счёт          | Зарплатный: 105.00 ₽  | ~                            |
|---------------|-----------------------|------------------------------|
| Лимит         | 50000 RUB не более 50 | 000.00 за период её действия |
| Имя на карте  | IVAN IVANOV           | имя и фамилия латиниц        |
| Срок действия | 1 месяц               |                              |
| Комиссия      | 100.00₽               |                              |

Рис. 72. Выпуск виртуальной карты.

После успешного создания виртуальной карты появится окно с информацией обо всех реквизитах выпущенной виртуальной карты. В целях безопасности реквизиты карты в интернет-банке и других банковских системах не сохраняются, поэтому рекомендуется их сохранить. После заказа виртуальной карты на номер мобильного телефона, указанный в заявлении на подключение интернет-банка, придет SMS с CVV2 карты. Для оплаты в Интернете необходимо дополнительно указать номер телефона для получения кодов 3D Secure / SecureCode.

#### Подключение карты стороннего банка

Для оплаты услуг организаций, перечень которых представлен в разделе «Оплата услуг» в интернет-банке, можно подключить карту стороннего банка. Подключить к интернет-банку можно только собственную карту.

Для совершения операций с использованием подключенной карты стороннего банка необходимо иметь хотя бы один открытый текущий счет в Банке.

Для подтверждения операций с использованием карты стороннего банка потребуется указание дополнительного кода (3D Secure, SecureCode, MirAccept). Для получения этого дополнительного кода необходимо обратиться в банк, выпустивший карту.

На операции с использованием карт стороннего банка в интернет-банке установлено ограничение в размере 500 000 рублей в месяц.

Также в интернет-банке недоступна информация об остатке на счете, к которому выпущена карта стороннего банка.

Для подключения карты стороннего банка необходимо:

- 1) в разделе «Карты» нажать кнопку «Подключить карту другого банка»;
- заполнить все реквизиты карты: номер, срок действия, CVV2/CVC2/ППК2-код (запрашивается единовременно и не сохраняется в интернет-банке);
- поставить отметку о согласии с условиями предоставления услуги по подключению карты стороннего банка, нажать кнопку «Сохранить» и подтвердить операцию одноразовым Кодом.

| Подключить | карту | другого | банка |
|------------|-------|---------|-------|
|------------|-------|---------|-------|

| Номер карты  |            |                |
|--------------|------------|----------------|
|              | l.<br>Fame | l a Canana a l |
| Деиствует по | MM         | X 1111         |
| Код CVV      |            | 0              |

Рис. 73. Подключение карты стороннего банка.

Карта появится в списке карт в состоянии «Ждет активации».

| O63                 | ор карт                 |                |                                  |                |
|---------------------|-------------------------|----------------|----------------------------------|----------------|
| Зарплатный          | 344.690.00₽             |                | visa 🛛                           | Ждёт активации |
| 🖽 1                 | 4797 29** **** 6192     |                | <ul> <li>Активировать</li> </ul> | 🛍 Удалить      |
| 94                  | 4797 72** **** 2224     |                |                                  |                |
| 151                 | 4797 72** **** 2225     | 4797 69** **** | * 0504                           |                |
| 1                   | 8885 99** **** 4524     | 11/15          |                                  |                |
| Mastercard<br>Яркая | 4797 69** **** ***4 123 | OLGA KUROLEVA  |                                  |                |

Рис. 74. Карта стороннего банка в состоянии «Ждет активации».

В целях безопасности на счете, к которому выпущена карта стороннего банка, будет заблокирована случайная сумма от 1 копейки до 10 рублей. Эту заблокированную сумму с точностью до копеек необходимо указать для завершения процедуры подключения и нажать кнопку «Активировать». Заблокированную сумму по карте стороннего банка можно уточнить в банке, выпустившем карту — например, через SMS-информирование, по телефону и т.п.

|                               | 2                                 |                          |
|-------------------------------|-----------------------------------|--------------------------|
| Введите точную сумму, которая | была забронирована на данной карт | e.                       |
| Сумма                         | RUB                               |                          |
|                               |                                   |                          |
|                               |                                   | The second second second |
|                               |                                   | Активировать             |

Рис. 75. Активация карты стороннего банка.

После активации заблокированная сумма становится доступной на счете карты стороннего банка в течение 1 дня. На активацию карты отводится срок 15 дней. Если в течение 15 дней активация не произойдет, то по истечении этого срока заблокированная сумма также становится доступной на счете карты стороннего банка.

В случае указания верного значения заблокированной суммы карта будет активирована и доступна для совершения операций — статус карты изменится на «Активная».

Подключенной карте другого банка можно присвоить «имя» для удобства выбора данной

# 8. Вклады

В разделе «Вклады» можно просмотреть всю информацию о своих срочных вкладах в Банке (как действующих, так и закрытых), пополнить имеющийся вклад и открыть новый.

🗵 Вклады

| Счёт                     | Вид       | Срок      | Ставка | Сумма        | Окончание  | Статус договора          |
|--------------------------|-----------|-----------|--------|--------------|------------|--------------------------|
| 73445 440 0 4803 3312225 | Business  | 1 год     | 2.35%  | 100 000.00 P | 03.01.2014 | Действующий 🏼 🌞 👻        |
| 73456 810 0 3331 0007779 | Topupable | 1 год     | 2.35%  | 123 456.00₽  | 18.09.2018 | Действующий              |
| В ожидании               | Deferred  | б месяцев | 3.67%  | 100 000.00 P | 10.01.2019 | В ожидании               |
| В ожидании               | Deferred  | б месяцев | 3.67%  | 122 222.00₽  | 10.01.2019 | В ожидании               |
|                          |           |           |        |              |            | Показать закрытые вклады |
| Открыть вклад            |           |           |        |              |            |                          |

Рис. 76. Просмотр срочных вкладов в интернет-банке.

Для того чтобы просмотреть подробную информацию о действующем вкладе необходимо нажать на соответствующий номер счета.

| 03.07.2018            | pay for pizza                                                                                                    | 9.55%                                                                                   | 40.00 €            |
|-----------------------|----------------------------------------------------------------------------------------------------|-----------------------------------------------------------------------------------------|--------------------|
| Дата                  | Тип операции                                                                                                    | Ставка                                                                                  | Сумма              |
| История операций      |                                                                                                    |                                                                                         |                    |
|                       | Изъятие средств Пополнить вклад                                                                                                    |                                                                                         | PDF / Печать       |
|                       | <ul> <li>Я ознакомлен(а) и соглашаюсь с Правилами комплексног<br/>обработку персональных данных и списание денежных сре</li> </ul> | о банковского обслуживания, Тарифами и Условиями вклад<br>дств в установленных случаях. | а, даю согласие на |
| Статус договора       | Действующий                                                                                                    |                                                                                         |                    |
| Досрочное расторжение | В офисе Банка                                                                                                    |                                                                                         |                    |
| Продление             | Возврат средств на счёт клиента после окончания вклада                                                                             |                                                                                         |                    |
| Сумма                 | 123 456.00 ₽                                                                                                    |                                                                                         |                    |
| Ставка                | 2.35%                                                                                                    |                                                                                         |                    |
| Окончание             | 18.09.2018                                                                                                    |                                                                                         |                    |
| Начало                | 16.09.2017                                                                                                    |                                                                                         |                    |
| Дата заявления        | 13.07.2018                                                                                                    |                                                                                         |                    |
| Срок                  | 367 дней                                                                                                    |                                                                                         |                    |
| Вид                   | Topupable                                                                                                    |                                                                                         |                    |
| Счёт для возврата     | 50817 810 0 4800 0104467                                                                                                    |                                                                                         |                    |
| Обслуживающий счёт    | 50817 810 0 4800 0104467                                                                                                    |                                                                                         |                    |
| Счёт вклада           | 73456 810 0 3331 0007779                                                                                                    |                                                                                         |                    |
| Acrosop No            | 1231211-66 ot 13.07.2018                                                                                                    |                                                                                         |                    |

Рис. 77. Просмотр подробной информации о вкладе.

Для просмотра информации о закрытых вкладах необходимо нажать ссылку «Показать закрытые вклады».

Для пополнения действующего вклада (если это предусмотрено условиями договора) необходимо на экране с деталями вклада нажать кнопку «Пополнить» и затем указать сумму и счет, с которого будет произведено пополнение.

Также для пополнения вклада можно воспользоваться формой перевода между своими счетами

#### Открытие нового вклада

Для открытия нового вклада необходимо:

1) в разделе «Вклады» нажать на кнопку «Открыть вклад»;

| Открыт                                                     | ъ новы                                                           | й вклад                                                     |                                                    |                        |                                                          |                                   |                                                 |
|------------------------------------------------------------|------------------------------------------------------------------|-------------------------------------------------------------|----------------------------------------------------|------------------------|----------------------------------------------------------|-----------------------------------|-------------------------------------------------|
| Валюта                                                     | На срок                                                          |                                                             |                                                    |                        |                                                          |                                   |                                                 |
| <ul> <li>RUB</li> <li>USD</li> <li>EUR</li> </ul>          | <ul> <li>1 месяц</li> <li>3 месяца</li> <li>6 месяцев</li> </ul> | <ul> <li>1 год</li> <li>1,5 года</li> <li>2 года</li> </ul> | <ul> <li>З года</li> <li>свободный срок</li> </ul> |                        |                                                          |                                   |                                                 |
|                                                            |                                                                  |                                                             |                                                    |                        |                                                          |                                   |                                                 |
| Вклад                                                      |                                                                  | Срок                                                        | Пополнить вклад                                    | Изъятие                | Выплата процентов                                        | Ставка                            |                                                 |
| Вклад<br>Стратег online                                    |                                                                  | <b>Срок</b><br>1 год - 1799 дней 📀                          | Пополнить вклад                                    | Изъятие<br>×           | <b>Выплата процентов</b><br>В конце срока                | <b>Ставка</b><br>до 6.2%          | Открыть вклад                                   |
| Вклад<br>Стратег online<br>Зимний Петербу                  | pr online                                                        | Срок<br>1 год - 1799 дней 🥝<br>1 год                        | Пополнить вклад<br>✓<br>Х                          | Изъятие<br>×<br>×      | Выплата процентов<br>В конце срока<br>В конце срока      | Ставка<br>до 6.2%<br>5.9%         | Открыть вклад<br>Открыть вклад                  |
| Вклад<br>Стратег online<br>Зимний Петербу<br>Рантье online | pr online                                                        | Срок<br>1 год - 1799 дней •<br>1 год<br>1 год               | Пополнить вклад                                    | Изъятие<br>×<br>×<br>× | Выплата процентов В конце срока В конце срока Ежемесячно | Ставка<br>до 6.2%<br>5.9%<br>5.3% | Открыть вклад<br>Открыть вклад<br>Открыть вклад |

Рис. 78. Выбор нового вклада.

- выбрать подходящий вклад из списка или воспользоваться депозитным калькулятором для подбора вклада — после указания желаемых параметров вклада (валюты, суммы и срока) интернет-банк отобразит подходящие варианты вкладов;
- 3) нажать кнопку «Открыть вклад» напротив выбранного вклада;
- 4) выбрать счет, с которого будут перечислены денежные средства во вклад;

| Вклады от       | крыть новый вклад                                                  |
|-----------------|--------------------------------------------------------------------|
| Счёт            | 40817 810 1 9055 0019977: 44 239.00 ₽ 🗧 🖨                          |
| Вид             | Стратег online                                                     |
| Дата окончания  | 07.07.2019 🛅 Возможен выбор индивидуального срока 1 месяц - 3 года |
| Сумма           | 9 poooc                                                            |
| Ставка          | С 6% Ставка 6.4% доступна от суммы 1 500 000.00 P                  |
| Оценочный доход | 1 809.86 ₽                                                         |
| Продление       | 🛃 автоматически продлевать на новый срок                           |
|                 | <ul> <li>Возможность пополнения вклада</li> </ul>                  |
|                 | ✓ Выплата процентов в конце срока                                  |
|                 | <ul> <li>Процент добавляется к сумме вклада</li> </ul>             |
|                 | Назад Дальше                                                       |

Рис. 79. Открытие нового вклада.

- 5) указать точную сумму вклада, при этом интернет-банк рассчитает предполагаемый доход от вложения;
- 6) по желанию выбрать возможность пролонгации вклада на новый срок, проставив или убрав отметку в поле «Продление»;
- 7) нажать кнопку «Дальше» и далее кнопку «Подтвердить».

Открытый вклад отразится в разделе «Вклады».

#### Закрытие вклада

Вклад может быть досрочно закрыт через интернет-банк только при одновременном соблюдении следующих условий:

- вклад был открыт через интернет-банк;
- вклад был автоматически продлен на новый срок;
- после автоматического продления вклада на новый срок прошло не более 14 дней;
- счет, с которого была перечислена сумма вклада, не закрыт.

Для закрытия вклада, удовлетворяющего вышеперечисленным условиям, необходимо:

- 1) перейти в раздел «Вклады» и нажать кнопку действий 🔤 справа в строке напротив вклада;
- при этом, если вклад удовлетворяет условиям закрытия, появится пункт меню «Закрыть вклад»;

| Предла                   | агаем оформить вкла | I.        |        |              |            |            |                  | ×     |
|--------------------------|---------------------|-----------|--------|--------------|------------|------------|------------------|-------|
| Счёт                     | Вид                 | Срок      | Ставка | Сумма        | Окончание  | Статус дог | овора            |       |
| 73445 440 0 4803 3312225 | Business            | 1 год     | 2.35%  | 100 000.00 ₽ | 03.01.2014 | Действу    | ющий             | ¢ -   |
| 73456 810 0 3331 0007779 | Topupable           | 1 год     | 2.35%  | 123 456.00 ₽ | 18.09.2018 | Действ     | Закрыть вклад    |       |
| В ожидании               | Deferred            | 6 месяцев | 3.67%  | 100 000.00 ₽ | 10.01.2019 | В ожи      | дании            |       |
| В ожидании               | Deferred            | 6 месяцев | 3.67%  | 122 222.00 ₽ | 10.01.2019 | В ожи      | дании            |       |
|                          |                     |           |        |              |            | Пок        | азать закрытые і | вклад |

Рис. 80. Закрытие вклада.

3) нажать «Закрыть вклад» и подтвердить операцию одноразовым Кодом.

# 9. Кредиты

В разделе «Кредиты» представлена подробная информация о кредитах и кредитных картах (размер текущей задолженности, сроки погашения, условия договора, даты и размеры произведенных и предстоящих платежей и пр.).

| 🕐 Кред         | циты    |                    |                          |                    |                |                   |            |
|----------------|---------|--------------------|--------------------------|--------------------|----------------|-------------------|------------|
| Договор №      | Ставка  | Окончание договора | Следующие платежи        |                    | Сумма          | Осталось погасить |            |
| A 9802222-99L  | 6.75%   | 01.01.2035         | 21.10.2018<br>21.10.2018 | 8.75 ₽<br>125.35 ₽ | 1 000 000.00 ₽ | 95 764.00 ₽       | ¢ ·        |
| Super-car loan | 13.00%  | 01.02.2042         | 01.01.2019<br>01.01.2020 | 1.15 ₽<br>125.35 ₽ | 3 000 000.00 ₽ | 100 001.00 ₽      | ¢.         |
| Кредитны       | е карты |                    |                          |                    |                |                   |            |
| Договор №      | Ставка  | Окончание договора | Минимальный платёж       |                    | Лимит          | Израсходовано     |            |
| Överdraft      | 22.22%  |                    | 12.08.2018               | 5 000.00 ₽         | 100 500.00 ₽   | 100 500.00 ₽      | ۰ ن        |
|                |         |                    |                          |                    |                | Показать неактивн | ые кредиті |

Рис. 81. Раздел «Кредиты» в интернет-банке.

Кредиты, по которым имеется просроченная задолженность, выделены цветом.

При необходимости обращения в Банк по поводу изменения условий действующего кредитного договора, досрочного погашения кредита или иным, связанным с действующим кредитным договором, поводам, следует пользоваться разделом «Переписка с банком».

#### Подача заявки на кредит или кредитную карту

Клиенты могут подать в интернет-банке заявку на получение кредита (или кредитной карты).

Для подачи заявки необходимо:

- 1) перейти в раздел «Кредиты»;
- 2) нажать на кнопку «Заявка на кредит или кредитную карту»;
- выбрать желаемый кредитный продукт из числа предложенных на экране и нажать на кнопку «Оформить заявку».

Заявка на кредит или кредитную карту

| <ul> <li>Ставка от 11,5%</li> <li>сумма до 3 000 000 рублей</li> <li>срок до 7 лет</li> </ul> | Кредитная карта<br>• сумма до 750 000 рублей<br>• О% до 51 дня<br>• бесплатная доставка курьером |
|-----------------------------------------------------------------------------------------------|--------------------------------------------------------------------------------------------------|
| Оформить заявку                                                                               | Оформить заявку                                                                                  |
|                                                                                               |                                                                                                  |
|                                                                                               |                                                                                                  |
| ффф<br>Детар<br>Детар<br>Автокредит на новый автомобиль                                       | Ипотечный кредит                                                                                 |
| <ul> <li>ставка от 9,18%</li> <li>сумма до 7 000 000 рублей</li> <li>срок до 7 лет</li> </ul> | <ul> <li>ставка от 10,75%</li> <li>сумма до 10 000 000 рублей</li> <li>срок до 25 лет</li> </ul> |
| Оформить заявку                                                                               | Оформить заявку                                                                                  |
|                                                                                               |                                                                                                  |

Рис. 82. Создание заявки.

- 4) на первом шаге заявки откроется форма «Персональные данные»:
  - если данные верны нажмите кнопку «Данные верны, продолжить»;
  - если данные расходятся, необходимо заполнить заявление на «Актуализацию паспорт» в Переписке с банком или обратиться в офис банка и изменить персональную информацию. Заявка на потребительский кредит

| <ol> <li>Паспортные данные</li> <li>Личные данные</li> <li>Информация по кредиту</li> </ol> | Р Аккументы<br>Мажно выб<br>Не нужно п | <b>а для вас</b><br>о доходах можно приложить после того, как банк рассмотрит заявку<br>рать удобную дату платежей по кредиту<br>осещать офис Банка. Получите кредит прямо в приложении/интернет-банке |
|---------------------------------------------------------------------------------------------|----------------------------------------|----------------------------------------------------------------------------------------------------|
| Информация о занятости                                                                      | Перед началом запо.                    | лнения заявки проверьте ваши данные.                                                                                                    |
| Подтверждение                                                                               |                                        |                                                                                                    |
|                                                                                             | Паспортные данные                      |                                                                                                    |
|                                                                                             | Фамилия Имя Отчество                   | Королёва Ольга                                                                                                    |
|                                                                                             | Номер паспорта                         |                                                                                                    |
|                                                                                             | Дата выдачи                            | 01.01.2020                                                                                                    |
|                                                                                             | Пункт выдачи                           | Отд. УФМС №1 России по г. Санкт-Петербургу                                                                                                    |
|                                                                                             | Адрес постоянной регистрации           | г. Санкт-Петербург, Невский пр., д.Х, кв.Х                                                                                                    |
|                                                                                             |                                        | Начать заявку<br>О При расхождении данных с реальной информацией вам следует<br>заполнить заявление на актуализацию паспорта в переписке с банком.                                                     |

Рис. 83. Ознакомление с персональной информацией.

- 5) заполните оставшиеся блоки «Общая информация», «Информация по кредиту», «Информация о занятости»
- в блоке «Информация по кредиту» необходимо выбрать необходимые параметры: сумма, срок кредита, а также, при необходимости, ознакомиться с условиями страхования жизни и здоровья и заказать услугу;
- 7) в блоке «Информация о занятости» необходимо, при необходимости, прикрепить документ, подтверждающий доход от работы по найму. При отсутствии документа, подтверждающего доход, это действие может быть выполнено позднее, после предварительного рассмотрения заявки.
- 8) в блоке «Подтверждение» проверьте все введенные данные, при необходимости с помощью ссылки «Изменить» скорректируйте введенные данные;
- 9) после ознакомления с блоком согласий проставьте галочку в соответствующей ячейке. В случае оформления заявки на кредит со страхованием жизни и здоровья необходимо ознакомиться с условиями и проставить галочку в соответствующей ячейке. Стоимость услуги страхования жизни и здоровья при подписании кредитного договора в Интернет-Банке включается в стоимость кредита, для оплаты услуги отдельно необходимо обратиться в офис банка;
- 10) отправьте заявку на рассмотрение, нажав на кнопку «Оформить заявку» и подтвердив действие одноразовым Кодом;
- 11) в случае успешного подтверждения на экране появятся сообщение о том, что заявка направлена на рассмотрение, а также ожидаемые сроки рассмотрения; статус заявки можно просматривать в разделе «Кредиты».

| Договор №                                  |                 | Ставка Оконч      | ание договора  | Следующие платежи |            | Сумма          | Остаток задолженности |           |
|--------------------------------------------|-----------------|-------------------|----------------|-------------------|------------|----------------|-----------------------|-----------|
| ▲ 9802222-99L<br>Пополнение оборотных сред | цств-РКЛ (опт.) | 6.75%             | 01.01.2035     | 06.03.2021        | 8.75₽      | 1 000 000.00 ₽ | 95 764.00 ₽           | ¢         |
| Super-car loan                             |                 | 13.00%            | 01.02.2042     | 01.01.2019        | 1.15₽      | 3 000 000.00 ₽ | 100 001.00 ₽          | ¢ •       |
| Кредитные карты                            |                 |                   |                |                   |            |                |                       |           |
| Договор №                                  | Ставка          | Окончание договор | а Ми           | нимальный платёж  |            | Лимит          | Израсходовано         |           |
| Overdraft                                  | 22.22%          |                   |                | 26.12.2020        | 5 000.00 ₽ | 100 500.00 ₽   | 100 500.00 ₽          | ¢ -       |
|                                            |                 |                   |                |                   |            |                | Показать неактивны    | ые кредит |
| Поданные з                                 | заявки          |                   |                |                   |            |                |                       |           |
| Дата приёма заявки                         | Номер           | Сумма             | Ставка Срок    | Срок действия     | решения    |                |                       | Статус    |
| 26.11.2020                                 | 550             | 1 300 000.00 ₽    | 11.00% 12 меся | ацев 06.12.2020   |            |                | Перейти к по          | лучению   |
| A 26.11.2020                               | 500             | 100 000.00 ₽      | 11.00% 6 меся  | цев               |            |                | Прикрепить ,          | документ  |
| 26 11 2020                                 | 501             | 100 000 00 P      | 11.00% 6 Meco  | Leg 06.12.2020    |            |                |                       | hur 6 hur |

62

Рис. 84. Просмотр статусов кредитных заявок.

### Управление статусами кредитной заявки

После подачи заявки на кредит/кредитную карту можно отслеживать ее статус в разделе «Кредиты».

По заявке могут отображаться следующие статусы:

1) при положительном решении рядом с одобренной заявкой отобразиться статус (кнопка) «Перейти к получению».

В этом случае необходимо:

а. нажать на кнопку «Перейти к получению» и перейти к одобренным параметрам кредита.

# Параметры договора

| Ознакомьтесь, пожа              | луйста, с <b>одобренными</b> параметрами кредита.                                        |
|---------------------------------|------------------------------------------------------------------------------------------|
| Сумма кредита                   | 90 000.00 ₽                                                                              |
| Срок                            | 50 месяцев                                                                               |
| Страхование жизни и<br>здоровья | Нет                                                                                      |
| Ставка                          | 18.50%                                                                                   |
|                                 | Для изменения параметров кредита (сумма, срок, страхование)<br>нажмите кнопку «Изменить» |
|                                 |                                                                                          |
|                                 | Продолжить Изменить                                                                      |

Рис. 85. Параметры одобренного предложения.

b. при необходимости можно изменить параметры кредита с помощью кнопки «Изменить», выбрав желаемые параметры и подтвердив выбранные данные (в этом случае заявка повторно отправится на рассмотрение). с. Для изменения условий Кредитного договора в части согласий, а также условий оформления страхования жизни и здоровья необходимо обратиться в офис банка или по телефону 8 (812) 329-50-50.

| Редактир                        | овани                                                                                                    | е параме                                                                                                    | тров догово                                                                                                    | ра                                                    |
|---------------------------------|----------------------------------------------------------------------------------------------------|----------------------------------------------------------------------------------------------------|----------------------------------------------------------------------------------------------------|-------------------------------------------------------|
| Внимание! После из              | менения параме                                                                                                    | тров кредита заявка буд                                                                                                    | ет направлена на пересмотр. Про                                                                                                    | центная ставка, сумма, срок кредита могут измениться. |
| Сумма кредита                   | 1300000 ₽                                                                                                    | 300 000 ₽                                                                                                    | 1 450 000 ₽                                                                                                    | 2                                                     |
| Срок                            | 12 м                                                                                                    | 6 месяцев                                                                                                    | Зб месяцев                                                                                                    | 8                                                     |
| Страхование жизни и<br>здоровья | Да                                                                                                    |                                                                                                    |                                                                                                    |                                                       |
|                                 | С учетом стра:<br>Изменить пар<br>телефону 8 /81<br>Страхование з<br>результате не<br>сможете внос<br>обязательства | хования ставка по кредиту<br>аметры страхования можі<br>12/3295050.<br>заемщика — это финансов<br>счастного случая, болезни<br>ить платежи, страховая ко<br>а по выплате кредита. Под | у снижена на 5%.<br>но в удобном офисе Банка или по<br>ая защита вашего кредита. Если в<br>или потери работы вы не<br>мпания берет на себя<br>робнее |                                                       |
|                                 | Назад                                                                                                    | Подтвердить                                                                                                    |                                                                                                    |                                                       |

Рис. 86. Изменение параметров по договору.

d. для завершения работ по одобренным параметрам и зачисления денежных средств на счет, необходимо нажать на кнопку «Подтвердить» и перейти к выбору дополнительных параметров по договору (счет, на который будет зачислена сумма кредита; дата, в которую будет удобно погашать кредит; тип карты и офис получения (при оформлении кредитной карты)); в случае, если нет подходящего счета, система предложит открыть новый счет и вернуться к оформлению договора.

# Параметры договора

| Ознакомьтесь, пожа              | алуйста, с <b>одобренными</b> | параметрами кредита.                                                                                                    |  |
|---------------------------------|-------------------------------|----------------------------------------------------------------------------------------------------|--|
| Сумма кредита                   | 99 000.00 ₽                   |                                                                                                    |  |
| Срок                            | 50 месяцев                    |                                                                                                    |  |
| Страхование жизни и<br>здоровья | Нет                           |                                                                                                    |  |
| Ставка                          | 17.00%                        |                                                                                                    |  |
|                                 | Открыть счёт                  | Уважаемый клиент, для перечисления суммы кредита необходимо открыть счет в рублях.<br>После этого вы сможете вернуться и продолжить получение кредитных средств. |  |

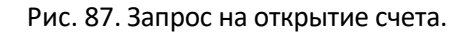

- е. после выбора дополнительных параметров, перейдите к подписанию кредитного договора по кнопке «Подтвердить»
- f. на открывшейся форме подписания договора необходимо проверить все условия кредитного договора, а также, если применимо, договора страхования жизни и здоровья. В случае согласия проставить соответствующие отметки, при этом откроется окно с индивидуальными условиями кредита, где нужно подтвердить свое ознакомление и согласие нажатием кнопки «Принимаю». Кнопка «Принимаю» становится активной только после полного ознакомления с содержанием индивидуальных условий (прокручивания текста индивидуальных условий до конца). При

несогласии с одним или несколькими условиями кредитного договора, либо с иными положениями, связанными с его заключением, необходимо обратиться в офис Банка для заключения кредитного договора с учетом индивидуальных предпочтений.

| Ознакомьтесь с пар              | аметрами кредитного договора, а также примите с                                                | огласие по всем пунктам ниже, о:          | знакомившись с информацией по ссылке « <b>Под</b> | робнее» по каждому пункту.              |  |  |  |
|---------------------------------|------------------------------------------------------------------------------------------------|-------------------------------------------|---------------------------------------------------|-----------------------------------------|--|--|--|
| Договор №                       | 0108-20-000146                                                                                 |                                           | Полная                                            | 🔞 Полная 🚱                              |  |  |  |
| Сумма кредита                   | 90 000.00 ₽                                                                                    |                                           | стоимост                                          | ь стоимость                             |  |  |  |
| Срок                            | 50 месяцев                                                                                     |                                           | кредита<br>18,220%                                | кредита в<br>денежном                   |  |  |  |
| Страхование жизни и<br>здоровья | Нет                                                                                            |                                           | ВОСЕМНАДЦА<br>ЦЕЛЫХ ДВАДЦАТ<br>СОТЫХ ПРОЦЕ        | ть выражении<br>Ьдве<br>нта 40 749.40 ₽ |  |  |  |
| Ставка                          | 18.50%                                                                                         |                                           | ГОДОВЫХ                                           | СОРОК ТЫСЯЧ<br>СЕМЬСОТ СОРОК            |  |  |  |
| Выдать на счёт                  | 40817 810 3 9008 0009846                                                                       |                                           |                                                   | ДЕВЯТЬ РУБЛЕЙ<br>СОРОК КОПЕЕК           |  |  |  |
| Дата погашения                  | 20                                                                                             |                                           |                                                   |                                         |  |  |  |
| Начало договора                 | 27.01.2020                                                                                     |                                           |                                                   |                                         |  |  |  |
| Окончание договора              | 27.03.2024                                                                                     |                                           |                                                   |                                         |  |  |  |
|                                 | 🗹 Подтверждаю согласие с общими условиями договора (Подробнее)                                 |                                           |                                                   |                                         |  |  |  |
|                                 | 🕑 Даю согласие на получение сообщений информационного характера (Подробнее)                    |                                           |                                                   |                                         |  |  |  |
|                                 | 🕑 Даю согласие на списание денежных средств в счёт погашения кредита ( <b>Подробнее</b> )      |                                           |                                                   |                                         |  |  |  |
|                                 | 0                                                                                              |                                           |                                                   |                                         |  |  |  |
|                                 | 🛃 Даю согласие на обработку персональных данных (Подробнее)                                    |                                           |                                                   |                                         |  |  |  |
|                                 | 🖋 Даю согласие на передачу прав требований по КД ( <b>Подробнее</b> )                          |                                           |                                                   |                                         |  |  |  |
|                                 | 🗹 Даю согласие на ознакомление с ПСК и Графиком платежей до заключения КД ( <b>Подробнее</b> ) |                                           |                                                   |                                         |  |  |  |
|                                 | 🛫 Даю согласие на оказание дополнительных услуг (Подробнее)                                    |                                           |                                                   |                                         |  |  |  |
|                                 | 🗹 Согласен с риском неисполнения обязательст                                                   | в по КД ( <b>Подробнее</b> )              |                                                   |                                         |  |  |  |
|                                 | 🗹 Даю согласие на получение и передачу креди                                                   | тного отчета в Бюро кредитных и           | сторий (Подробнее)                                |                                         |  |  |  |
|                                 | 🖋 Даю согласие с индивидуальными условиями                                                     | кредита                                   |                                                   |                                         |  |  |  |
|                                 | Настоящим Банк информирует, что в соответств<br>информацию о Клиенте в бюро кредитных исто     | зии с пунктом 3.1 статьи 5 Федера<br>рий. | льного закона от 30.12.2004 N 218-ФЗ "О креди     | тных историях" Банк предоставляет       |  |  |  |
|                                 | Отмена SMS test ABC - 0000                                                                     | Подтвердить                               |                                                   |                                         |  |  |  |
| Дата                            | Осталось погасить                                                                              | Гашение кредита                           | Гашение процентов                                 | Общая сумма погашения                   |  |  |  |
| 20.02.2020                      | 90 000.00                                                                                      | 0.00                                      | 1 091.80                                          | 1 091.80                                |  |  |  |

Рис. 88. Подписание кредитного договора.

- g. для подписания кредитного договора подтвердите операцию одноразовым Кодом. В случае успешного подтверждения операции на экране появится уведомление о подписании договора; новый кредит появится в разделе «Кредиты»; денежные средства зачисляются на указанный в договоре счет в течение нескольких минут. После подписания кредитный договор доступен для печати из «Деталей кредита».
- 2) при необходимости приложения документа, подтверждающего доход, по заявке отобразиться статус (кнопка) «Прикрепить документ».

На форме прикрепления документа будет указана информация, по какому конкретно доходу необходим документ (поле «Информация о работодателе», ИНН работодателя, либо поле «Пенсионер»).

| Уважаемый клиент!,<br>доход? | Для принятия окончательного решения по Вашей заявке необходимо прикрепить следующие документы в соответствии с данными по доходу. Как подтвердить сво |
|------------------------------|----------------------------------------------------------------------------------------------------|
| Комментарий                  | Качество предоставленных документов по заявке не соответствует требованиям. Просьба повторно приложить необходимые подтверждающие документы.          |
| нформация о раб              | іотодателе                                                                                                    |
| ИНН организации              | 7806530246                                                                                                    |
| Подтверждающий<br>документ   | О Справка 2-НДФЛ ○ Справка в свободной форме                                                                                                    |
|                              | Прикрепить документ                                                                                                    |
| енсионер                     |                                                                                                    |
| Подтверждающий<br>документ   | О Справка о размере назначенной пенсии ○ Выписка по банковскому счету (не менее 1 зачисления)                                                         |
|                              | Прикрепить документ                                                                                                    |

Рис. 89. Прикрепление документа о доходе.

Далее необходимо прикрепить документы по каждому запрошенному работодателю/пенсии (нажав на кнопку «Прикрепить документ») и отправить заявку на повторное рассмотрение (нажав на кнопку «Отправить»).

# 10. Валюта

В разделе «Валюта» можно осуществить обмен валют в виде стандартной конверсионной операции, конверсионной операции с обеспечительным взносом, а также предложить свой курс для конверсионной операции, направив поручение «Мой курс».

Для обмена валюты в Интернет-банке необходимо иметь текущие счета, открытые в конвертируемых валютах, указанных в разделе Открытие нового счета.

#### Простой режим

На вкладке «Простой режим» можно осуществить стандартную конверсионную операцию.

Для этого необходимо:

- 1) выбрать счет списания и счет зачисления денежных средств;
- указать сумму списания или сумму зачисления на выбор. Заполнив сумму в одной из ячеек, вторая сумма будет рассчитана автоматически, исходя из курса Банка за единицу покупаемой/продаваемой валюты, указанного ниже;
- курс обмена валюты. После корректного заполнения всех полей значение курса валюты будет изменяться с определенным интервалом. При изменении курса сумма денежных средств в ячейке «Сумма списания» или «Сумма зачисления», рассчитываемая банком, будет автоматически пересчитываться;

4) подтвердить операцию. По достижении желаемого курса валюты необходимо нажать кнопку «Подтвердить». После этого курс перестанет изменяться и автоматически запустится таймер подтверждения сделки, установленный по умолчанию на 30 секунд. Если в течение указанного времени клиент не ввел одноразовый Код, то оферта на заключение сделки по выбранному курсу отменяется.

| Простой режим                                             | Биржевой мост        | Мой курс |
|-----------------------------------------------------------|----------------------|----------|
| <b>БЫСТРЫЙ ОБМЕН</b><br>Счет списания<br>40817 840 1 5474 | 7267956: 50 000.00 : | \$ \$    |
| Счет зачисления<br>40817 978 1 5474                       | 7254911: 50 000.00 : | € \$     |
| Сумма списания                                            | Сумма зачи           | ісления  |
| Kypc<br>1 € = 1.17899 \$                                  |                      |          |
| Подтвердить                                               |                      |          |

Рис. 90. Простой режим.

Для повторного направления оферты никаких дополнительных данных вводить не требуется, необходимо дождаться значения курса, который устраивает клиента и вновь нажать кнопку «Подтвердить». При повторном подтверждении операции у клиента появляется возможность самостоятельно выбрать время подтверждения. Информация о результате совершенной операции будет указана в сообщении на экране.

Информацию о заключенных и исполненных конверсионных операциях можно просмотреть на вкладке «Биржевой мост» в таблице «Операции».

| 🐼 Операции          | Ŷ 🖻           |             |         |                  |                |              | Период Диапазо | он 06.04.202 | 1 - 19.04 | 4.2021 |
|---------------------|---------------|-------------|---------|------------------|----------------|--------------|----------------|--------------|-----------|--------|
| Дата сделки         | Валютная пара | Направление | Курс    | Сумма зачисления | Сумма списания | Дата платежа | Конверсия      | Статус       |           |        |
| 19.04.2021 17:17:44 | EUR / USD     | Покупка     | 1.19208 | 1.00€            | 1.20 \$        | 19.04.2021   | Стандартная    | Открыта      | I         | ¢٠     |
| 08.04.2021 03:00:00 | EUR / RUB     | Покупка     | 70.4052 | 9.94€            | 700.00₽        | 18.04.2021   | Собеспечением  | Открыта      | 1         | ¢٠     |
| 07.04.2021 03:00:00 | USD / RUB     | Покупка     | 66.3252 | 9.04 \$          | 600.00₽        | 19.04.2021   | Собеспечением  | Открыта      | I         | ¢٠     |
| 06.04.2021 03:00:00 | EUR / RUB     | Покупка     | 70.4052 | 5.68€            | 400.00₽        | 18.04.2021   | Собеспечением  | Открыта      | Ø         | ¢٠.    |

#### Рис. 91. «Операции».

На вкладке «Операции» клиент может просмотреть статусы конверсионных операций и распечатать подтверждение осуществления конверсионной операции.

Статусы стандартной конверсионной операции:

| Статус | Описание |
|--------|----------|
|--------|----------|

| В обработке        | Присваивается до обработки Банком поручения на осуществление |
|--------------------|--------------------------------------------------------------|
|                    | конверсионной операции                                       |
| Открыта            | Промежуточный статус присваивается в процессе обработки Бан- |
|                    | ком поручения                                                |
| Одобрена/Отклонена | Сделка сформирована и подписана корректно — одобрена         |
|                    | Сделка сформирована некорректно — отклонена                  |
| Исполнена          | Расчеты по сделке успешно завершены                          |
| Отменена           | Сделка отменена после одобрения                              |

Подтверждением исполнения стандартной конверсионной операции также является выписка по счету (см. раздел «Выписка»).

# Биржевой мост

На вкладке «Биржевой мост» можно осуществить стандартную конверсионную операцию и/или конверсионную операцию с обеспечительным взносом и датой расчетов в будущем при условии заключения соглашения «Биржевой мост».

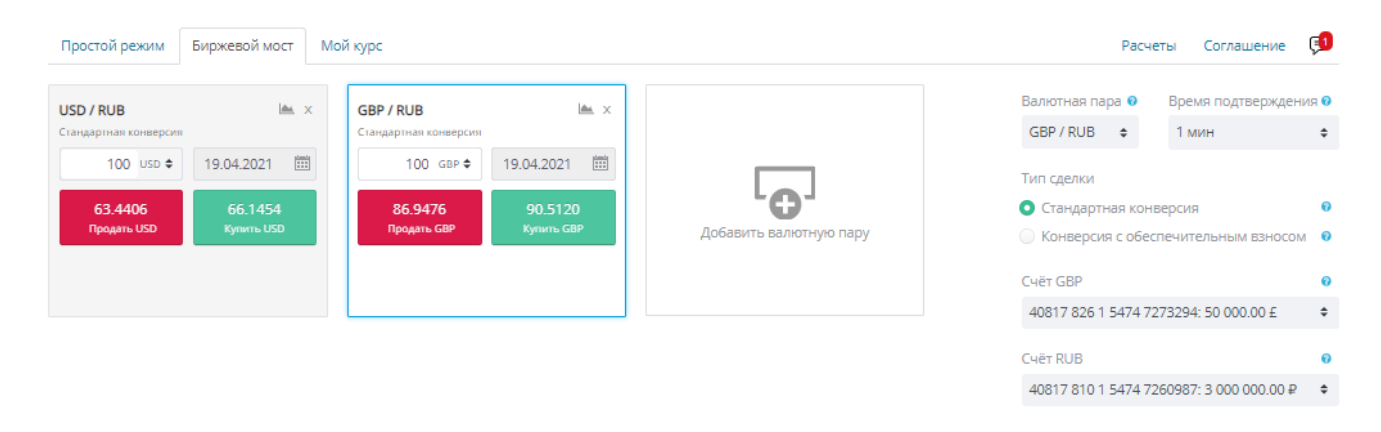

Рис. 92. Вкладка «Биржевой мост» Тип сделки: стандартная конверсия.

Работа на вкладке «Биржевой мост» осуществляется с помощью виджетов. Виджет характеризуется набором параметров конверсионной сделки (валютная пара, дата расчетов, счета и другие), которые наиболее часто используется клиентом при заключении договоров купли-продажи безналичной валюты. При заключенном соглашении «Биржевой мост» клиент вправе самостоятельно добавить до 6 виджетов с различными валютными парами. Клиент также может изменить условия будущих конверсионных операций на уже добавленных виджетах.

Для осуществления стандартной конверсии необходимо:

- 1) выбрать виджет, после чего данный виджет будет выделен в рамку;
- выбрать валютную пару. Для упрощения поиска необходимо ввести буквенный код иностранной валюты в поле «Валютная пара». В валютной паре валюта, которая указана первой (базовая), является «товаром» (покупает/продается), вторая валюта (котируемая) является «деньгами», за которые приобретается «товар»;

- выбрать время подтверждения сделки. Чем меньше время подтверждения, тем выгоднее курсы, транслируемые Банком клиенту на виджете;
- 4) выбрать тип сделки «Стандартная конверсия»;
- 5) выбрать счета. При выборе валютной пары счета указываются автоматически. Если у клиента несколько счетов в одной валюте, он может выбрать нужный ему счет. Если у клиента не открыты счета в Банке в выбранных в валютной паре валютах с этой же страницы можно перейти к открытию текущего счета в необходимой валюте;
- 6) указать сумму приобретаемой/продаваемой валюты на виджете. Сумму можно указать в любой из двух валют валютной пары;
- 7) курс обмена валюты на виджете и направление сделки (Продажа/Покупка). После указания суммы значение курса валюты будет изменяться с определенным интервалом. Когда курс достигнет приемлемого для клиента значения необходимо нажать кнопку «Купить» или «Продать». Если курс валюты указан, но кнопка «Купить» или «Продать» неактивны (недоступны для нажатия), то виджет выделяется красной рамкой с указанием причины недоступности;
- 8) подтвердить операцию. После нажатия кнопки «Купить» или «Продать» открывается окно оферты. С момента открытия оферты начинает работать таймер времени для направления оферты в Банк. Клиент должен за указанное время проверить условия оферты, ввести одноразовый Код и нажать «Подтвердить». Если в течение указанного времени клиент не ввел одноразовый Код, то оферта не направляется в Банк.

| Подтверждение операции | Осталось 4                               | 12 сек |
|------------------------|------------------------------------------|--------|
| Стандартная конверсия  |                                          |        |
| Дата сделки            | 19.04.2021 17:27:01                      |        |
| Валютная пара          | GBP / RUB                                |        |
| Направление            | Покупка                                  |        |
| Курс                   | 90.5379                                  |        |
| Дата платежа           | 19.04.2021                               |        |
| Сумма списания         | 9 053.79 ₽                               |        |
| Сумма зачисления       | 100.00 £                                 |        |
| Счет списания          | 40817 810 1 5474 7260987: 3 000 000.00 ₽ | ¢      |
| Счет зачисления        | 40817 826 1 5474 7273294: 50 000.00 £    | ÷      |
|                        |                                          |        |
| Назад                  | АВС - SMS-код Подтв                      | ердить |
|                        |                                          | Kou    |

Рис. 93. Форма подтверждения операции стандартной конверсии

После нажатия кнопки «Подтвердить» оферта направляется в Банк. О результате совершенной операции будет указано в сообщении на экране.

При необходимости можно повторно заключить сделку с аналогичными параметрами, за исключением курса сделки. Повторно никаких данных вводить не требуется, необходимо дождаться значения курса, который устраивает клиента и вновь нажать на «Купить» или «Продать».

В таблице «Операции» клиент может просмотреть статусы конверсионных операций и распечатать подтверждение осуществления конверсионной операции.

Для осуществления конверсии с обеспечительным взносом необходимо:

- заключить соглашение «Биржевой мост». Необходимо нажать на кнопку «Заключить соглашение «Биржевой мост», ознакомиться с Условиями заключения договоров купли продажи безналичной валюты «Биржевой мост» в ПАО «Банк «Санкт-Петербург», которые являются разделом Правил комплексного банковского обслуживания, выбрать счет уплаты обеспечительных взносов и подписать соглашение вводом одноразового Кода. В разделе «Соглашение»» можно посмотреть статус соглашения и распечатать:
  - Уведомление о заключении соглашения, номер и дату соглашения;
  - Уведомление об отказе в акцепте заявления на заключение соглашения «Биржевой мост».

| Простой режим                        | Биржевой мост М                         | ой курс                              |                                       |                        | Pa                                           | счеты Соглашение                                 | ç1          |
|--------------------------------------|-----------------------------------------|--------------------------------------|---------------------------------------|------------------------|----------------------------------------------|--------------------------------------------------|-------------|
| USD / RUB<br>Стандартная конверсия   | <u>i</u>                                | GBP / RUB<br>Конверсия с обеспечител | ыным взносом                          |                        | Валютная пара 🔮<br>GBP / RUB 💠               | Время подтвержден<br>1 мин                       | ю яин<br>\$ |
| 100 USD \$<br>63.4442<br>Продать USD | 19.04.2021 III<br>66.1255<br>Кулить USD | 100 GBP \$<br>86.8710<br>Продать GBP | 26.04.2021 📰<br>90.5227<br>Купить GBP | Добавить валютную пару | Тип сделки<br>Стандартная к<br>Конверсия с о | онверсия<br>Беспечительным взносо                | Ø<br>M Ø    |
|                                      |                                         | Продавая, я оплачиваю<br>429 руб     | Покупая, я оплачиваю<br>523 руб       |                        | Счёт GBP<br>40817 826 1 5474                 | ↓7273294: 50 000.00 £                            | 0<br>\$     |
|                                      |                                         |                                      |                                       |                        | Счёт RUB<br>40817 810 1 5474                 | 4 7260987: 3 000 000.00 ₽                        | 0<br>+ +    |
|                                      |                                         |                                      |                                       |                        | Счёт уплаты обес<br>40817 810 6 9033         | печительных взносов<br>3 4549876: 3 000 000.00 ₽ | <b>0</b>    |

Рис. 94. «Биржевой мост» Тип сделки: конверсия с обеспечительным взносом».

- 2) выбрать виджет для работы, нажав на него, он будет выделен в рамку;
- выбрать валютную пару. Для упрощения поиска необходимо ввести буквенный код иностранной валюты в поле «Валютная пара». В валютной паре валюта, которая указана первой (базовая), является «товаром» (покупает/продается), вторая валюта (котируемая) является «деньгами», за которые приобретается «товар»;
- 4) выбрать время подтверждения сделки. Чем меньше время подтверждения, тем выгоднее курсы транслирует Банк клиенту на виджете;
- 5) выбрать тип операции «Конверсия с обеспечительным взносом»;
- 6) выбрать счета. При выборе валютной пары счета указываются автоматически. Если у клиента несколько счетов в одной валюте, он может выбрать нужный ему счет. Если у клиента не открыты счета в Банке в выбранных в валютной паре валютах с этой же страницы можно перейти к открытию текущего счета в необходимой валюте;
- указать сумму приобретаемой/продаваемой валюты на виджете. Сумму можно указать в любой из двух валют валютной пары;
- указать дату платежа (расчетов) из календаря. Доступные даты выделены в календаре цветом;
- 9) курс обмена валюты на виджете и направление сделки (Продажа/Покупка). После указания суммы значение курса валюты будет изменяться с определенным интервалом, а также сумма обеспечительного взноса. Знак «+» означает, что указанная сумма обеспечительного взноса будет списана со счета уплаты обеспечительных взносов.

Клиент должен убедиться в наличии на указанном счете суммы больше или равной размеру обеспечительного взноса. Знак «-» означает, что указанная сумма обеспечительного взноса будет зачислена на счет уплаты обеспечительных взносов. Когда курс достигнет приемлемого для клиента значения необходимо нажать либо «Купить» или «Продать». Если курс указывается, но кнопки «Купить» или «Продать» неактивны (недоступны для нажатия), то виджет выделяется красной рамкой с указанием причины недоступности;

10) подтвердить операцию. После нажатия кнопки «Купить» или «Продать» открывается окно оферты. С момента открытия оферты начинает работать таймер времени для направления оферты в Банк. Клиент должен за указанное время проверить условия оферты, ввести одноразовый Код и нажать «Подтвердить». Если в течение указанного времени клиент не ввел одноразовый Код, то оферта не направляется в Банк.

| Подтверждение операции              | Осталось 56 сек 🛛 🗙                          |
|-------------------------------------|----------------------------------------------|
| Конверсия с обеспечительным взносом |                                              |
| Дата сделки                         | 19.04.2021 17:33:10                          |
| Валютная пара                       | GBP / RUB ar                                 |
| Направление                         | Продажа                                      |
| Курс                                | 86.9177 GE                                   |
| Дата платежа                        | 26.04.2021                                   |
| Сумма списания                      | 100.00 £ 17                                  |
| Сумма зачисления                    | 8 691.77 ₽<br>yrr                            |
| Сумма обеспечительного взноса       | 429.00₽                                      |
| Счет списания                       | 40817 826 1 5474 7273294: 50 000.00 £ \$     |
| Счет зачисления                     | 40817 810 1 5474 7260987: 3 000 000.00 ₽ \$  |
| Счёт уплаты обеспечительных взносов | 40817 810 6 9033 4549876: 3 000 000.00 ₽ 🔶 🕈 |
|                                     | 19                                           |
| Назад                               | АВС - SMS-код Подтвердить ТН                 |
| nenyine reciese                     |                                              |

Рис. 95. Форма подтверждения операции конверсии с обеспечительным взносом

После нажатия кнопки «Подтвердить» оферта направляется в Банк. О результате совершенной операции будет указано в сообщении на экране.

При необходимости можно повторно заключить сделку с аналогичными параметрами, за исключением курса сделки. Повторно никаких данных вводить не требуется, необходимо дождаться значения курса, который устраивает клиента и вновь нажать на «Купить» или «Продать».

На вкладке «Операции» можно посмотреть подтверждение о заключении договора, которое содержит дату и время заключения договора купли-продажи безналичной валюты «Биржевой мост», сумму покупаемой/продаваемой валюты, курс валюты, дату платежа, реквизиты клиента, сумму обеспечительного взноса и номер счета уплаты обеспечительного взноса. На данной вкладке можно распечатать указанное подтверждение.

Статусы конверсионной операции с обеспечительным взносом:

| Статус Описание |
|-----------------|
|-----------------|

| В обработке        | Присваивается до акцепта оферты на заключение договора         |  |
|--------------------|----------------------------------------------------------------|--|
| Одобрена/Отклонена | Договор корректно сформирован и подписан — одобрен             |  |
|                    | Договор сформирован некорректно — отклонен                     |  |
| Открыта            | Оферта акцептована, договор заключен, ожидается наступление    |  |
|                    | даты расчетов                                                  |  |
| Исполнена          | Расчеты по договору успешно завершены                          |  |
| Отменена           | Договор отменен после одобрения                                |  |
| Ликвидирована      | Обязательства по договору исполнены и прекращены, в результате |  |
|                    | неисполнения клиентом своих обязательств                       |  |

В разделе «Соглашение» можно просмотреть и при необходимости распечатать уведомления, направляемые Банком в рамках заключенных договоров купли-продажи безналичной валюты:

- Уведомление о заключении соглашения «Биржевой мост», содержащее номер и дату соглашения;
- Уведомление об отказе в акцепте заявления на заключение соглашения;
- Уведомление о расчете обеспечительных обязательств, содержащее размер обеспечительного обязательства, сумму накопленных обеспечительных взносов, номер счета для уплаты обеспечительных взносов;
- Уведомление о необходимости внесения дополнительного обеспечительного взноса, содержащее размер обеспечительного обязательства, сумму накопленных обеспечительных взносов, дополнительную сумму обеспечительного взноса, номер счета для уплаты обеспечительных взносов;
- Уведомление о сумме платежа при изменении, содержащее сумму платежа при изменении, дату исполнения при изменении, сумму накопленных обеспечительных взносов, сторона плательщик/получатель, счета списания/зачисления суммы платежа.

Также на вкладке «Соглашение» клиент может изменить номер телефона и/или адрес email для получения уведомлений. Для этого необходимо выбрать действующее соглашение и нажать «Редактировать». Далее клиент может удалить действующие реквизиты или добавить новые, в этом случае уведомления будут приходить на все сохраненные реквизиты. Внесенные изменения необходимо подтвердить вводом одноразового Кода.

## Мой курс

На вкладке «Мой курс» клиент может отправлять поручения на осуществление операций по курсу, который клиент указывает самостоятельно.

Данная вкладка позволяет отправлять поручение Банку на осуществление стандартной конверсии и конверсии с обеспечительным взносом (при условии заключенного соглашения «Биржевой мост»). Также на данной вкладке можно просматривать историю направленных
поручений.

| Простой режим Биржевой мост Мой курс              |                        |                        |                    | Расчеты Соглашение 月                 | 0 |
|---------------------------------------------------|------------------------|------------------------|--------------------|--------------------------------------|---|
| USD / RUB                                         |                        |                        | Валютн             | ная пара 🛛                           |   |
| Стандартная конверсия                             |                        |                        | USD /              | RUB ¢                                |   |
| Сумма                                             |                        |                        | Тип сде            | алки                                 |   |
| 100 USD \$                                        |                        |                        | • Стан             | ндартная конверсия                   | 0 |
| Курс 🛛 Срок действия 🖓                            |                        |                        | — Кон              | версия с обеспечительным взносом     | 0 |
| 64 19.04.2021                                     |                        |                        | Счёт U             | SD 🤇                                 | 0 |
| Например, 64.7643                                 |                        |                        | 40817              | 840 1 5474 7267956: 49 998.80 \$     | ¢ |
| Поручение на Поручение на продажу USD покупку USD |                        |                        | Cuët RI            | UB 📢                                 | 0 |
|                                                   |                        |                        | 40817              | 810 1 5474 7260987: 3 000 000.00 ₽ 🔹 | ¢ |
|                                                   |                        |                        |                    |                                      |   |
| 💿 Поручения  👕                                    |                        |                        |                    | Период Месяц                         | 4 |
| Дата постановки поручения Валютная пара           | Направление Курс Сумма | Дата платежа Конверсия | Окончание действия | Статус Дата смены статуса            |   |
|                                                   |                        |                        |                    | 10 💠 < >                             | D |

Рис. 96. Мой курс

- 1) выбрать виджет, после чего данный виджет будет выделен в рамку;
- выбрать валютную пару. Для упрощения поиска необходимо ввести буквенный код иностранной валюты в поле «Валютная пара». В валютной паре валюта, которая указана первой (базовая), является «товаром» (покупает/продается), вторая валюта (котируемая) является «деньгами», за которые приобретается «товар»;
- выбрать тип операции «Стандартная конверсия»/ «Конверсия с обеспечительным взносом». Конверсия с обеспечительным взносом становиться доступной после заключения соглашения «Биржевой мост» на вкладке «Биржевой мост»;
- 4) выбрать счета. При выборе валютной пары счета указываются автоматически. Если у клиента несколько счетов в одной валюте, он может выбрать нужный ему счет. Если у клиента не открыты счета в Банке в выбранных в валютной паре валютах с этой же страницы можно перейти к открытию текущего счета в необходимой валюте;
- 5) указать сумму приобретаемой/продаваемой валюты на виджете. Сумму можно указать в любой из двух валют валютной пары;
- 6) указать дату платежа (расчетов) из календаря, если выбран тип операции «Конверсия с обеспечительным взносом». Доступные даты выделены в календаре цветом;
- 7) указать курс обмена валюты. Ввести значение желаемого курса. При этом если указываемый клиентом курс обмена валюты будет превышать пределы допустимых/возможных для направления поручения курсов кнопки «Купить» или «Продать» будут неактивными. В таком случае клиенту будут предложены допустимые для направления поручения курсы обмена валюты;
- 8) указать срок действия поручения «Мой курс». Это дата до истечения которой включительно Банк вправе акцептовать поручение;
- 9) выбрать направление операции «Купить» или «Продать»;
- 10) подтвердить операцию. После нажатия кнопки «Купить» или «Продать» открывается окно оферты. После нажатия кнопки «Купить» или «Продать» открывается окно

72

оферты. С момента открытия оферты начинает работать таймер времени для направления оферты в Банк. Клиент должен за указанное время проверить условия оферты, ввести одноразовый Код и нажать «Подтвердить». Если в течение указанного времени клиент не ввел одноразовый Код, то оферта не направляется в Банк.

До момента акцепта Банком поручения «Мой курс» клиент может отозвать поручение на этой же вкладке в истории поручений.

| Териод 01              | 1.07.2018 🚊 | 01.08.2018 🚞                 | Стату            | с приказа 🖌         | Активен     | •          |                 |                                           | Расширенн       | ый фильтр                                                             | Загрузит       |
|------------------------|-------------|------------------------------|------------------|---------------------|-------------|------------|-----------------|-------------------------------------------|-----------------|-----------------------------------------------------------------------|----------------|
| Дата                   | № Поручени  | Дата изменения<br>1я статуса | Валютная<br>пара | Направлен<br>сделки | іие<br>Курс | Сумма      | Дата<br>платежа | Тип сделки                                | Оконч<br>дейсте | ание<br>вия Стат                                                      | rc             |
| 01.08.2018<br>14:15:34 | QB15751230  | 3981 01.08.2018              | USDRUB           | Покупка             | 62.6928     | 100.00 RUB | 01.08.2018      | Стандартная конверсия                     | 01.08.2         | 018 Актин<br>Ф. Сориали                                               | ен 🔅           |
| 31.07.2018<br>09:49:10 | QB15751230  | 3962 31.07.2018              | USDRUB           | Покупка             | 50          | 100.00 RUB | 23.08.2018      | Конверсия с<br>обеспечительным<br>взносом | 02.08.<br>23:00 | <ul> <li>Ф Создать</li> <li>Отмена при</li> <li>История де</li> </ul> | каза<br>йствий |

Рис. 97. Список поручений с возможностью отмены Статусы поручения «Мой курс»:

| Статус                   | Описание                                                                                                 |
|--------------------------|----------------------------------------------------------------------------------------------------|
| В обработке              | Присваивается до акцепта поручения                                                                       |
| Активно/Отклонено        | Поручение сформировано и подписано корректно — активен<br>Поручение сформировано некорректно — отклонено |
| Исполнено, сделка есть   | Поручение акцептовано                                                                                    |
| Не исполнено, сделки нет | Поручение не акцептовано                                                                                 |
| Отменено                 | Поручение отозвано клиентом                                                                              |

### Новости

В разделе «Валюта» доступны новости валютного рынка, которые предоставляет АО «Интерфакс». Перед доступом к новостям клиенту необходимо ознакомиться с условиями их предоставления, размещенными во вкладке «Новости». Услуга доступна при условии подписания соглашения «Биржевой мост».

# Обмен валюты. Сервис "Биржевой мост"

| Простой режим                                    | Биржевой мост                                                 | Мой курс                                         | Новости                                      | Расчеты                                                                                                    | Соглашение                                | F            |
|--------------------------------------------------|---------------------------------------------------------------|--------------------------------------------------|----------------------------------------------|----------------------------------------------------------------------------------------------------|-------------------------------------------|--------------|
|                                                  |                                                               |                                                  |                                              |                                                                                                    |                                           |              |
| Пользователя<br>т.ч. размещать<br>доступные в ра | и запрещается изме<br>в локальной сети,<br>амках сервиса Бирж | енять, копиро<br>а также на со<br>кевой мост, ил | вать, размню<br>бственных V<br>1и их состав/ | ожать и/или распространять каким-либо образом, передавать в любом виде и люб<br>Інтернет-сайтах и Интернет-сайтах третьих лиц) в коммерческих или некоммерчес<br>іяющие третьим лицам без предварительного письменного разрешения Интерфа | ыми средствамі<br>ких целях новос<br>кса. | и (в<br>сти, |
| Содержащиеся<br>ни коим образ                    | а в указанных выше<br>ом рассматриваться                      | новостях дан<br>я в качестве е                   | ные могут б<br>динственно                    | ыть использованы только как вспомогательный фактор для принятия делового ре<br>й основы принятия такого решения.                                                                                                    | шения и не мож                            | кет          |
| Все права на с<br>относящихся к                  | одержание, названі<br>і ним, включая авто                     | ие, любое ком<br>рское право,                    | имерческое і<br>коммерческ                   | и некоммерческое использование новостей в рамках сервиса Биржевой мост и лю<br>ую тайну, товарный знак и иные права, сохраняются за Интерфаксом.                                                                                          | бых документое                            | В,           |
|                                                  |                                                               |                                                  |                                              |                                                                                                    | Принимаю                                  |              |

Рис. 98. Условия доставления доступа к новостям АО «Интерфакс»

# Обмен валюты. Сервис "Биржевой мост"

| Простої | й режим Биржевой мост Мой курс        | Новости                       | Расчеты Соглашение 🗦                       |
|---------|---------------------------------------|-------------------------------|--------------------------------------------|
|         |                                       |                               | интерсакс Условия использования            |
| 16:04   | ВЗГЛЯД: Рубль будет торговаться в мае | в диапазонах 73-78 руб./\$1   | и 89-93 руб./EUR1 - Совкомбанк             |
| 14:40   | Moody's ждет замедление темпов роста  | ипотеки в РФ в 2021г до 15    | %, предупреждает банки о рисках            |
| 13:57   | ВЗГЛЯД: ЦБ РФ в пятницу, скорее всего | повысит ставку только на 2    | 25 б.п "Уралсиб"                           |
| 13:00 < | Падение спроса на жилье из-за отмень  | льготной ипотеки составит     | до 30%, но цены продолжат расти - эксперты |
| 12:50   | ОФИЦИАЛЬНЫЕ КУРСЫ ЦБ РФ С 23 АПР      | ЕЛЯ - 76,4217 РУБ./\$1 И 92,0 | 423 РУБ./EUR1                              |

### Рис. 99. Новости АО «Интерфакс»

# 11. Страхование

В разделе «Страхование» можно приобрести страховой полис в компании-партнере Банка и оплатить его картой на сайте партнера, либо через интернет-банк. Выбрать тип страхования и оформить страховой полис необходимо самостоятельно на сайте компаниипартнера. Страховой полис отправляется страховой компанией на указанный при оформлении адрес электронной почты в соответствии с правилами страхования.

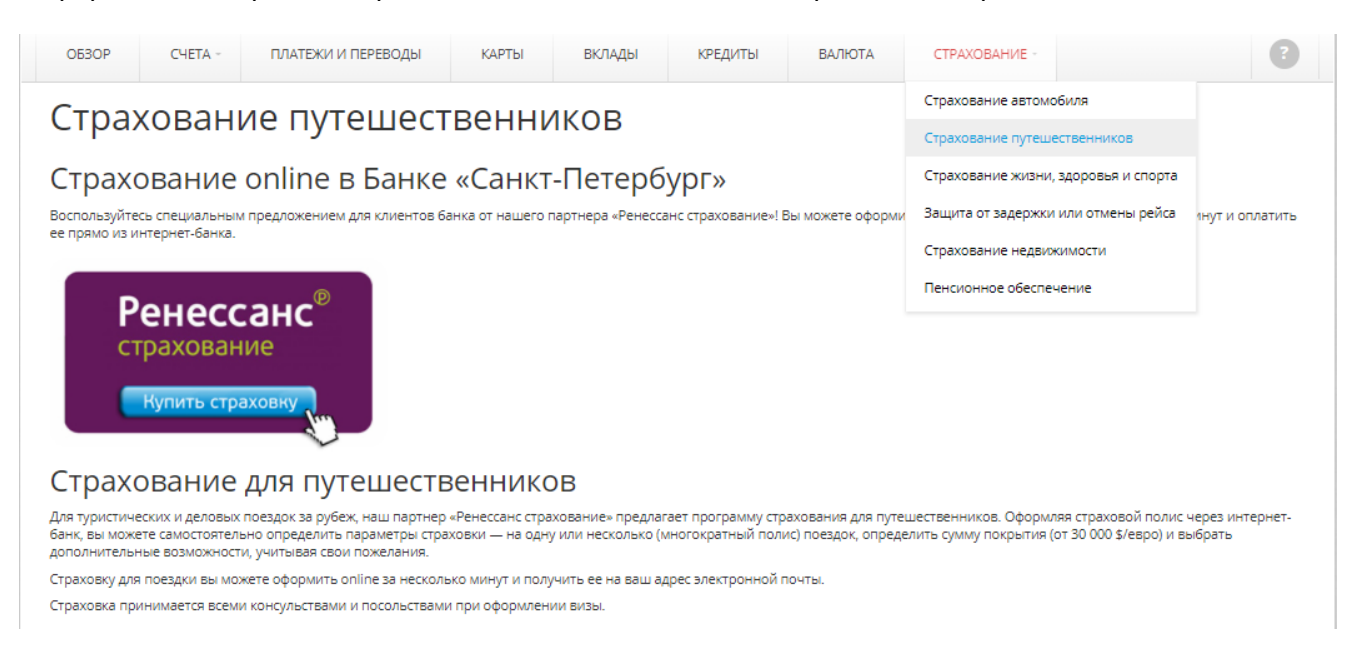

Рис. 100. Раздел «Страхование» в интернет-банке.

# 12. Программа лояльности «Ярко»

В интернет банке есть возможность присоединиться к программе лояльности «Ярко» в соответствии с «Правилами бонусной программы лояльности «Ярко» ПАО «Банк «Санкт-Петербург» (далее — «программа лояльности «Ярко»). Участник программы лояльности имеет возможность просмотреть в интернет-банке информацию о текущем бонусном балансе (остатке бонусов, начисленных в рамках программы лояльности «Ярко»), а также возместить покупку бонусами.

Бонусный баланс отображается на всех страницах интернет-банка под именем пользователя рядом с аватаром.

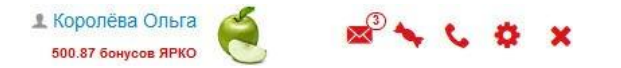

Рис. 101. Отображение бонусного баланса в интернет-банке.

Если программа лояльности «Ярко» не подключена, баланс бонусов будет равен нулю.

Клик по бонусному балансу открывает страницу подключения к программе лояльности «Ярко» при наличии возможности подключения в соответствии с условиями программы.

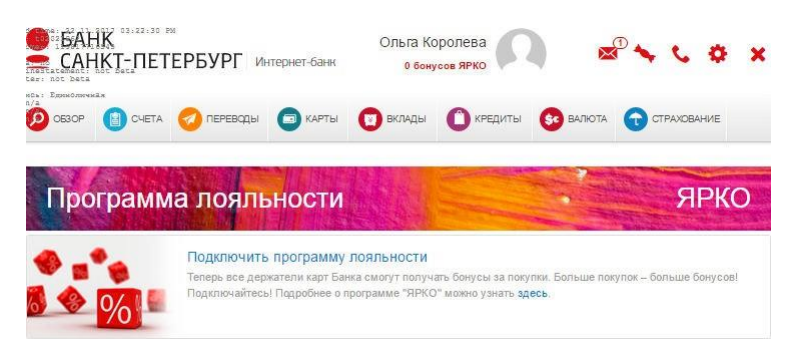

Рис. 102. Подключение к программе лояльности.

Для регистрации в программе лояльности «Ярко» необходимо:

- 1) нажать на баннер с предложением подключить программу лояльности;
- 2) ввести свои номер мобильного телефона и адрес электронной почты;
- 3) ознакомиться с условиями программы лояльности и проставить отметку о согласии;
- 4) нажать кнопку «Подключить программу лояльности» и подтвердить операцию одноразовым Кодом.

| ● БАНК<br>САНКТ-ПЕ <sup>-</sup>                                                                     | РМ<br>ГЕРБУРГ Ин                                                  | тернет-банк                                           | Ольга Ко<br><mark>0 бону</mark> | ролева            |                 | ₽ <b>५ ८ ₽</b>       | × |
|----------------------------------------------------------------------------------------------------|-------------------------------------------------------------------|-------------------------------------------------------|---------------------------------|-------------------|-----------------|----------------------|---|
|                                                                                                    | 🤣 переводы                                                        | 🕞 КАРТЫ                                               | 😨 вклады                        | О кредиты         | 📀 ВАЛЮТА        | СТРАХОВАНИЕ          |   |
|                                                                                                    | ация                                                              |                                                       |                                 |                   |                 |                      |   |
| Ольга, поздравляем!<br>Вы в 1 шаге от того, чтоб<br>Введите данные для авт<br>Подробнее о программе | ы попьзоваться карт<br>оризации, подтверди<br>можно узнать на спе | ой стало еще вы<br>те согласие с пр<br>циальном сайте | поднее!<br>равилами, получ      | найте больше бону | сов и привилеги | й у наших партнеров. |   |
| Телефон                                                                                             | test                                                              |                                                       |                                 |                   |                 |                      |   |
| Email                                                                                               | email@domain.com                                                  | ũ –                                                   |                                 |                   |                 |                      |   |
|                                                                                                    | 🖉 Я согласен с ус                                                 | повиями програм                                       | имы лояльності                  | « ЯРКО            |                 |                      |   |
|                                                                                                    | Подключить проп                                                   | рамму лояльнос                                        | ти                              |                   |                 |                      |   |

Рис. 103. Регистрация в программе лояльности.

открывает список «Возмещаемых операций» и «Бонусных операций».

| Прс        | грамма лоя                                            | льности                                                                                |            |                                                    | ЯРКО                 |
|------------|-------------------------------------------------------|----------------------------------------------------------------------------------------|------------|----------------------------------------------------|----------------------|
| 🕫 Bos      | мещаемые операци                                      | и                                                                                      | 🕫 Бон      | нусные операции                                    | 500.87 бонусов       |
| 24.09.2017 | Коммунальный<br>Квартплата за текущий                 | -198.00 ₽<br>У Враместить бонусами                                                     | 23.11.2017 | Детский магазин за углом<br>Обналичивание бонусов  | -100.00              |
| 04.10.2017 | Сказка                                                | -266.00 P                                                                              | 22.11.2017 | Киоск на площади<br>сумма сделки 40 RUB            | 1.00                 |
| 05.10.2017 | ЗАО Сказка<br>Красивая сказка                         | -189.00 P                                                                              | 22.11.2017 | Луна-парк на Васильевском<br>сумма сделки 2000 RUB | 100.00               |
| 15.10.2017 | Сказка                                                | -224.00 P                                                                              | 21.11.2017 | Луна-парк на Васильевском<br>сумма сделки 4000 RUB | 200.00               |
| 20.10.2017 | Лукойл<br>Заправка бензина 95Е, 40<br>л., карта *6192 | <ul> <li>Заместить оонусами</li> <li>-161.00 ₽</li> <li>Возместить бонусами</li> </ul> | 20.11.2017 | BurgerKing<br>с карты 4010*****123 сумма сдел      | 15.00<br>пки 100 RUB |
|            |                                                       | DAVASATL BOA                                                                           |            |                                                    | показать все         |

Рис. 104. Возмещаемые и бонусные операции в программе лояльности.

По клику на «Показать все» под столбцом «Возмещаемые операции» открывается список всех возможных возмещаемых операций.

| Дата       |         | Плательщик / Получатель     | Операция                                 | Сумма (RUB)           |
|------------|---------|-----------------------------|------------------------------------------|-----------------------|
| 23.09.2017 | ¢,      | Весело                      | Покупка товара в универмаге, карта *6192 | -237.00               |
|            |         | ***** *** * **** ***0000    | RM0 +2.00 Konwinks +63.00 P              | ¥ Возместить бонусами |
|            |         | Номер телефона: 90205412487 |                                          |                       |
| 24.09.2017 | -       | Коммунальный                | Квартплата за текущий месяц              | -198.00               |
|            |         | ***** *** * **** ****0000   | RPKD +2.00                               | 🙀 Возместить бонусами |
|            |         | Номер телефона: 90068787472 |                                          |                       |
| 04.10.2017 | -       | Сказка                      | Красивая сказка                          | -266.00               |
|            |         | ***** *** * **** ****0000   | ###0 +3.00 Konstrika +34.00 P            | 🙀 Возместить бонусами |
|            |         | Номер телефона: 90275955198 |                                          |                       |
| 05.10.2017 | -       | ЗАО Сказка                  | Красивая сказка                          | -189.00               |
|            | <u></u> | 54154810451541500000        | R7K0 +2.00                               | 🙀 Возместить бонусами |
| 15.10.2017 | -       | Сказка                      | Красивая сказка                          | -224.00               |
|            | 1       | ***** *** * **** ****0000   | ##K0 +2.00 Konwniks +76.00 #             | ¥ Возместить бонусами |
|            |         | Номер телефона: 90174009599 |                                          |                       |
| 20.10.2017 | -       | Лукойл                      | Заправка бензина 95Е, 40 л., карта *6192 | -161.00               |
|            | -       | 83151810351541100000        | 8PK0-+2.00                               | 🖌 Возместить бонусами |

Рис. 105. Список возмещаемых операций в программе лояльности.

По клику на «Показать все» под столбцом «Бонусные операции» открывается выписка бонусных операций.

|                                        | Период             | 23.10.2017       | 茴     | Вчера   Прошлая неделя   Прошлый месяц                                          |                        |
|----------------------------------------|--------------------|------------------|-------|---------------------------------------------------------------------------------|------------------------|
|                                        |                    | 23.11.2017       | đ     | сегодня   текущая неделя   текущии месяц<br>С начала прошлого месяца до сегодня |                        |
|                                        |                    | Расширенный      | фильт |                                                                                 |                        |
|                                        |                    | Получить         |       |                                                                                 |                        |
| Териод: 23.10                          | .2017 - 23.11      | .2017            |       |                                                                                 |                        |
| Дата 🗸                                 | Партнё             | ép               |       | Детали операции                                                                 | Бонусы                 |
| 23.11.2017                             | Детски             | й магазин за угл | том   | Обналичивание бонусов                                                           | -100,00                |
| 22.11.2017                             | Киоск н            | на площади       |       | сумма сделки 40 RUB                                                             | 1,00                   |
|                                        | Луна-п             | арк на Васильев  | вском | сумма сделки 2000 RUB                                                           | 100,00                 |
| 22.11.2017                             |                    | арк на Васильев  | вском | сумма сделки 4000 RUB                                                           | 200,00                 |
| 22.11.2017                             | Луна-па            |                  |       |                                                                                 |                        |
| 22.11.2017<br>21.11.2017<br>20.11.2017 | Луна-па<br>Burgerk | King             |       | с карты 4010*****123 сумма сделки 100 RUB                                       | 15,00                  |
| 22.11.2017<br>21.11.2017<br>20.11.2017 | Луна-па<br>Burgerk | King             |       | с карты 4010*****123 сумма сделки 100 RUB<br>Поступление                        | 15,00<br><b>316,00</b> |

77

Рис. 106. Выписка бонусных операций в программе лояльности.

Стоимость некоторых покупок, определенных условиями программы лояльности, возможно возместить бонусами программы лояльности из расчета 1 бонус = 1 рублю.

Для возмещения необходимо:

- 1) перейти на страницу программы лояльности в интернет-банке, кликнув по бонусному балансу в верхней части любой страницы интернет-банка (рядом с аватаром);
- на открывшейся странице кликнуть на «Показать все» под столбцом «Возмещаемые операции»;
- 3) найти и нажать кнопку «Возместить бонусами» напротив нужной операции;
- 4) нажать кнопку «Подтвердить» (при этом ввод одноразового Кода не требуется).

| Подтвердите операцию           | ×                                        |
|--------------------------------|------------------------------------------|
| Детали возмещаемой операции    | Заправка бензина 95Е, 40 л., карта *6192 |
| Сумма возмещения               | 161.00₽©                                 |
| Стоимость возмещения в бонусах | 161.00                                   |
|                                | Подтвердить                              |

Рис. 107. Возмещение покупки бонусами программы лояльности.

## 13. Переписка с банком

В правом верхнем углу экрана интернет-банка расположено дополнительное меню (красные пиктограммы), содержащее следующие разделы:

• «Переписка с банком»;

- «Персональные предложения»;
- «Контакты банка»;
- «Настройки».

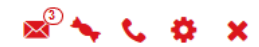

Рис. 108. Дополнительное меню с кнопкой перехода в раздел «Переписка с банком».

Через раздел «Переписка с банком» можно направить в Банк сообщение или подать заявление/запросить оформление справки, а также просмотреть ответы и сообщения, направляемые Банком. Сообщения группируются по темам (веткам).

| 2   |      | Neper       | писка с бан             | КОМ                                            |
|-----|------|-------------|-------------------------|------------------------------------------------|
| Bce | 1    | Сообщения   | Заявления Черновики     |                                                |
| 0   | >    | 13.07.2018  | Операции за 12.07.201   | 8 🖗 Закреплённое сообщение                     |
| Q   | >    | 08.07.2018  | Re: Loan Please give u  | s more details here                            |
| Q   | ÷    | 04.07.2018  | Some very long question | on Lorem ipsum dolor sit amet, consectetur adi |
| P   | +    | 01.07.2018  | Still no reply Why are  | you ignoring me?                               |
| Q   | >    | 30.06.2018  | Quicky Very long threa  | id ends here                                   |
|     | Новс | е сообщение | Новое заявление         | Отметить все как прочитанные                   |

Рис. 109. Раздел «Переписка с банком».

Предусмотрены несколько тем сообщений для различных вопросов.

Для отправки сообщения или подачи заявления в Банк необходимо:

- 1) нажать кнопку «Новое сообщение» или «Новое заявление»;
- 2) выбрать тему сообщения или заявления;
- 3) заполнить требуемые поля;
- 4) при необходимости приложить к сообщению/заявлению файл (документ, изображение) нажать кнопку "Обзор" и выбрать нужный файл;
- 5) нажать кнопку «Отправить» и подтвердить операцию одноразовым Кодом.

| Тема          | Заявление на полное досрочное погашение кред 🔽           |
|---------------|----------------------------------------------------------|
|               | Полное досрочное погашение будет произведено на следующи |
| омер договора | Super-car loan                                           |
| Сумма         | 3 000 000.00 ₽ Подробнее                                 |
| Офис          | Выберите офис для получения документов                   |

Рис. 110. Подача заявления в Банк.

Банк информирует клиента о каждой операции, совершенной с использованием электронных средств платежа путем размещения соответствующего уведомления в разделе «Переписка с банком».

Для ознакомления с содержанием уведомления необходимо его открыть. Уведомление

содержит информацию о каждой совершенной операции по всем открытым в Банке текущим счетам.

| 100<br>6.07<br>Счёт: Зарпл<br>Цата ~<br>3.07.2018 | 6.07<br>татный              | Плательц<br>АО Весело<br>871518103 | <b>цик / Полу</b><br>живём<br>1515415000 | матель                 |                        |                            |                           | Опеј<br>Поку | ация<br>пка товара | в универма | re, карта *6 | <b>Вход</b> я<br>192 | іщий остат | гок на 06.07<br>(Э | 7.2018<br>) | 350 889.)<br>Сумма (RUE<br>-51.0 |
|---------------------------------------------------|-----------------------------|------------------------------------|------------------------------------------|------------------------|------------------------|----------------------------|---------------------------|--------------|--------------------|------------|--------------|----------------------|------------|--------------------|-------------|----------------------------------|
| 000<br>6.07<br>Счёт: Зарпл<br>Цата ❤              | 6.07<br>татный              | Плательц                           | цик / Полу                               | чатель                 |                        |                            |                           | Onej         | рация              |            |              | Входя                | щий остат  | гок на 06.07       | 7.2018      | 350 889.<br>Сумма (RUE           |
| 6.07<br>Счёт: Зарпл                               | 6.07<br>1атный              |                                    |                                          |                        |                        |                            |                           |              |                    |            |              | Входя                | щий остат  | гок на 06.07       | 7.2018      | 350 889.                         |
| 6.07                                              | 6.07                        |                                    |                                          |                        |                        |                            |                           |              |                    |            |              |                      |            |                    |             |                                  |
|                                                   |                             | 7.07                               | 7.07                                     | 8,07                   | 8.07                   | 9.07                       | 9.07                      | 10.07        | 10.07              | 11.07      | 11.07        | 12.07                | 12.07      | 13.07              | 13.07       | 350<br>14,07                     |
| 0                                                 |                             |                                    |                                          |                        |                        |                            |                           |              |                    | T          | -            |                      |            |                    |             | 350                              |
| 0                                                 |                             | 0                                  |                                          | 0                      |                        |                            | -                         |              |                    |            |              | _                    |            | -                  |             | 350                              |
| риод: 06.0<br>Пост                                | 07.2018 - 13.<br>Пупление 📕 | 07.2018<br>Списание <mark> </mark> | Остаток                                  |                        |                        |                            |                           |              |                    |            |              |                      |            |                    |             | Pachevata                        |
|                                                   |                             | Расшире                            | энный фил<br>учить                       | ытр<br>Эксп            | iapi •                 |                            |                           |              |                    |            |              |                      |            |                    |             |                                  |
|                                                   |                             | 13.07.20                           | 018 000                                  | Сначала                | прошлого               | і месяца до і              | егодня                    |              |                    |            |              |                      |            |                    |             |                                  |
|                                                   | Период                      | 06.07.20                           | 018 🛱                                    | Вчера  <br>Сегодня     | Прошлая н<br>  Текущая | еделя   Про<br>неделя   Те | шлый меслі<br>кущий меслі | 4            |                    |            |              |                      |            |                    |             |                                  |
|                                                   |                             | 40817                              | 810 0 6666                               | 5 6666667<br>5 5555557 |                        |                            |                           |              |                    |            |              |                      |            |                    |             |                                  |
|                                                   |                             | 50817                              | 810.0.4800                               | 0 0104467              |                        |                            |                           |              |                    |            |              |                      |            |                    |             |                                  |
|                                                   |                             | 🛛 Зарги                            | ATTACK NO.                               |                        |                        |                            |                           |              |                    |            |              |                      |            |                    |             |                                  |

Рис. 111. Уведомление об операциях, совершенных с использованием электронных средств платежа.

Через переписку с банком можно актуализировать паспортные данные клиента. Для этого необходимо перейти на форму нового заявления, выбрать из списка тему «Актуализация паспорта», загрузить фотографии/сканы указанных страниц паспорта и отправить заявление.

Также через переписку с банком возможно осуществлять операции, связанные с расчетами по сделкам с недвижимостью:

- открытие аккредитива, внесение изменений в аккредитив, отзыв/отмена аккредитива;

- заключение договора счета эскроу, внесение изменений и (или) расторжение договора счета эскроу.

# 14. Контакты банка

В разделе «Контакты Банка» представлены адрес официального веб-сайта Банка, информация о телефонах Контактного центра и адрес электронной почты для обращений.

| Контакты       |                                                          | ×B              |
|----------------|----------------------------------------------------------|-----------------|
| Телефон        | 8 /812/ 329 5050<br>8 /495/ 228 3838<br>8 /4012/ 997 000 |                 |
| Сайт<br>E-mail | www.bspb.ru<br>info@bspb.ru                              |                 |
| <b>@{}</b> 0(  | 0                                                        | Написать в банк |

### Рис. 112. Контактные данные Банка.

# 15. Настройки

В разделе «Настройки» можно произвести следующие операции:

- изменить приветствие и аватар;
- изменить логин и пароль;
- добавить номера телефонов, на которые направляются одноразовые Коды;
- активировать использование Google Authenticator;
- настроить синхронизацию календаря событий интернет-банка с календарем мобильного телефона;
- посмотреть историю входов в интернет-банк и мобильное приложение;
- зарегистрировать/подтвердить учетную запись на портале Госуслуг;
- настроить Систему быстрых платежей.

### Изменение приветствия и аватара

В целях безопасности можно установить дополнительные меры защиты — личное приветствие и аватар (индивидуальное изображение). Для этого необходимо указать в поле «Приветствие» текст личного сообщения, которое будет отображаться на протяжении всей сессии работы в интернет-банке в верхней части экрана вместе с информацией о дате и месте последнего входа в интернет-банк. Далее выбрать изображение.

Также можно подключить аватар из профиля в социальной сети «ВКонтакте» через пункт меню «Социальные сети». Это абсолютно безопасно — интернет-банк не передает и не публикует никаких данных о клиентах.

| Аватары              | Ваше индивидуальн      | юе приветс | твие и авата<br>сообщите в | р - это допо<br>службу пол | лнительны<br>лержки. | е меры безо | пасности. <mark>Е</mark> | сли после вх | ода в систем | iy они отличан |
|----------------------|------------------------|------------|----------------------------|----------------------------|----------------------|-------------|--------------------------|--------------|--------------|----------------|
| Социальные сети      | partee boloparition, r | стеристи   | coordinic p                | chyncy nop                 | Melonium.            |             |                          |              |              |                |
| Изменить пароль      | Приветствие            |            |                            |                            |                      |             |                          |              |              |                |
| Изменить логин       | Аватар                 | 1          |                            |                            | -ch.                 |             | (AN)                     |              | *            | $\mathbf{O}$   |
| Изменить E-MAIL      |                        |            |                            | •                          |                      |             |                          |              |              |                |
| Вход и подтверждение |                        | A A        | O                          |                            | $\bigcirc$           | $(\cdot)$   | 4.5                      | Q            |              |                |
| История входов       |                        | A          |                            | P                          |                      | -           | ð                        |              | ¥            |                |
|                      |                        | -          | 0                          |                            |                      |             | Ä                        |              |              |                |

Рис. 113. Экран изменения приветствия и аватара в интернет-банке.

### Изменение логина и пароля

Для изменения пароля для входа в интернет-банк необходимо:

- 1) перейти в раздел «Настройки» и нажать кнопку «Изменить пароль»;
- 2) указать текущий пароль и новый пароль;
- 3) повторить новый пароль;
- 4) нажать кнопку «Изменить пароль» и подтвердить операцию одноразовым Кодом.

Операция изменения логина производится аналогично операции изменения пароля.

| Настройки пользователя | Hac | тройки интернет-банка |                |   |
|------------------------|-----|-----------------------|----------------|---|
| > Аватары              |     | Текущий логин         | Ваш_логин      |   |
| > Социальные сети      |     | Новый логин           |                | 0 |
| > Изменить пароль      |     | Текуший пароль        |                |   |
| > Изменить логин       |     |                       |                |   |
| >Изменить E-MAIL       |     |                       | Изменить логин |   |
| > Вход и подтверждение |     |                       |                |   |
| > История входов       |     |                       |                |   |

Рис. 114. Изменение логина и пароля для входа в интернет-банк.

81

#### Вход и подтверждение

В настройках интернет-банка есть раздел «Вход и подтверждение» для управления способами подтверждения при авторизации в интернет-банке. Можно добавить 3 дополнительных способа подтверждения – доверенный вход, Google Authenticator и дополнительный номер телефона. Также можно установить подтверждение Push по умолчанию.

| Настройки пользователя Настройк | и интернет-банка        |
|---------------------------------|-------------------------|
| > Аватары                       | Способ подтверждения    |
| > Социальные сети               |                         |
| > Изменить пароль               | Push/SMS *4765          |
| > Изменить логин                | Установить по умолчанию |
| > Изменить E-MAIL               |                         |
| > Вход и подтверждение          | Добавить способ         |
| > История входов                | 🕣 Доверенный вход       |
|                                 | G Google Authenticator  |
|                                 | Номер телефона          |

Рис. 115. Раздел настроек «Вход и подтверждение».

#### Добавление дополнительного номера телефона

Для подтверждения входа и операций в интернет-банке можно настроить дополнительные номера телефонов, на которые Банк будет отправлять одноразовые Коды. Для удобства использования этим дополнительным номерам можно дать названия. Также, при необходимости дополнительные номера можно удалить.

Для добавления дополнительного номера телефона необходимо:

1) перейти в раздел «Настройки», нажать кнопку «Изменить номера телефонов»;

2) указать номер мобильного телефона и его название (при необходимости);

| Настройки пользователя | Настройки и | нтернет-банка  |           |  |
|------------------------|-------------|----------------|-----------|--|
|                        |             |                |           |  |
| > Аватары              |             | Номер телефона |           |  |
| > Социальные сети      |             | Имя            |           |  |
| > Изменить пароль      |             |                |           |  |
| > Изменить логин       |             |                | Сохранить |  |
| > Изменить E-MAIL      |             |                |           |  |
| > Вход и подтверждение |             |                |           |  |
| > История входов       |             |                |           |  |

Рис. 116. Добавление дополнительного номера телефона.

При следующем входе в интернет-банк система предложит выбрать номер телефона из перечня доступных для получения Кодов подтверждения. На указанный номер телефона в течение всей сессии Банк будет отправлять клиенту Коды.

|          | БАНК<br>САНКТ-ПЕТЕ   | РБУРГ     |
|----------|----------------------|-----------|
| Д        | ступные способы авт  | горизации |
| •        | ☐ SMS *****2280      |           |
| 0        | SMS ******4567       |           |
| <b>V</b> | 1спользовать по умо. | лчанию    |
|          | Выбрать              |           |
|          | Выбрать              |           |

Рис. 117. Выбор способа получения одноразовых Кодов при входе в интернет-банк.

### Активация Google Authenticator

Google Authenticator — бесплатная программа, доступная для устройств на платформах iOS и Android. Для того чтобы начать использовать в качестве способа аутентификации технологию Google Authenticator, необходимо:

- 1) установить приложение Google Authenticator на свой смартфон или планшет;
- 2) перейти в раздел «Настройки» интернет-банка, далее во «Вход и подтверждение» и выбрать «Google Authenticator»;
- 3) нажать кнопку «Активировать» и подтвердить операцию одноразовым Кодом;

| Настройки пользователя | Настройки интернет-банка                                                                                                    |
|------------------------|----------------------------------------------------------------------------------------------------|
|                        |                                                                                                    |
| > Аватары              | Если у вас есть смартфон или планшетный компьютер, то вместо получения кодов безопасности по SMS, вы можете использовать<br>Google Authenticator. Это бесплатная программа, доступная как для платфомы Apple (iPhone, iPad, iPod), так и для Android-устройств. |
| > Социальные сети      | Для активации этого способа получения кодов безопасности установите Google Authenticator на своём мобильном устройстве и                                                                                                    |
| > Изменить пароль      | нажмите кнопку "Активировать". После подтверждения активации SMS-кодом, сканируйте QR-код на экране с помощью Google<br>Authenticator-а. Для успешного завершения активации введите 6-значный код, который будет показан на экране вашего устройства.           |
| > Изменить логин       |                                                                                                    |
| > Изменить E-MAIL      | Активировать                                                                                                    |
| > Вход и подтверждение |                                                                                                    |
| > История входов       |                                                                                                    |

Рис. 118. Настройка входа в интернет-банк с помощью Google Authenticator.

- 4) открыть приложение Google Authenticator и нажать кнопку «Сканировать штрих-код»;
- 5) отсканировать QR-код появившийся на экране интернет-банка; в результате приложение начнет генерировать одноразовые Коды для интернет-банка;

| Настройки пользователя | Настройки интернет-банка |  |
|------------------------|--------------------------|--|
| > Аватары              | Ваш секретный ключ       |  |
| > Социальные сети      |                          |  |
| > Изменить пароль      |                          |  |
| > Изменить логин       |                          |  |
| >Изменить E-MAIL       |                          |  |
| > Вход и подтверждение | 6-значный код            |  |
| > История входов       | подтверждения            |  |
|                        | Подтвердить              |  |

Рис. 119. Активация Google Authenticator.

6) для успешного завершения активации необходимо ввести 6-значный Код, сгенерированный Google Authenticator.

### Доверенный вход

Опция «Доверенный вход» позволяет входить в интернет-Банк без подтверждения одноразовым Кодом.

При этом система анализирует особенности использования интернет-банка:

- параметры устройства (IP-адрес, географическое местоположение и др.);
- операционная система, браузер;
- время и частоту входов в интернет-банк;
- особенности поведения пользователя в интернет-банке
- и многое другое.

В результате проведенного анализа программа принимает решение о возможности входа в интернет-банк без подтверждения одноразовым Кодом. При положительном решении программы вход в интернет-банк может быть совершен без подтверждения одноразовым Кодом. В противном случае потребуется ввести Код. Если при следующем входе какие-либо технологические особенности использования интернет-банка изменятся, система также потребует ввести Код.

Например, если пользователь при включенной опции «Доверенный вход» заходит с другого, незнакомого системе устройства, то ему будет предложено ввести одноразовый Код.

Опцию «Доверенный вход» можно включать и выключать в любое время неограниченное количество раз. После включения опции порядок подтверждения операций в интернет-банке не изменяется.

84

Использование «Доверенного входа» не влечет снижения безопасности при соблюдении общих требований к работе в интернет-банке. Дополнительный фактор обеспечения безопасности в виде одноразового Кода не исчезает, а заменяется другим. Слово «доверенная» означает, что возможность входа проверена и одобрена специализированным программным обеспечением Банка, разработанным специально для повышения информационной безопасности и защиты данных. До начала работы необходимо ознакомиться с требованиями безопасности при работе в интернет-банке.

| Настройки пользователя | Настройки интернет-банка                                                                                                    |
|------------------------|----------------------------------------------------------------------------------------------------|
|                        |                                                                                                    |
| > Аватары              | Настройка доверенного входа позволяет входить в Интернет-Банк без подтверждения SMS или другим одноразовым кодом.                                                  |
| > Социальные сети      | Система анализирует особенности использования Интернет-Банка:                                                                                                    |
| > Изменить пароль      | <ul> <li>устройство;</li> <li>местоположение;</li> </ul>                                                                                                    |
| Изменить логин         | <ul> <li>IP-адрес;</li> <li>операционная система;</li> </ul>                                                                                                    |
| > Изменить E-MAIL      | <ul> <li>ораузер и т.д.</li> <li>Если в результате проведенной проверки принимается положительное решение, вход в Интернет-Банк может быть совершен без</li> </ul> |
| Вход и подтверждение   | подтверждения одноразовым кодом.<br>Например, если пользователь при включенном доверенном входе заходит с другого устройства (компьютера), то ему будет предложено |
| История входов         | осуществить вход с подтверждением одноразовым кодом.                                                                                                    |
| история входов         | Пользователь может подключить/отключить настройку БЕСПЛАТНО и в любое время БЕЗ ОГРАНИЧЕНИЙ КОЛИЧЕСТВА ПОДКЛЮЧЕНИЙ.                                                |
|                        | После активации настройки порядок подтверждения операций в Интернет-банке не изменится.                                                                            |
|                        | Узнать подробнее                                                                                                    |
|                        | ✓ Ознакомлен с правилами безопасности                                                                                                    |
|                        | Включить Не предлагать при входе                                                                                                    |

Рис. 120. Включение опции «Доверенный вход».

При успешном входе с включенной опцией «Доверенный вход» отображается соответствующее уведомление.

Последний вход 00:00 | Город (История входов). Доверенный вход прошел успешно.

Рис. 121. Уведомление об успешном «доверенном входе».

### Регистрация/подтверждение учетной записи на портале Госуслуг

Единый портал государственных и муниципальных услуг (портал Госуслуги, www.gosuslugi. ru) позволяет получить полный доступ к множеству значимых государственных услуг, в том числе к личному кабинету налогоплательщика на сайте Федеральной налоговой службы.

Для удаленной регистрации/подтверждения учетной записи на портале Госуслуг необходимо:

1) перейти в раздел «Настройки» Интернет-банка -> подраздел «Настройки интернет-банка» и нажать кнопку «Подключение к Госуслугам».

85

| У Календарь событий      |                   | Уважаемый клиент!                                                                                                    |
|--------------------------|-------------------|----------------------------------------------------------------------------------------------------|
| Подключение к Госуслугам | FOCUCAVEN         | Вы можете удаленно зарегистрировать/подтвердить свою учетную запись на портале Госуслуг.                                                                                                    |
|                          | Тосуслуга         | <ul> <li>Портал Госуслуги позволяет получить полным доступ ко всем электронным услугам органов власти, в том<br/>числе к личному кабинету Федеральной налоговой службы (подробнее о преимуществах сервиса на сайт<br/>www.gosuslugi.ru)</li> </ul> |
|                          | ΦΝΟ               | Королёва Ольга 😡                                                                                                    |
|                          | Паспортные данные | Паспорт гражданина РФ null null, выдан null, код подразделения null, дата выдачи 04.04.2018 🖗                                                                                                    |
|                          | Телефон           | +7 (911) 111-11-11                                                                                                    |
|                          | снилс             | 123-456-789 00                                                                                                    |
|                          |                   |                                                                                                    |

86

Рис. 122. Регистрация/подтверждение учетной записи на портале Госуслуг.

- 2) Выбрать номер телефона из списка (если доступно несколько номеров). Для использования нового номера телефона необходимо сначала добавить его в разделе «Настройки» > «Добавление номера телефона», после чего выбрать его в форме запроса для регистрации/подтверждения учетной записи на портале Госуслуг. На выбранный номер телефона впоследствии придет код активации/первоначальный пароль для входа на портал Госуслуг. СМС-сообщения от портала госуслуг приходят с номеров 0919 и буквенного «gosuslugi».
- 3) Ввести номер СНИЛС (страхового номера индивидуального лицевого счета застрахованного лица) и нажать кнопку «Отправить запрос».

Обработка запроса порталом Госуслуги обычно занимает не более 15 минут, но в некоторых случаях может продлиться до 5 дней. В таблице «История запросов» можно проверить статус запроса. При успешном завершении регистрации/подтверждения учетной записи на указанный в форме запроса номер телефона придет код активации/первоначальный пароль для входа на портал Госуслуг.

| Календарь событий        |                                                    | Уважаемый                                                   | клиент                                                                                                    |                                                                                                    |
|--------------------------|----------------------------------------------------|-------------------------------------------------------------|----------------------------------------------------------------------------------------------------|----------------------------------------------------------------------------------------------------|
| Подключение к Госуслугам | госуслуги                                          | Вы можете у<br>Портал Госус<br>числе к личн<br>www.gosusluj | ааленно зарегистрировать/подтвердить свою учетную заг<br>луги позволяет получить полный доступ ко всем электрон<br>ону кабинету Федеральной налоговой службы (подробне<br>gi.ru) | пись на портале Госуслуг.<br>нным услугам органов власти, в том<br>е о преимуществах сервиса на сайте |
|                          |                                                    |                                                             |                                                                                                    |                                                                                                    |
|                          | Неправильно указаны па<br>История запросо          | спортные данны<br>ЭВ                                        | e                                                                                                    |                                                                                                    |
|                          | Неправильно указаны па<br>История запросо<br>Время | спортные данны<br>DB<br>Статус                              | е<br>Комментарий                                                                                                    |                                                                                                    |

Рис. 123. История запросов на регистрацию/подтверждение учетной записи на портале Госуслуг.

Для отправки повторного запроса необходимо в таблице «История запросов» нажать на кнопку «Повторить запрос».

После прохождения процедуры регистрации/подтверждения учетной записи все государственные и муниципальные услуги пользователь получает непосредственно с использованием портала Госуслуг. Порядок использования портала Госуслуг описан на сайте www.gosuslugi.ru.

## 16. Мобильное приложение

Доступ в интернет-банк может осуществляться в том числе с мобильных устройств (смартфон, планшетный компьютер) через мобильное приложение. Для доступа в интернетбанк через мобильное приложение необходимо предварительно установить его на свое мобильное устройство или использовать версию для мобильных браузеров.

Мобильное приложение доступно для устройств на платформах Android и iOS. Использование версии для мобильных браузеров возможно на смартфоне/планшете с любой операционной системой. Для того чтобы ею воспользоваться, достаточно просто войти в Интернет-банк через встроенный в мобильное устройство браузер. При этом система автоматически отобразит версию интернет-банка, адаптированную для мобильных устройств.

Для входа через мобильное приложение используются те же логин и пароль, что и для входа в Интернет-банк. Дополнительно с целью повышения удобства и скорости использования мобильного приложения рекомендуется настроить вход по пятизначному цифровому PIN-коду или иному доступному в мобильном устройстве способу аутенификации (например, по отпечатку пальца и т.п.).

Для настройки входа по PIN-коду необходимо при входе в мобильное приложение указать логин и пароль, а затем задать пятизначный PIN-код, который будет использоваться для последующих входов. В случае трехкратного неправильного ввода PIN-кода он обнуляется и его необходимо настроить повторно.

Владельцы устройств, оснащенных соответствующими датчиками, могут настроить вход в мобильное приложение по встроенному в устройство биометрическому сканеру отпечатков пальцев или сканеру лица. Первичная настройка сканера производится стандартными средствами операционной системы мобильного устройства. В мобильном приложении происходит лишь настройка доступа к функционалу биометрического сканера. Банк не несет ответственности за сбои и отказы в работе программного обеспечения мобильных биометрических сканеров. Интернет-банк не обрабатывает и не хранит отпечатки пальцев и данные о лицах, а распознавание отпечатка пальца и лица осуществляется устройством без участия Банка.

Включение и отключение функции входа по отпечатку пальцев и сканированию лица находится в разделе «Настройки» мобильного приложения.

Вернуться к стандартному способу входа (с использованием логина и пароля) возможно в любой момент. Вход в версию для мобильных браузеров возможен только с использованием логина и пароля.

Мобильное приложение имеет ограниченную функциональность по сравнению с полной версией Интернет-банка и включает в себя следующие возможности.

### Доступные функции до авторизации

• поиск на карте ближайших офисов, банкоматов и платежных киосков Банка;

- просмотр курсов обмена валют;
- контактные данные Банка;
- новости интернет-банка.

### Доступные функции после авторизации

- просмотр остатка денежных средств на текущих счетах и вкладах;
- просмотр информации о задолженностях по кредитам;
- просмотр реквизитов счета;
- просмотр подробной информации о текущих счетах, картах, вкладах, кредитах;
- просмотр выписки операций по каждому из текущих счетов;
- привязка карты к сервису бесконтактных платежей Apple Pay;
- перевод денежных средств между своими счетами;
- перевод денежных средств на счета других клиентов Банка с распознаванием получателя и автоматическим заполнением всех необходимых данных. Для перевода другому клиенту Банка с распознаванием получателя можно использовать:
  - перевод по номеру счета, карты, телефона: по аналогии с интернет-банком достаточно указать номер карты, номер счета или номер мобильного телефона клиента Банка;
  - bump-перевод\*: отправителю и получателю денежных средств необходимо включить функцию bump и столкнуть свои мобильные устройства; мобильное устройство получателя предложит выбрать счет для приема перевода, а мобильное устройство отправителя его распознает — на экране мобильного устройства появится номер счета получателя;
  - QR-перевод\*: отправителю и получателю денежных средств необходимо включить функцию QR-перевод; получатель выбирает счет для приема перевода, а отправитель сканирует своим мобильным устройством предоставленный получателем QR-код; мобильное устройство распознает получателя денежных средств — на экране появится номер счета получателя;
- перевод денежных средств (в рублях РФ) на счета, открытые в других банках на территории Российской Федерации;
- оплата услуг организаций по предустановленным Банком реквизитам;
- оплата товаров и услуг через СБП путем считывания информации из QR-кода или платёжной ссылки;
- открытие нового текущего счета;
- открытие нового вклада;

- пополнение вкладов;
- заказ кредитной карты по предложению от Банка;
- обмен валют;
- просмотр истории переводов с возможностью создания нового перевода на основе ранее совершенного;
- просмотр информации о доходах и расходах, сгруппированной по месяцам;
- блокировка/разблокировка карт;
- просмотр установленных лимитов по картам;
- подключение SMS- или email-информирования об операциях по карте;
- сброс счетчика неверных вводов PIN-кода по карте;
- отправка сообщений в Банк и заказ звонка специалиста Банка;
- просмотр баланса и возмещение бонусов по программе лояльности «Ярко»/«Лучше»;
- создание и просмотр подписок для получения из ГИС ГМП информации о задолженностях по налогам и штрафам ГИБДД;
- подача заявления на досрочное погашение кредита;

Функции, отмеченные \*, не доступны в версии для мобильных браузеров.

### Push-уведомления

Push-уведомления - краткие всплывающие сообщения Мобильного приложения, которые появляются на экране мобильного устройства. Для получения push-уведомлений от Банка на устройстве должно быть установлено мобильное приложение BSPB и включено разрешение на их получение (управление в «Настройках» мобильного приложения и в самом устройстве).

Историю таких сообщений можно посмотреть в мобильном приложении в разделе «Уведомления» или в «Колокольчике» (до ввода короткого кода (или биометрии)). Уведомления хранятся на устройстве, на которое происходит доставка уведомлений.

Технология push-уведомлений поддерживается не всеми операционными системами мобильных устройств. В зависимости от используемого клиентом мобильного устройства описанный ниже функционал может быть недоступен.

Клиент самостоятельно осуществляет настройку получения push-уведомлений с использованием функционала мобильного приложения. Для этого клиент может:

• при появлении всплывающего информационного сообщения с описанием функционала использования данной настойки подтвердить свое согласие путем продолжения

использования мобильного приложения;

• войти в раздел «Настройки» и передвинуть переключатель разрешения на получение push-уведомлений в положение «включено». При переводе переключателя в положение «выключено» направление уведомлений и одноразовых кодов будет вновь осуществляться с использованием SMS-сообщений. Количество переключений не ограничено;

• доставка push-уведомлений возможна только при использовании основного номера телефона клиента (на него придет SMS-сообщение, если push-уведомление не будет доставлено).

| 11:05                        | l 🗢 💽   |
|------------------------------|---------|
| < Настройки                  | $\land$ |
| Профиль                      |         |
| Загрузить аватар             | >       |
| Аватар из ВКонтакте          |         |
| Вход в приложение            |         |
| Изменить логин               | >       |
| Изменить пароль              | >       |
| Вход по Face ID              |         |
| Уведомления                  |         |
| PUSH-сообщения               | 0       |
| Подтверждение операций       |         |
| Google Authenticator         | >       |
| Порядок и видимость финансов |         |
| Порядок и видимость финансов | >       |
| Версия                       |         |
| 4.8.4 (40841)                |         |

Рис. 124. Настройка использования push-уведомлений

Доставленные клиенту push-уведомления отражаются в качестве всплывающих сообщений мобильного приложения. Вид и порядок отражения экранных форм всплывающих сообщений зависят от операционной системы мобильного устройства. Технология всплывающих сообщений выбирается производителем мобильного устройства и предусматривает их трансляцию на экране независимо от того, осуществлен или нет вход в мобильное приложение.

Доставка push-уведомлений фиксируется средствами независимого оператора. После фиксации доставки в информационной системе независимого оператора, уведомление считается доставленным клиенту. Если push-уведомление не было доставлено на устройство, то оно дублируется посредством SMS-сообщения.

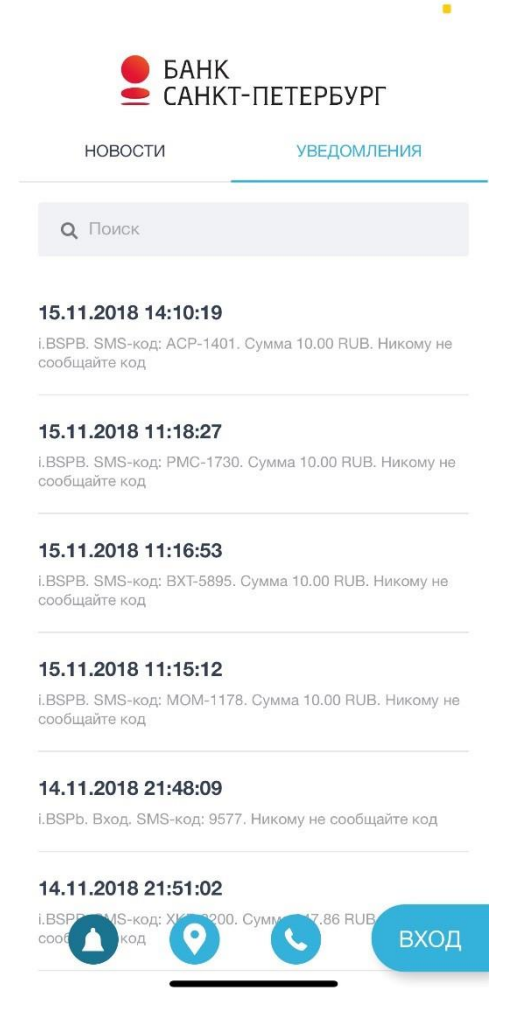

Рис. 125. Хранение push-уведомлений в мобильном банке.

# 17. Безопасность при работе в интернет-банке

Для безопасной работы в интернет-банке необходимо соблюдать следующие минимальные меры безопасности.

- На устройство (компьютер, ноутбук, планшет, смартфон и пр.), с которого осуществляется доступ в интернет-банк, необходимо установить и регулярно обновлять антивирусное программное обеспечение.
- Не передавать мобильный телефон, используемый для получения Кодов, сторонним лицам. В случае потери телефона необходимо немедленно заблокировать доступ к интернет-банку путем обращения в Контактный центр Банка.
- Если на мобильный телефон начали поступать по неизвестным причинам сообщения от Банка с Кодами для входа в интернет-банк или осуществления операций в интернет-банке, необходимо немедленно сообщить об этом в Контактный центр Банка и произвести смену логина и пароля для входа в интернет-банк.
- Не сообщать пароль, одноразовые Коды, PIN-код для входа в мобильное приложение третьим лицам, в том числе и работникам Банка. Работники Банка не вправе запрашивать любую парольную информацию. В случае попыток выяснения подобной информации,

возникновении подозрений, следует сообщить об этом в Контактный центр Банка.

- Для доступа в интернет-банк рекомендуется использовать компьютер только с лицензионным программным обеспечением.
- Не рекомендуется использовать для доступа в интернет-банк компьютеры в публичных местах (интернет-кафе и т.п.).
- Рекомендуется включить в браузере настройку проверки сертификата посещаемого сайта. При предупреждении браузера о недоверенном ресурсе не вводите свои аутентификационные данные, этот ресурс может контролироваться злоумышленниками. item Bxoд с систему необходимо осуществлять только с сайтов https://www.bspb.ru или https://i.bspb.ru. Обращайте внимание, что в адресной строке браузера присутствует именно этот адрес, остерегайтесь похожих названий: dsbp.ru, bcpb.ru и т.д. Не вводите свои аутентификационные данные (логин, пароль, одноразовый пароль) на любых других сайтах.
- При компрометации/подозрениях на компрометацию пароля/логина, необходимо самостоятельно произвести смену пароля/логина в интернет-банке или обратиться в круглосуточный Контактный центр или в любое подразделение Банка независимо от места ведения счета и заблокировать доступ к интернет-банку. При компрометации/подозрениях на компрометацию PIN-кода для входа в мобильное приложение, необходимо самостоятельно произвести его замену, сбросив действующий PIN-код и авторизовав устройство заново.
- Необходимо следить за информационными сообщениями Банка о возможных угрозах и рисках при осуществлении переводов денежных средств в интернет-банке, отправляемых посредством SMS, e-mail, писем в интернет-банке и публикуемых на сайтах https://www.bspb.ru и https://i.bspb.ru.

Выполнение вышеуказанных правил позволит минимизировать риски несанкционированного доступа к вашим банковским счетам.

В случае использования push-уведомлений, как способа доставки одноразовых Кодов, для целей авторизации и подтверждения операций, клиент обязан использовать дополнительные меры информационной безопасности:

• не допускать передачу мобильного устройства третьим лицам с установленным мобильным приложением без выхода из учетной записи в приложении (деавторизации);

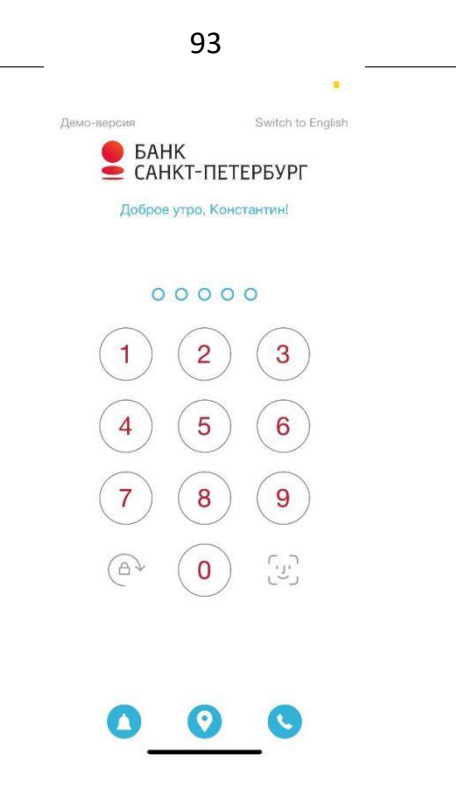

Рис. 126. Деавторизация в мобильном приложении

## 18. Удаленная помощь при работе на стойках интернет-банка

В офисах и филиалах Банка на стойках интернет-банка, оборудованных телефонными трубками, производится справочно-информационное обслуживание клиентов. Для получения консультации необходимо снять трубку телефонного аппарата. Консультирование осуществляется до получения клиентом ответов на его вопросы о возможностях интернет-банка и совершаемых в интернет-банке операциях.

В рамках консультации (при необходимости) специалист Контактного центра по согласию клиента может подключиться к удаленному рабочему столу на стойке интернет-банка и, видя экран клиента перед собой, направлять его действия (с помощью подсказок) при совершении той или иной операции в интернет-банке.

Порядок действий для подключения специалиста Контактного центра к стойке интернетбанка:

- 1) нажать кнопку F8;
- на экране интернет-банка появится сообщение: «Пожалуйста, подождите, идет запрос удаленной помощи»; данное сообщение можно закрыть, либо оно самостоятельно исчезнет через несколько секунд;
- через 15 секунд после нажатия клавиши F8 на экране стойки интернет-банка появится шестизначный цифровой пароль, который необходимо сообщить специалисту Контактного центра;

Рис. 127. Подключение специалиста Контактного центра к стойке интернет-банка.

4) после передачи цифрового пароля на экране интернет-банка появится диалоговое окно с информацией о том, какие действия может совершать специалист Контактного центра и как прервать сеанс удаленной связи; после ознакомления с информацией для установки подключения необходимо нажать кнопку «Да».

Не следует сообщать логин, пароль, одноразовые Коды третьим лицам, в том числе и работникам Банка. Работники Банка не вправе запрашивать подобную информацию.

Директор Диджитал-департамента

В.А. Некрасов

# Приложение № 1

к Руководству пользователя интернет-банка

Перечень операций по переводам денежных средств по счетам физических лиц, доступных через интернет-банк и ежедневные лимиты, установленные Банком при осуществлении переводов

| Операция                     | Резидент —<br>себе на счет | Нерезидент —<br>себе на счет | Резидент —<br>резиденту | Резидент —<br>нерезиденту | Нерезидент —<br>Нерезиденту | Нерезидент —<br>резиденту |
|------------------------------|----------------------------|------------------------------|-------------------------|---------------------------|-----------------------------|---------------------------|
| Перевод на счета в банках РФ |                            |                              |                         |                           |                             |                           |
|                              |                            |                              |                         |                           | 1                           |                           |
| - в рублях                   | 500 000 руб.               | 500 000 руб.                 | 500 000 руб.            | 500 000 руб.              | 500 000 руб.                | 500 000 руб.              |
| - в иностранной              | эквивалент                 | эквивалент                   | переводы не             | эквивалент                | эквивалент                  | эквивалент                |
| валюте                       | 5 000 \$                   | 500 000 руб.                 | осуществляются          | 5 000 \$                  | 500 000 руб.                | 500 000 руб.              |

### Перевод на счета в банках за пределами РФ

| - в рублях | переводы не    | 500 000 руб. | 500 000 руб. | 500 000 руб. | 500 000 руб. | 500 000 руб. |
|------------|----------------|--------------|--------------|--------------|--------------|--------------|
|            | осуществляются |              |              |              |              |              |

| - в иностранной | переводы не    | эквивалент   | эквивалент | эквивалент | эквивалент   | эквивалент   |
|-----------------|----------------|--------------|------------|------------|--------------|--------------|
| валюте          | осуществляются | 500 000 руб. | 5 000 \$   | 5 000 \$   | 500 000 руб. | 500 000 руб. |

Эквивалент рассчитывается по курсу ЦБ РФ на дату совершения операции.

Директор Диджитал-департамента

В.А. Некрасов

# Приложение № 2

к Руководству пользователя интернет-банка

### Требования и ограничения по переводам на счета в других банках за пределами Российской Федерации через интернет-банк (раздел «Международные переводы»)

Через интернет-банк осуществляются переводы со счетов, открытых в Банке, на счета в других банках за пределами Российской Федерации, в долларах США и евро. Заполнение всех полей формы необходимо производить латинскими буквами.

### Счет получателя или IBAN

Для перевода денежных средств клиентам банков стран Европейского Союза и Европейской экономической зоны, в поле «Счет получателя» необходимо в обязательном порядке указывать IBAN-код. Длина IBAN-кода не может превышать 34 буквенно-цифровых символа. Для переводов в другие страны допустимо указание номера счета.

#### Банк-получатель (SWIFT-код)

Для каждого перевода обязательно указание или SWIFT-кода (если он вам известен), или в поле «Банк получателя» названия банка. SWIFT-код состоит из 11 буквенно-цифровых символов.

#### Статус получателя

В зависимости от статуса получателя перевода (резидент/нерезидент) установлены различные лимиты допустимых сумм переводов в течение одного операционного дня:

| Отправитель   | Получ        | Получатель    |  |  |  |
|---------------|--------------|---------------|--|--|--|
|               | Резидент РФ  | Нерезидент РФ |  |  |  |
| Резидент РФ   | эквивалент   | эквивалент    |  |  |  |
|               | 5 000 \$     | 5 000 \$      |  |  |  |
| Нерезидент РФ | эквивалент   | эквивалент    |  |  |  |
|               | 500 000 руб. | 500 000 руб.  |  |  |  |

Эквивалент рассчитывается по курсу ЦБ РФ на дату совершения операции.

Понятия «резидент» и «нерезидент», используемые в данных Требованиях, определены в трактовке пп. 6 и 7 ст. 1 ФЗ № 173 «О валютном регулировании и валютном контроле» от 10 декабря 2003 года.

### Комиссия

Комиссия за осуществление перевода уплачивается отправителем денежных средств в соответствии с Тарифами. Сумма комиссии отображается в интернет-банке при совершении перевода до момента подтверждения операции одноразовым Кодом. Комиссия удерживается с того же счета, с которого осуществляется перевод.

Правила комплексного банковского обслуживания физических лиц в ПАО «Банк «Санкт-Петербург» и Тарифы в действующей редакции размещены на сайте Банка <u>https://www.bspb.ru</u>.

### Цель перевода

Через интернет-банк осуществляются валютные переводы для целей, указанных в перечне целей в поле «Цель перевода». Дополнительно в поле «Назначение» указывается назначение перевода в свободном формате (например, номер брони). Для поля «Назначение» рекомендуется использовать английский язык.

Через интернет-банк не осуществляются валютные переводы, связанные с:

- переводом денежных средств резидентами на собственные счета, открытые за пределами территории Российской Федерации;
- предпринимательской деятельностью и/или частной практикой;
- покупкой/продажей и погашением ценных бумаг;
- покупкой/продажей долей в уставном капитале, паев, вкладов в имущество и других инвестиционных вложений.

Срок приема перевода к исполнению при условии соответствия требованиям, достаточности и корректности указанных клиентом реквизитов:

- при подаче заявления до 16:00 прием заявления к исполнению осуществляется в течение текущего дня;
- при подаче заявления после 16:00 прием заявления к исполнению осуществляется на следующий рабочий день.

Директор Диджитал-департамента

В.А. Некрасов